# VSWS HMS Portal <a href="https://vsws.co.in">https://vsws.co.in</a>

Presented by BeyondScale

#### Contents

- Overview
- One Cluster One SIM
- Questions

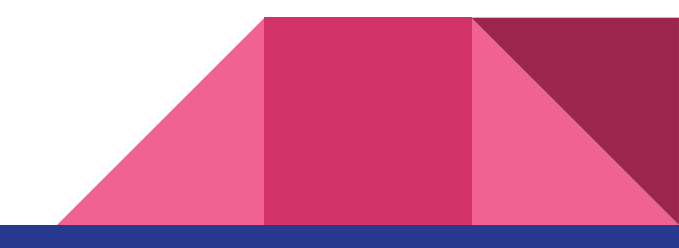

#### Overview

- Total 2,84,508 SIMs provided to clusters by GSWS
- 2,32,081 SIMs added in HMS portal till now
- 230207 added to HMS as provided by GSWS

#### Pending:- 2,84,508 - 230207 = 54,301

- 93,900 SIMs mapped to clusters
- 1,90,608 pending for cluster mapping

## One Cluster - One SIM

### Step 1 - Add all GSWS provided SIMs to HMS Portal

| 🍥 ក្រាమ៍–ឆាញ្អ័ សំដីឆាមយ៍ាណ៍ Village o                                                                | r Mandal or District            | Q                                                     | ିଜ Home                                        | Inventory Progress                                        | Q RR                  |
|----------------------------------------------------------------------------------------------------|---------------------------------|-------------------------------------------------------|------------------------------------------------|-----------------------------------------------------------|-----------------------|
| nual Maintenance Contract (service/repair) co         State > VISAKHAPATNAM District > PADMANABHAM no | verage details please click her | <b>e</b> .<br>0390259                                 | Clusters                                       | ① For r<br>Wednesday Meetings                             | nobile Anr X          |
| Inventory Summary                                                                                     | Add Inventory                   | Internet 🖍                                            | Secure Base<br>1,049<br>Secure<br>Certificates | e Stationery<br>0 70<br>Laminating Ration Cards<br>Covers | D<br>Pension<br>Cards |
| Device List<br>3127282<br>SRID #WFQCQVI7                                                              | ♥                               | Activity Feed<br>SHAIK reported an                    | n issue with FPSc                              | anner – 3127282                                           | 1 month ago           |
| 27080301<br>SRID #FSN2KBPO                                                                            | 🕐 🔟 Report Issue                | SHAIK reported an<br>SHAIK added FPS<br>the inventory | n issue with FPSc<br>canner with devi          | anner – 27080301<br>ce ID : 27080301 to                   | 1 month ago           |

#### Step 2 - Cluster - GSWS SIM Mapping

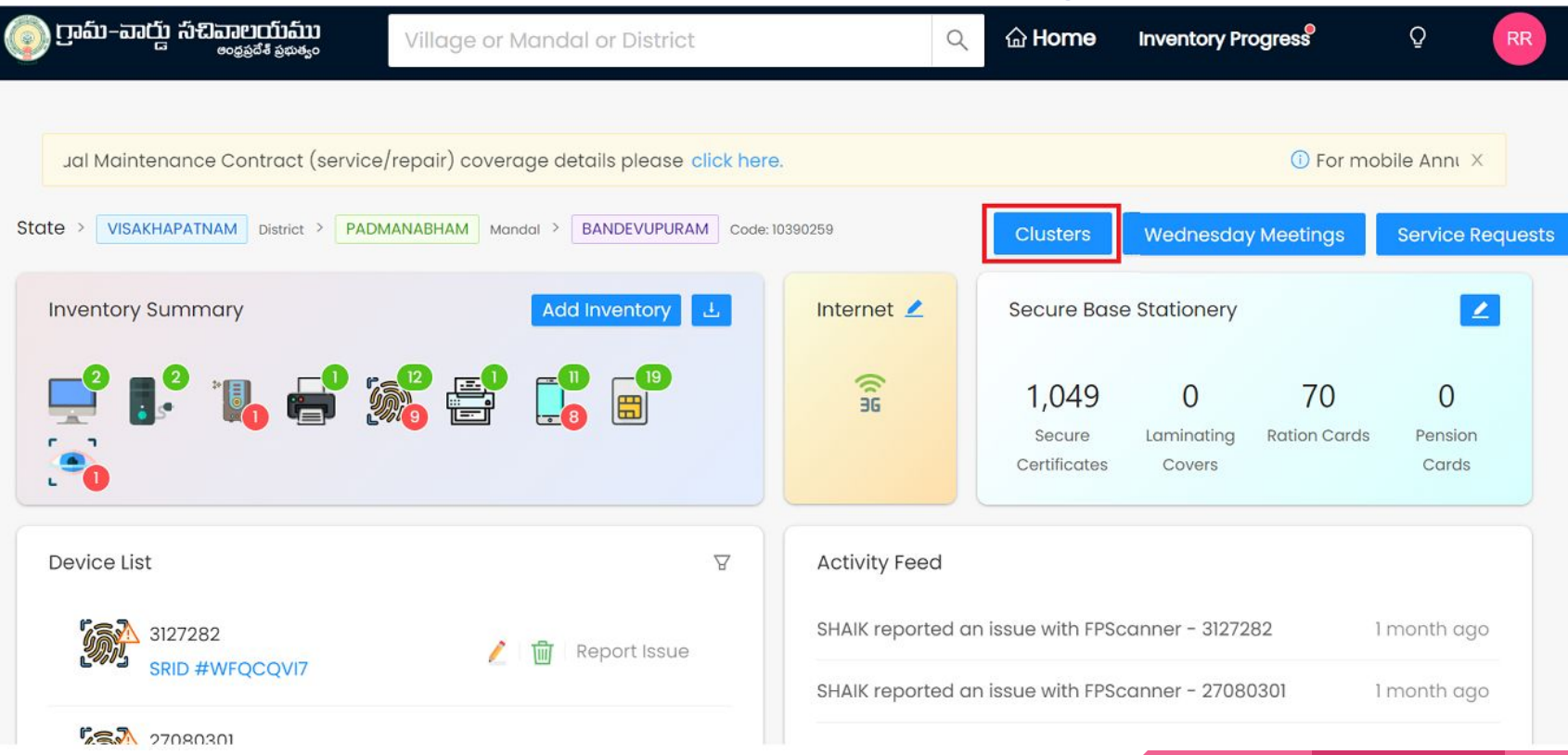

### Step 2 - Cluster - GSWS SIM Mapping

| 💿 ෆුංක- කාර්යු   | ອາຍາວໂນລົນນ<br>ອະດຸລູລສ໌ສ໌ ລູຊາສະລູດ<br>Village or Man | dal or District       | ୍ ଜି Home          | Inventory Progress | Q RR        |
|------------------|--------------------------------------------------------|-----------------------|--------------------|--------------------|-------------|
| State > PRAKASAM | District > CSPURAM Mandal > BOYAMA                     | DUGULA Code: 10890263 |                    |                    |             |
| Cluster Code     | Volunteer Name                                         | FPScanner             | Mobile IMEI Number | Mobile Number      | Action      |
| 10890263001      | DEVARAPATI GRACE MARY                                  |                       |                    |                    | Map Devices |
| 10890263002      | DEVARAPATI GRACE MARY                                  |                       |                    |                    | Map Devices |
| 10890263003      | GONDI BALASWAMY                                        |                       |                    |                    | Map Devices |
| 10890263004      | CHINNAPPA GANDI                                        |                       |                    |                    | Map Devices |
| 10890263005      | THIRUPATHAIAH GAYAPU                                   |                       |                    |                    | Map Devices |

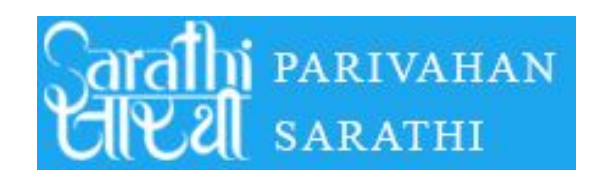

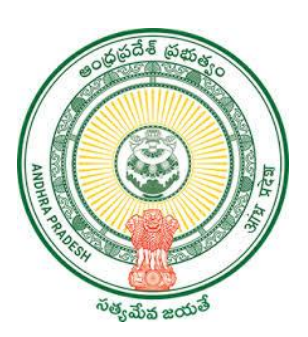

**GOVERNMENT OF ANDHRAPRADESH** 

## USER MANUAL FOR APPLYING LEARNERS LICENSE

GVWV&VSWS DEPARTMENT Auto nagar,Vijayawada The Government of Andhra Pradesh Introducing the Sarathi Parivahan Sewa services in 15004 Village/Ward secretariats Combined with The Government of India to provide online Services like- Driving Licence, Learning Licence, Transfer OwnerShip Form Etc.., for the availability of citizens

## Please click on the Below link For FAQ's <a href="https://parivahan.gov.in/parivahan//en/faq-page">https://parivahan.gov.in/parivahan//en/faq-page</a>

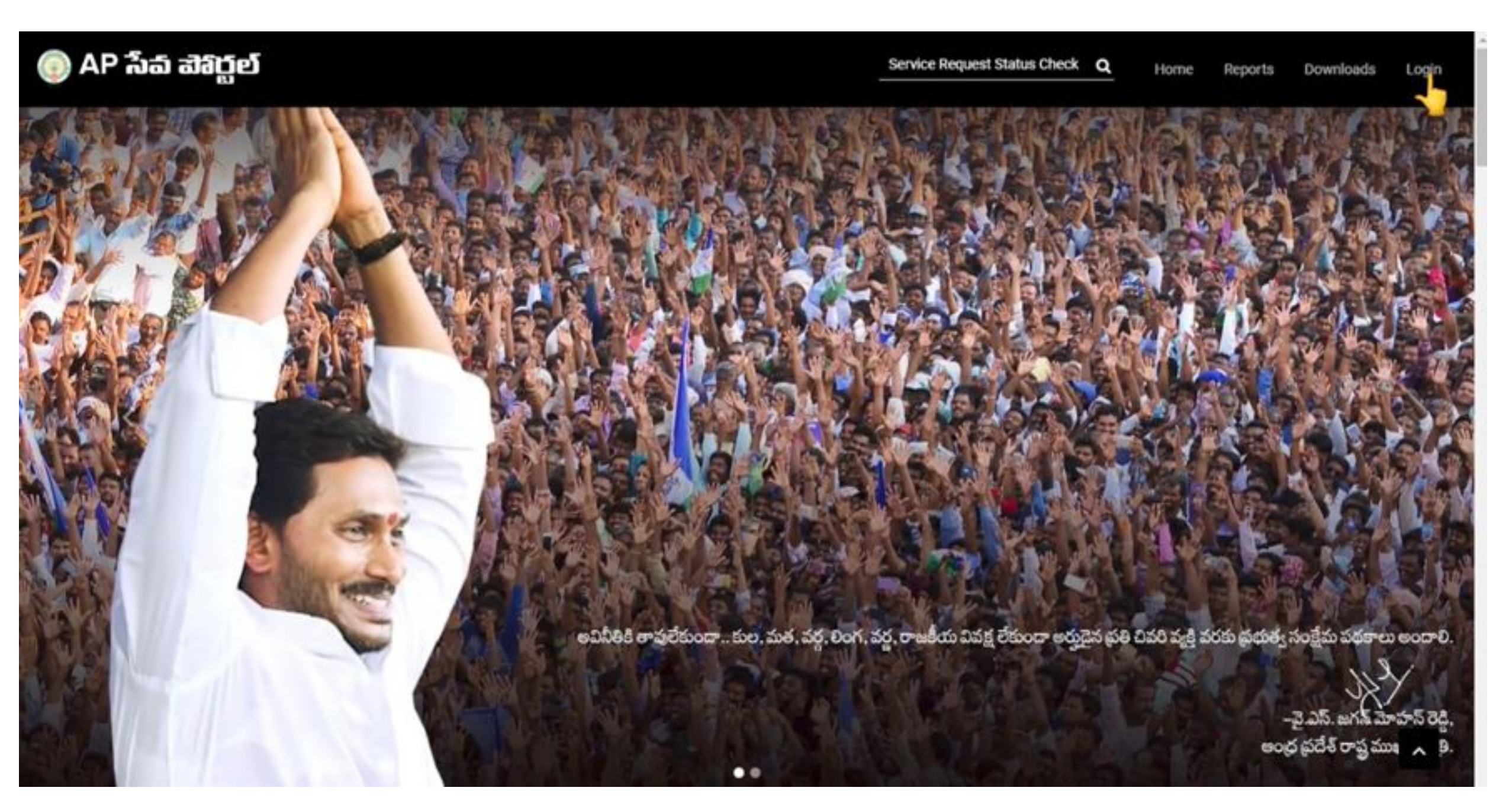

2.On clicking the Login button you will be redirected to the following login screen.DA/WEDPS can login with credentials.

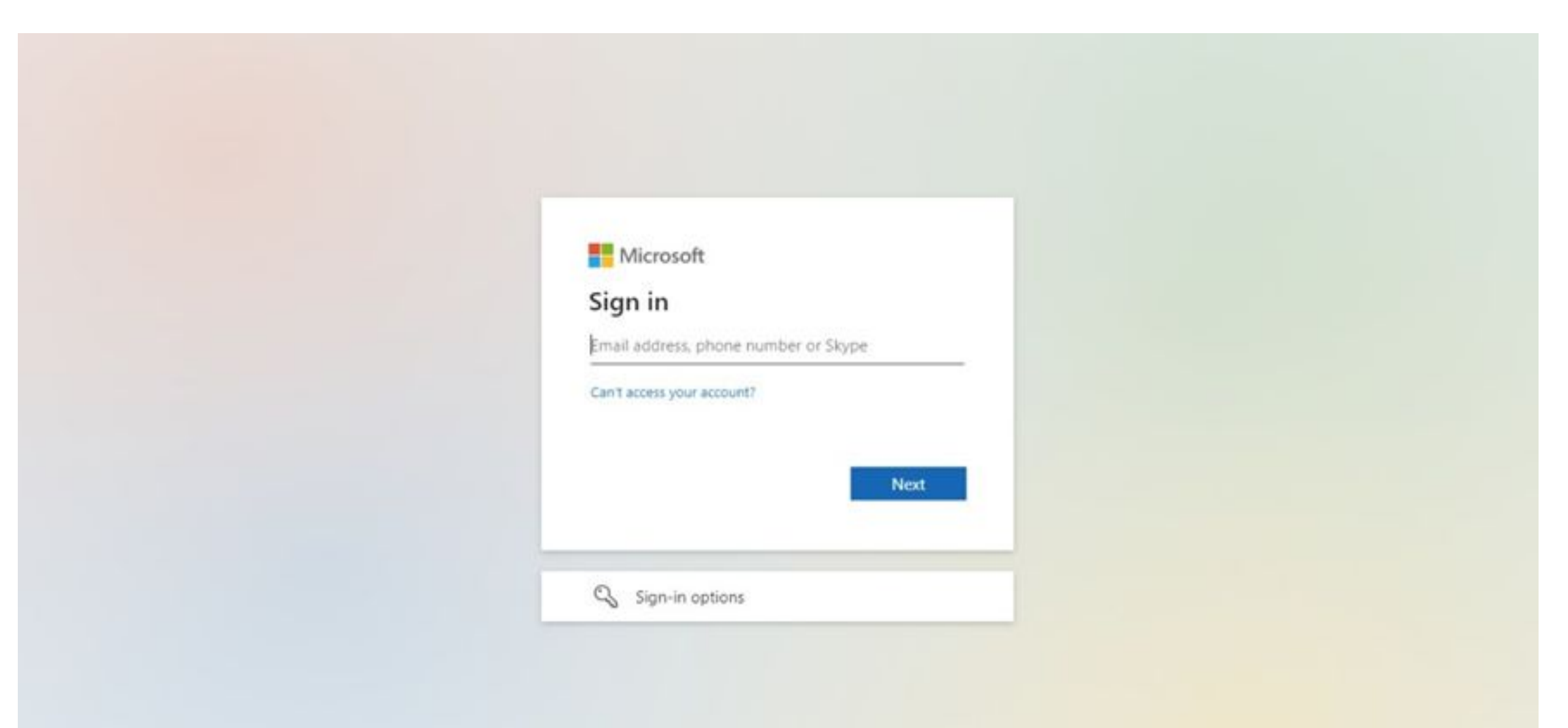

3.After login with Panchayat Secretary (DA)/WEDS Login you will get the User Home Screen By clicking on the other services you will be redirected to Old GSWS Website.

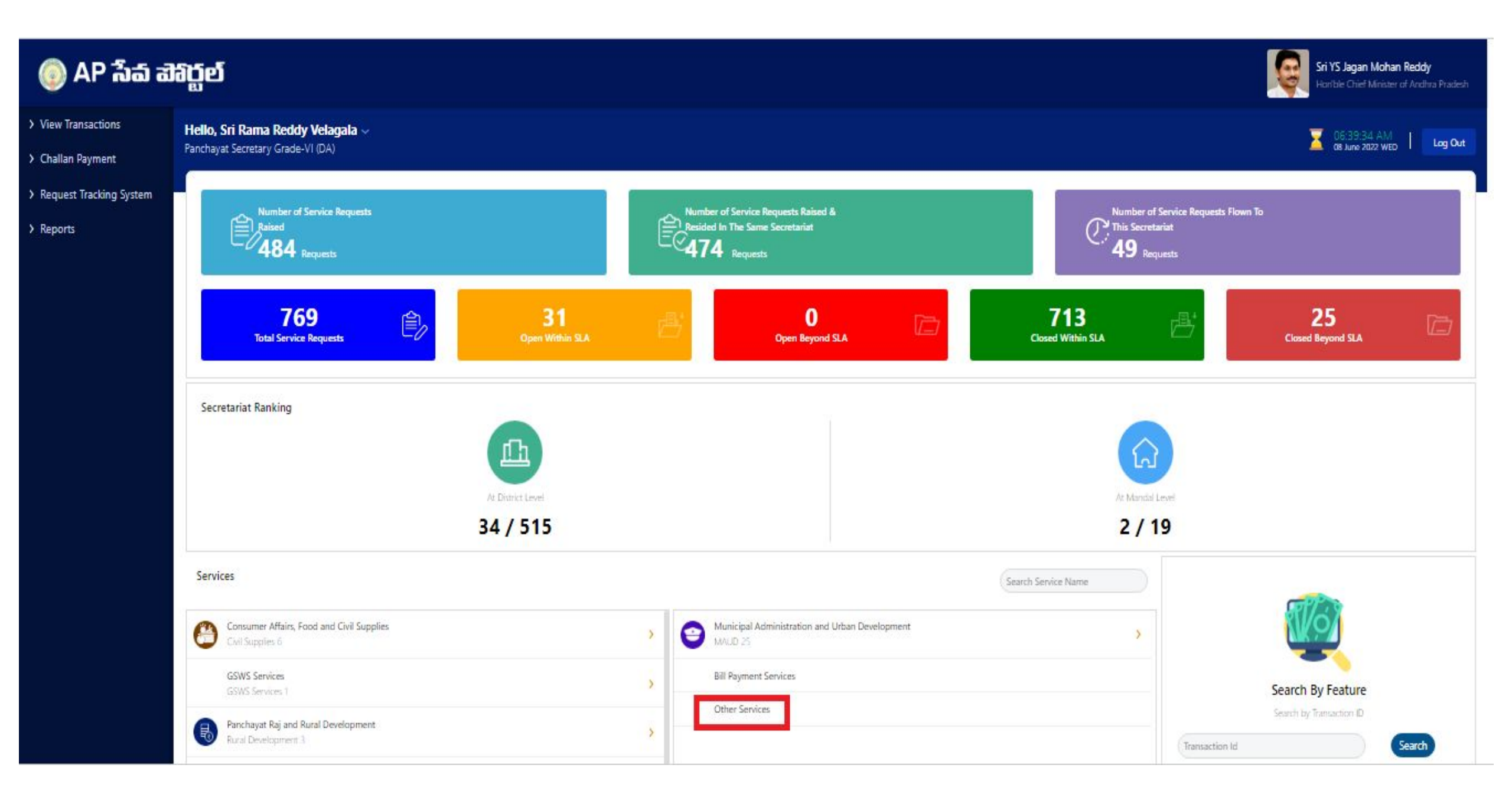

#### 4.Please Click on the Below to Redirect New sarathi portal For applying the Learner license application

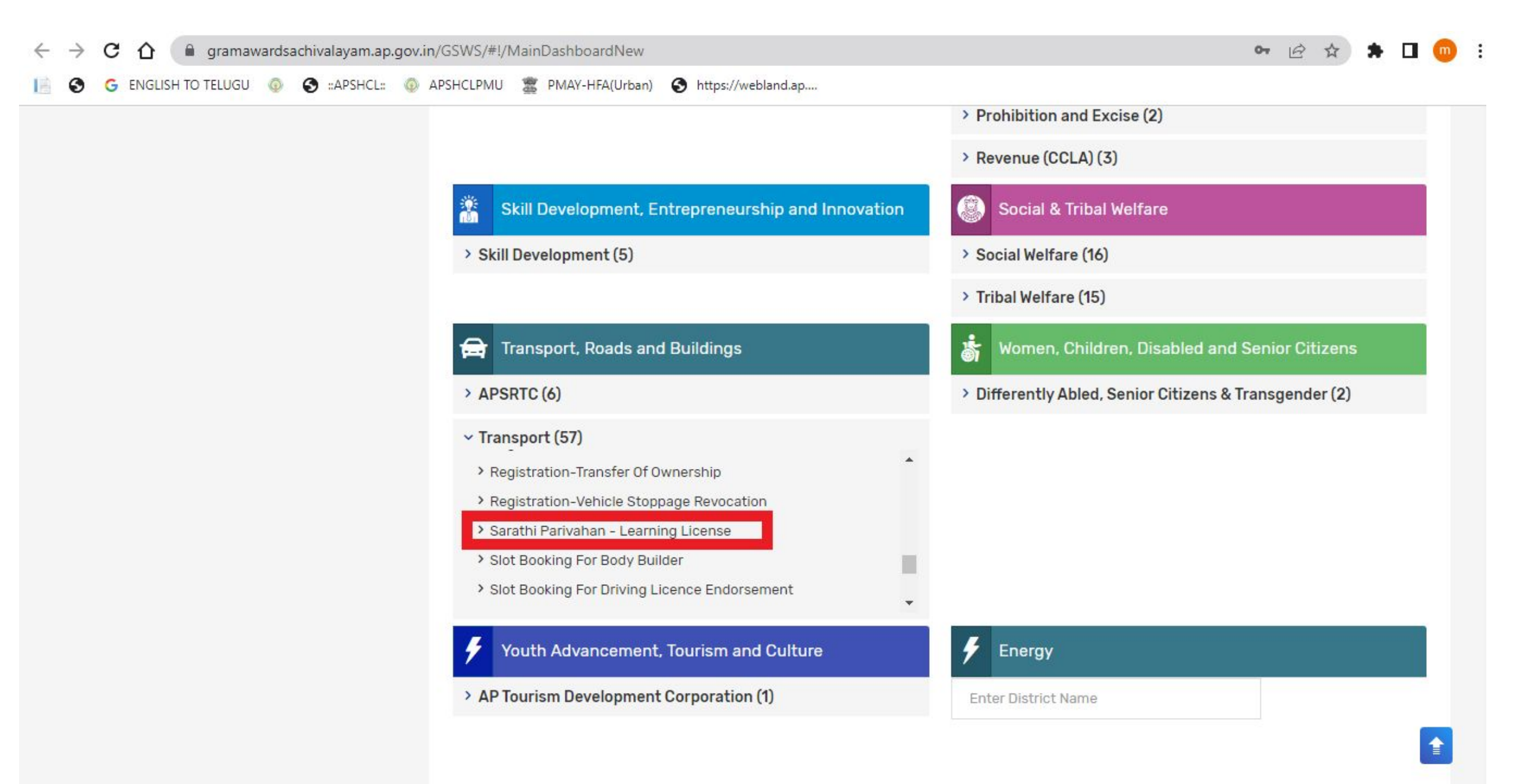

#### 5.Now the below screen will open and Kindly follow the below Procedure To fill up the Applicationf for Learner license

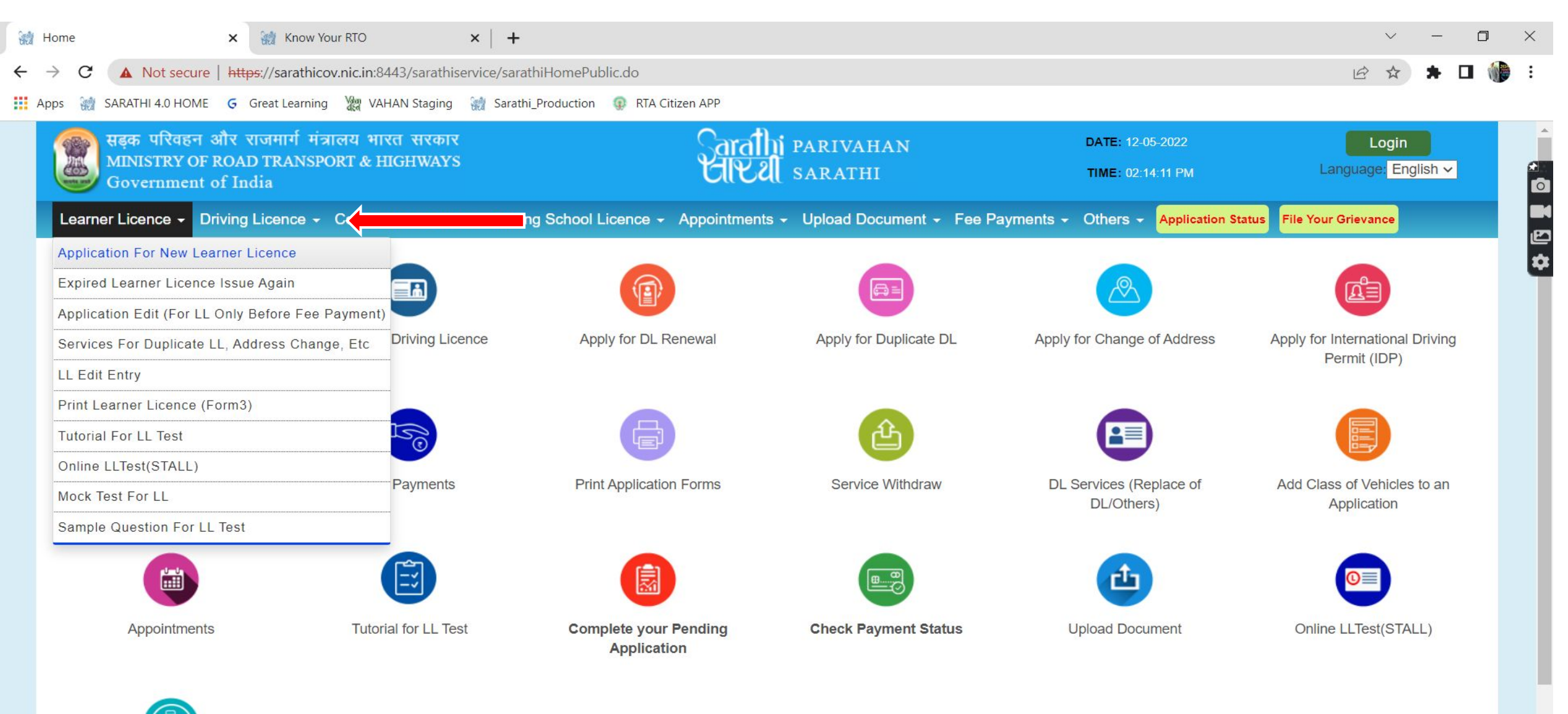

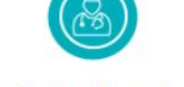

**Doctors Report** 

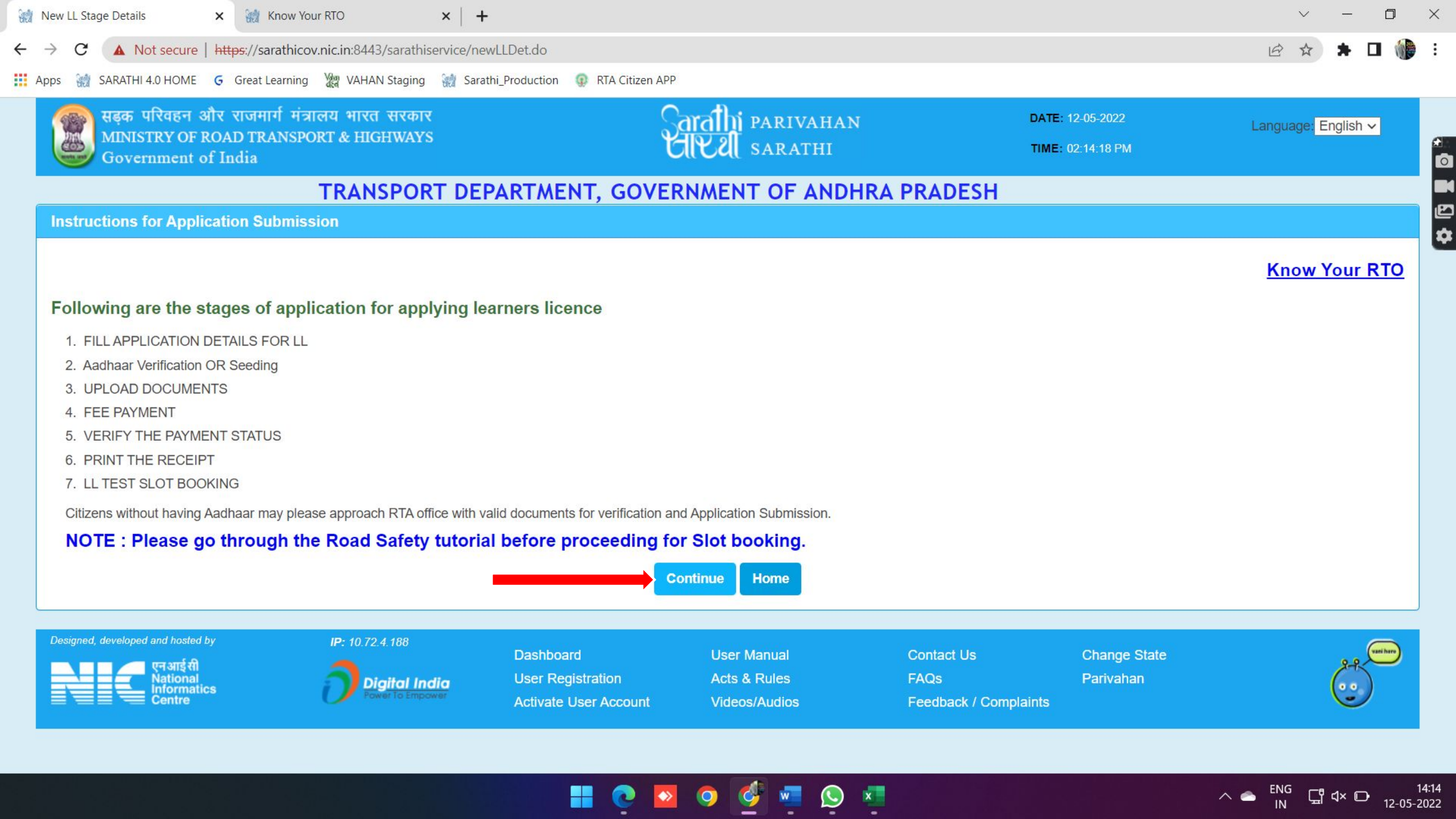

| ଖିଅ | New Licer           | nce                                                                                     | × 🙀 Know Y                                                  | /our RTO                                    | ×   +           |                                                 |                                                                                               |                                                                                         |                   |                                |                                       | ,       | ~ -                    | D    | × |
|-----|---------------------|-----------------------------------------------------------------------------------------|-------------------------------------------------------------|---------------------------------------------|-----------------|-------------------------------------------------|-----------------------------------------------------------------------------------------------|-----------------------------------------------------------------------------------------|-------------------|--------------------------------|---------------------------------------|---------|------------------------|------|---|
| ←   | $\rightarrow$ C     | A Not secure                                                                            | https://sarathic                                            | ov.nic.in:8443/saratl                       | hiservice/newL  | L_displayNewLL.do                               | D                                                                                             |                                                                                         |                   |                                |                                       | Ê       | * *                    |      | : |
| =   | Apps 🚮              | SARATHI 4.0 HOME                                                                        | G Great Learnin                                             | g 🦉 VAHAN Stagin                            | ng 💓 Sarathi_   | Production 💿 RT                                 | A Citizen APP                                                                                 |                                                                                         |                   |                                |                                       |         |                        |      |   |
|     |                     | सड़क परिवहन अ<br>MINISTRY OF<br>Government                                              | और राजमार्ग मं<br>ROAD TRANSF<br>of India                   | त्रालय भारत सरक<br>PORT & HIGHWA            | गर<br>YS        |                                                 | Ş                                                                                             | arathi parivan<br>IV II sarathi                                                         | AN                |                                | DATE: 12-05-2022<br>TIME: 02:15:25 PM | Languag | e <mark>:</mark> Engli | sh 🗸 | ſ |
|     | Appli               | ication for Learn                                                                       | er's Licence (I                                             | LL)                                         |                 |                                                 |                                                                                               |                                                                                         |                   |                                |                                       |         |                        |      |   |
|     | Sele<br>A<br>A<br>A | ect Category if req<br>Applicant does not<br>Applicant holds Dri<br>Applicant holds Lea | uired<br>hold any Driving<br>iving Licence<br>arner Licence | g/Learner licence i                         | ssued in India  | 9                                               | General<br>Diploma<br>Foreigne<br>General<br>OCI<br>Divyang<br>Repatria<br>Refugee<br>Ex-Serv | ts (Foreigner)<br>ers (But not Diplomats)<br>(Differently Abled)<br>ite<br>es<br>icemen |                   |                                |                                       |         |                        |      |   |
|     |                     | d, developed and hosted<br>एन आई सी<br>National<br>Informati<br>Centre                  | by<br>ics                                                   | IP: 10.72.4.188<br>Digital I<br>Power to Em | India<br>Ipower | Dashboard<br>User Registrati<br>Activate User A | on<br>.ccount                                                                                 | User Manual<br>Acts & Rules<br>Videos/Audios                                            | Cor<br>FAC<br>Fee | ntact Us<br>Qs<br>edback / Com | Change State<br>Parivahan<br>plaints  |         | Ċ                      |      |   |

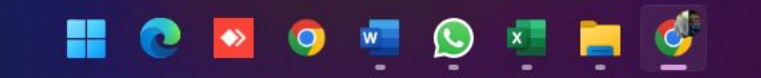

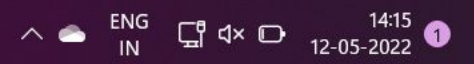

| 60 | New Licence X                                                                                              | M Know Your RTO                                                   | ×   +                        |                                                    |                                             |                                         | ✓ - □               | ×  |
|----|----------------------------------------------------------------------------------------------------|-------------------------------------------------------------------|------------------------------|----------------------------------------------------|---------------------------------------------|-----------------------------------------|---------------------|----|
| ←  | → C ▲ Not secure   ht                                                                                      | tps://sarathicov.nic.in:8443/sarathi                              | service/newLL_displayNewLL.d | C                                                  |                                             |                                         | 🖻 🛧 🗯 🗖 🌘           | •  |
|    | Apps   III SARATHI 4.0 HOME 🗲                                                                              | Great Learning VAHAN Staging                                      | 🙀 Sarathi_Production 🗔 R     | A Citizen APP                                      |                                             |                                         |                     |    |
|    | सड़क परिवहन और<br>MINISTRY OF ROA<br>Government of Is                                                      | राजमार्ग मंत्रालय भारत सरका<br>AD TRANSPORT & HIGHWAY<br>ndia     | र<br>S                       | Garathi PAR<br>Clivel SAR                          | RIVAHAN<br>RATHI                            | DATE: 12-05-2022<br>TIME: 02:15:31 PM   | Language: English 🗸 |    |
|    | Application for Learner's                                                                                  | s Licence (LL)                                                    |                              |                                                    |                                             |                                         |                     | 12 |
|    | Select Category if require<br>Applicant does not hold<br>Applicant holds Driving<br>Applicant holds Learne | d<br>d any Driving/Learner licence is:<br>g Licence<br>er Licence | sued in India                | General                                            | ~                                           |                                         |                     |    |
|    |                                                                                                    |                                                                   |                              | Submit Refresh                                     | Cancel                                      |                                         |                     |    |
|    | Designed, developed and hosted by<br>एन आई सी<br>National<br>Centre                                        | IP: 10.72.4.188<br>O Digital In<br>Power To Emp                   | Dashboard<br>User Registrati | User Manua<br>on Acts & Rule<br>account Videos/Aud | al Contact Us<br>s FAQs<br>ios Feedback / C | Change State<br>Parivahan<br>Complaints | e e helio           |    |

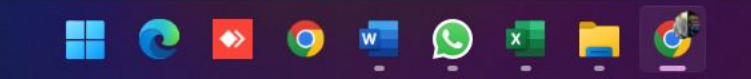

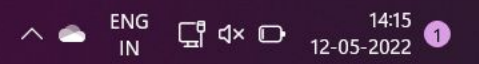

| <ul> <li>C Anot secure   https://sarathicov.nci.in/3443/sarathicov.nci.in/3443/sarathicov.nci.in/3453/sarathicov.nci.in/3443/sarathicov.nci.in/3443/sarathic</li></ul> | - 0 |   | $\times$ |
|----------------------------------------------------------------------------------------------------|-----|---|----------|
| <ul> <li>If App: (a) SARATH 40.00ME (G) Great Learning (b) WHAN Stopping (b) Sarath, Production (b) RTA Clasen APP</li> <li>Authentication With E-KYC</li> <li>Authentication With E-KYC</li> <li>Addhaar Number</li> <li>Click on Generate OTP<br/>Enter OTP</li> <li>Click on Generate OTP<br/>Enter OTP</li> <li>Click on Generate OTP<br/>Enter OTP</li> <li>Click on Generate OTP</li> <li>Click on Generate OTP</li></ul>                                                                                                    |     | 1 | :        |
| Authentication With E-KYC  Authentication With E-KYC  Authentication With E-KYC  Addhaar Number  Click on Generate OTP Enter OTP her  Click on Generate OTP Enter OTP Click on Generate OTP Enter OTP Click on Generate OTP Click on Generate OTP        |     |   |          |
| Resend OTP 04:09 Authenticate cancel                                                                                                    |     |   |          |

| C Form 🗙 🙀 Know Yo                    | ur RTO ×   +                                  |                 |             |                | $\sim$ |           | D |
|---------------------------------------|-----------------------------------------------|-----------------|-------------|----------------|--------|-----------|---|
| C A Not secure   https://sarathico    | v.nic.in:8443/sarathiservice/newLL_execute.do |                 |             |                |        | * 🗆       |   |
| 🕍 SARATHI 4.0 HOME   G Great Learning | 🦃 VAHAN Staging 🛛 🙀 Sarathi_Production 💿 🛛    | RTA Citizen APP |             |                |        |           |   |
| uthentication With E-KYC              |                                               |                 |             |                |        |           |   |
|                                       |                                               |                 |             |                |        |           |   |
|                                       |                                               |                 |             |                |        |           |   |
| Applicant Deatils                     |                                               |                 |             |                |        |           |   |
| Applicant Deatho                      |                                               |                 |             |                |        |           |   |
| Applicant Name                        | Sandeep Punnam                                | Date Of Birth   | 25-11-1995  |                | 1      |           |   |
| Relation Name                         | Muthaiah Punnam                               | Gender          | Male        |                |        |           |   |
|                                       |                                               |                 |             |                |        |           |   |
|                                       |                                               |                 |             |                |        |           |   |
|                                       |                                               |                 |             |                |        |           |   |
| Address Details                       |                                               |                 |             |                |        |           | - |
| House No                              |                                               | Street          |             |                |        |           |   |
| House No                              | 13-117                                        | Succer          | Laxmi Nagar |                |        |           |   |
| Locality                              | Srirampur Colony                              | Landmark        | RK 6        |                |        |           |   |
| Village/Town/City                     | Mancherial                                    | Postal Code     | 504303      | $\supset$      |        |           |   |
| Post Office                           |                                               | District        | Adilabad    | $\overline{)}$ |        |           |   |
| State                                 | Telangana                                     | Country         | India       |                |        |           |   |
|                                       |                                               |                 |             |                |        |           |   |
|                                       |                                               | Proceed Cancel  |             |                |        |           |   |
| ianod developed and bested by         | IB-20-70-4-400                                |                 |             |                |        |           |   |
| gnea, aevelopea ana nosiea by         | Dashboard                                     | User Manual     | Contact Us  | Change State   | 5      | help you? | 9 |
| National National                     | Digital India User Registrat                  | on Acts & Rules | FAQs        | Parivahan      |        |           |   |

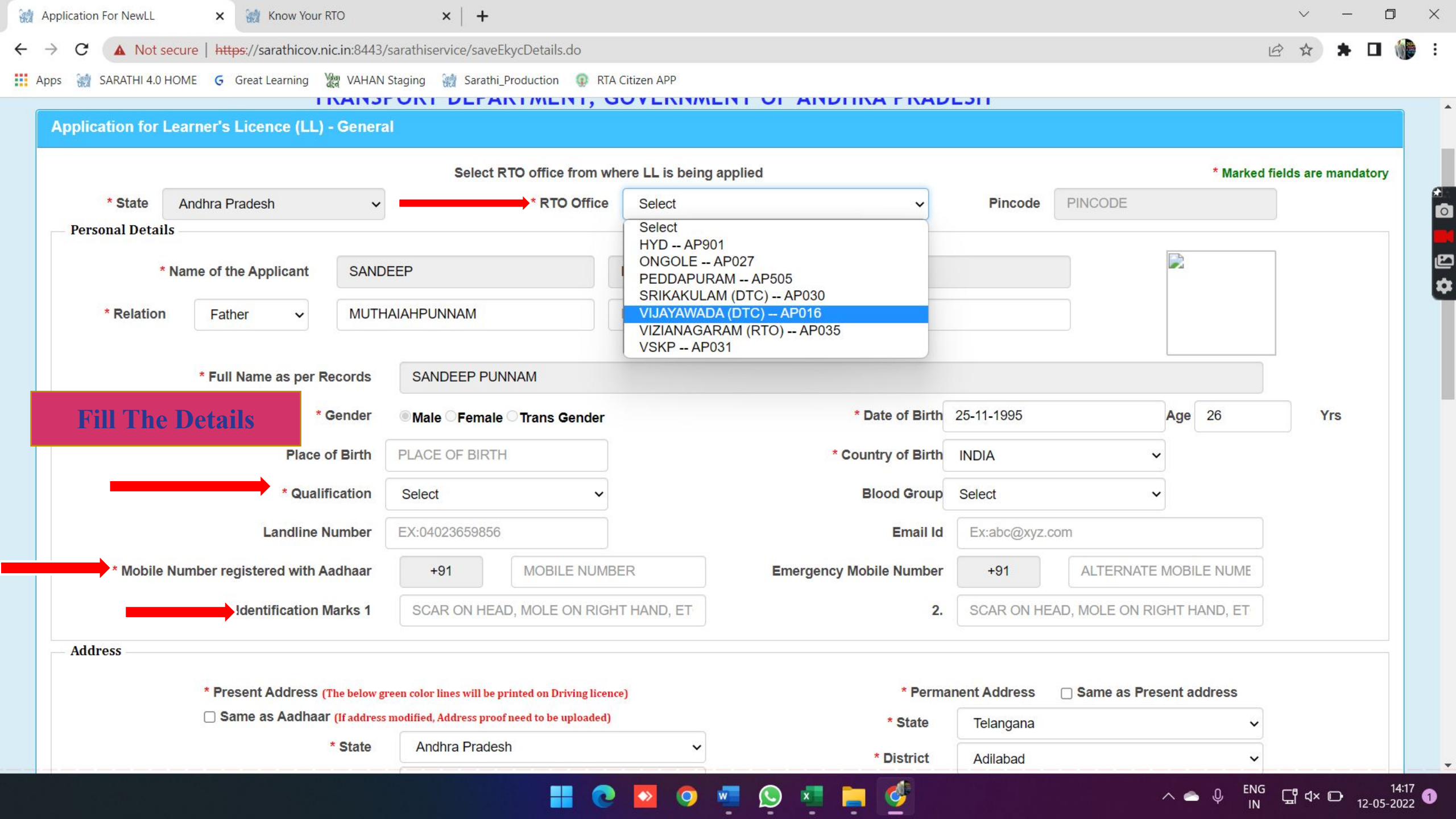

| 💥 SARATHI 4.0 HOME 🕝 Great Learning 🧏 | 👷 VAHAN Staging 🛛 👷 Sarathi_Production 🛛 😨 R                              | RTA Citizen APP                                                                                                    |                       |                       |                      |     |
|---------------------------------------|---------------------------------------------------------------------------|----------------------------------------------------------------------------------------------------|-----------------------|-----------------------|----------------------|-----|
| * State Andhra Pradesh                | ✓ * RTO Office                                                            | e VIJAYAWADA (DTC) AF                                                                                                    | P016 ~                | Pincode PINCO         | DDE                  |     |
|                                       |                                                                           |                                                                                                    |                       |                       |                      |     |
| * Name of the Applicant               | SANDEEP                                                                   | PUNNAM                                                                                                    |                       |                       |                      |     |
| * Relation Father ~                   | MUTHAIAHPUNNAM                                                            | MIDDLE NAME                                                                                                    | LAST NAME             |                       |                      |     |
| * Full Name as per Re                 | ecords SANDEEP PUNNAM                                                     |                                                                                                    |                       |                       |                      |     |
| * G                                   | ender Male Female Trans Gender                                            | r                                                                                                    | * Date of Birth       | 25-11-1995            | Age 26               | Yrs |
| Place of                              | f Birth PLACE OF BIRTH                                                    | ]                                                                                                    | * Country of Birth    | INDIA                 | ~                    |     |
| * Qualific                            | cation Select ~                                                           | •                                                                                                    | Blood Group           | Select                | ~                    |     |
| Landline Nu                           | umber Select<br>8th Passed                                                |                                                                                                    | Email Id              | Ex:abc@xyz.com        |                      |     |
| * Mobile Number registered with Aa    | adhaar 10th Standard or Equivalent<br>Below 8th                           | Em                                                                                                    | ergency Mobile Number | +91 ALT               | ERNATE MOBILE NUME   |     |
| * Identification Ma                   | arks 1 Diploma in any Discipline<br>Doctorate in any Discipline           | ND, ET                                                                                                    | 2.                    | SCAR ON HEAD, MOL     | E ON RIGHT HAND, ET  |     |
| Address                               | Graduate in Non Medical Sciences<br>Graduate in any Medical Sciences      | es and a second second se |                       |                       |                      |     |
| * Present Address (T                  | he below g Illiterate                                                     |                                                                                                    | * Perma               | anent Address 🛛 🗆 Sam | e as Present address |     |
| Same as Aadhaar                       | (If address M.Phil. in any Discipline<br>Not Specified / NA               |                                                                                                    | * State               | Telangana             | ~                    |     |
| *                                     | State Post Graduate Diploma in any Dis<br>Post Graduate in Non Medical Sc | scipline                                                                                                    | * District            | Adilabad              | ~                    |     |
| * D                                   | District Post Graduate in any Medical Sci                                 | ience 🗸                                                                                                    | pictifit              |                       |                      |     |
| * M                                   | Aandal Select                                                             | ~                                                                                                    | * Sub-District        | Select                |                      |     |
|                                       |                                                                           |                                                                                                    | ○Village ○ Town       | Select                | ~                    |     |

| n for Learner's Licen        | ice (LL) - Gener                          | al                       |                                                          |                           |                         |               |               |                |                      |
|------------------------------|-------------------------------------------|--------------------------|----------------------------------------------------------|---------------------------|-------------------------|---------------|---------------|----------------|----------------------|
| ate Andhra Pradesh           | ı 🗸                                       | Selec                    | t RTO office from w<br>* RTO Office                      | vhere LL is being applied | - AP016 🗸 🗸             | Pincode       | PINCODE       | * Marked       | fields are mandatory |
| Details<br>* Name of the App | olicant SANI                              | DEEP                     |                                                          | PUNNAM                    |                         |               |               |                | 7                    |
| Father                       | ✓ MUT                                     | HAIAHPUNNAM              |                                                          | MIDDLE NAME               | LAST NAME               |               |               |                |                      |
| * Full Name                  | as per Records                            | SANDEEP P                | UNNAM                                                    |                           |                         |               |               |                |                      |
|                              | * Gender                                  | Male Female              | ale O Trans Gender                                       |                           | * Date of Birth         | 25-11-1995    |               | Age 26         | Yrs                  |
|                              | Place of Birth                            | PLACE OF BIR             | RTH                                                      |                           | * Country of Birth      | INDIA         | 3             | ~              |                      |
|                              | * Qualification                           | Graduate in No           | on Medical Scie 🗸                                        |                           | Blood Group             | Select        |               | ~              |                      |
| L                            | andline Number                            | EX:040236598             | 56                                                       |                           | Email Id                | Ex:abc@xyz.c  | om            |                |                      |
| lobile Number register       | ed with Aadhaar                           | +91                      | 8790765729                                               |                           | Emergency Mobile Number | +91           | ALTERNAT      | E MOBILE NUME  |                      |
| * Identi                     | fication Marks 1                          | A MOLE ON                | THE RIGHT HAND                                           |                           | 2.                      | SCAR ON HEA   | AD, MOLE ON F | RIGHT HAND, ET |                      |
|                              |                                           |                          |                                                          |                           |                         |               |               |                |                      |
| * Present A                  | ddress (The below)                        | green color lines will b | e printed on Driving lice                                | nce)                      | * Perma                 | inent Address | Same as Pr    | esent address  |                      |
| Same as                      | adhaar <mark>(If addres</mark>            | s modified, Address p    | roof need to be uploaded)                                |                           | * State                 | Telangana     |               | ~              |                      |
| * Present A                  | Address (The below)<br>Addhaar (If addres | green color lines will k | be printed on Driving licer<br>roof need to be uploaded) | nce)                      | * Perma<br>* State      | Telangana     | □ Same as Pr  | esent address  |                      |

| 🞲 SARATHI 4.0 HOME 🛛 G Gre | at Learning 🛛 🖓 VAHAN S    | Staging 🛛 👷 Sarathi_Production 🛛 😨 RTA Citizen A    | pp                             |               |                            |   |  |  |
|----------------------------|----------------------------|-----------------------------------------------------|--------------------------------|---------------|----------------------------|---|--|--|
| новне напрет гедіз         |                            | 0100100120                                          | Entergency wobie number        | 101           | ALTENINATE WODIEL NOWL     |   |  |  |
| * Ide                      | entification Marks 1       | A MOLE ON THE RIGHT HAND                            | 2.                             | SCAR ON HEA   | AD, MOLE ON RIGHT HAND, ET |   |  |  |
| Address                    |                            |                                                     |                                |               |                            |   |  |  |
| * Prese                    | nt Address (The below gr   | een color lines will be printed on Driving licence) | * Perma                        | anent Address | Same as Present address    |   |  |  |
| □ Same                     | e as Aadhaar (If address i | modified, Address proof need to be uploaded)        | * State                        | Telangana     |                            | - |  |  |
| Don't Click on             | * State                    | Andhra Pradesh                                      | * District                     | Adilabad      | 5                          | - |  |  |
| "Same as                   | * District                 | NTR                                                 | ✓ Sub-District                 | Select        | ,                          |   |  |  |
| A adhaar <sup>9</sup>      | * Mandal                   | Vijayawada (Rural)                                  | ✓ OVillage ○ Town              | Select        |                            |   |  |  |
| Aaunaan                    | ●Village 〇 Town            | Ramavarappadu (CT)                                  | ✓ House/Door/ElatNo            | HOUSE/DOOR    |                            |   |  |  |
| Enter Addess               | se/Door/FlatNo             | 1-23-A                                              | Street/Legelity/Police Station |               |                            |   |  |  |
| Manually                   | /Police Station            | RAMAVARAPPADU (CT)                                  | Street/Locality/Police Station | STREET/LOG    |                            |   |  |  |
| "Present" and              | tion/Landmark              | VIJAYAWADA (RURAL).NTR.AP                           | * Location/Landmark            | SUB DISTRIC   | T,DISTRICT,STATE           |   |  |  |
| "Permanent"                | * Pincode                  | Salact                                              | Pincode                        | 504303        |                            |   |  |  |
|                            |                            | Select                                              |                                |               |                            |   |  |  |
| Duration of stay           | at Present Address         | TEARS TEARS WONTHS                                  | wortens                        |               |                            |   |  |  |
|                            |                            |                                                     |                                |               |                            |   |  |  |

- 2. Transport vehicle includes a public service vehicle, a goods carriage, an educational institution bus or private service vehicle.
- 3. Light motor vehicle includes a transport vehicle or omnibus the gross vehicle weight of either of which or a motor car or tractor or road-roller the unladen weight of any of which, does not exceed 7,500 kilograms.

🧿 🚾

오 💌

6

- 4. Medium goods vehicle includes any goods carriage other than a light motor vehicle or a heavy goods vehicle.
- 5. Heavy goods vehicle includes any goods carriage the gross vehicle weight of which, or a tractor or a roadroller the unladen weight of either of which, exceeds 12,000 kilograms

2

 $\Leftrightarrow$ 

| 💥 SARATHI 4.0 HOME 🗲 Great Learning 👹                                                                                                    | VAHAN St                                                                                                   | taging   🕷 Sar                                                                                                    | rathi_Productior                                                                                                    | n 🕡 RTA Citizer                                                                                                    | n APP                                                                                    |                                                                                                    |                                                                                                    |             |    |        |
|----------------------------------------------------------------------------------------------------|----------------------------------------------------------------------------------------------------|----------------------------------------------------------------------------------------------------|----------------------------------------------------------------------------------------------------|----------------------------------------------------------------------------------------------------|------------------------------------------------------------------------------------------|----------------------------------------------------------------------------------------------------|----------------------------------------------------------------------------------------------------|-------------|----|--------|
| S Auge C 4                                                                                                    | iowii                                                                                                    |                                                                                                    | pp                                                                                                    |                                                                                                    |                                                                                          | House/Door/FlatNo                                                                                                    | 13-117                                                                                                    |             |    |        |
| House/Door/FI                                                                                                    | atNo                                                                                                    | 13-117                                                                                                    |                                                                                                    |                                                                                                    |                                                                                          | Street/Locality/Police Station                                                                                                    | LAXMI NAGAR RK 6 SRIRAMPUR COLONY                                                                                                    |             |    |        |
| Street/Locality/Police Str                                                                                                    | ation                                                                                                    | LAXMI NAG                                                                                                    | GAR RK 6 SF                                                                                                    | RIRAMPUR COL                                                                                                    | .ONY                                                                                     | * Location/Landmark                                                                                                    | MANCHERIAL ADILABAD TELANGANA                                                                                                    |             |    |        |
| * Location/Land                                                                                                    | mark                                                                                                    | MANCHER                                                                                                    |                                                                                                    | AD TELANGAN                                                                                                    | 4                                                                                        | Pincode                                                                                                    | 504303                                                                                                    |             |    |        |
| * Pin                                                                                                    | code                                                                                                    | Select                                                                                                    |                                                                                                    |                                                                                                    | ~                                                                                        | T Incode                                                                                                    | 304303                                                                                                    |             |    |        |
| Duration of stay at Present Add                                                                                                    | dress                                                                                                    | YEARS                                                                                                    | Years                                                                                                    | MONTHS                                                                                                    | Months                                                                                   |                                                                                                    |                                                                                                    |             |    |        |
| Explanation : Please read the following in<br>1. Non - Transport Vehicles include Motor Cy<br>2. Transport vehicle includes a public service<br>3. Light motor vehicle includes a transport ve                                                                                                    | struction<br>cle with o<br>vehicle, a                                                                      | ns carefully be<br>or without side<br>a goods carria<br>omnibus the gr                                                                    | efore selectin<br>car for persor<br>age, an educa<br>oss vehicle w                                                       | <b>ng class of veh</b><br>nal use, Mopeds,<br>itional institution<br>reight of either of                                    | <b>icles</b><br>, Three Whee<br>bus or privat<br>f which or a r                          | Select Class of Ve<br>And click on "=<br>te ser 2 vehicle.<br>mot car or tractor or road-roller the un                                                                     | hicles                                                                                                    | )0 kiloaran | S. |        |
| Explanation : Please read the following in<br>1. Non - Transport Vehicles include Motor Cy<br>2. Transport vehicle includes a public service<br>3. Light motor vehicle includes a transport ve<br>4. Medium goods vehicle includes any goods<br>5. Heavy goods vehicle includes any goods of<br>Press and Hold Ctrl key to Select multiple cl                                                                                                    | struction<br>vcle with o<br>e vehicle, a<br>chicle or o<br>s carriage<br>carriage th<br>lass of ve         | as carefully be<br>or without sided<br>a goods carria<br>omnibus the gro<br>other than a line<br>gross vehic<br>chicles                   | efore selection<br>car for persor<br>age, an educa<br>oss vehicle w<br>ight motor vel<br>cle weight of w                 | ng class of veh<br>nal use, Mopeds,<br>tional institution<br>reight of either of<br>hicle or a heavy<br>vhich, or a tracto  | icles<br>, Three Whee<br>bus or privat<br>f which or a r<br>goods vehic<br>or or a roar  | Select Class of Ve<br>And click on "=<br>te ser 2 vehicle.<br>not car or tractor or road-roller the un<br>der the unladen weight of either of whice<br>Selected Covs       | hicles<br>use, Fork Lift, etc.<br>use, Fork Lift, etc.<br>hladen weight of any of which, does not exceed 7,50<br>ch, exceeds 12,000 kilograms. | 00 kilogram | S. |        |
| Explanation : Please read the following in<br>1. Non - Transport Vehicles include Motor Cy<br>2. Transport vehicle includes a public service<br>3. Light motor vehicle includes a transport ve<br>4. Medium goods vehicle includes any goods<br>5. Heavy goods vehicle includes any goods of<br>Press and Hold Ctrl key to Select multiple cl<br>Motor cycle without Gear (Non Transport) (MCC<br>Motor Cycle with Gear(Non Transport) (MCCG<br>LIGHT MOTOR VEHICLE (LMV)<br>Adapted Vehicle (ADPVEH)                                                               | struction<br>vcle with o<br>e vehicle, a<br>chicle or o<br>s carriage<br>carriage th<br>lass of ve         | as carefully be<br>or without sided<br>a goods carria<br>omnibus the gro<br>other than a line<br>gross vehic<br>chicles                   | efore selectin<br>car for persor<br>age, an educa<br>oss vehicle w<br>ight motor vel<br>cle weight of w                  | ng class of veh<br>nal use, Mopeds,<br>tional institution<br>reight of either of<br>hicle or a heavy<br>vhich, or a tracto  | icles<br>, Three Whee<br>bus or privat<br>f which or a r<br>goods vehicl<br>or or a roar | Select Class of Vel<br>And click on "=<br>te servez vehicle.<br>motor car or tractor or road-roller the un<br>iter the unladen weight of either of whice<br>Selected Covs  | hicles<br>use, Fork Lift, etc.<br>use, Fork Lift, etc.<br>hladen weight of any of which, does not exceed 7,50<br>ch, exceeds 12,000 kilograms. | 00 kilogran | S. | *      |
| Explanation : Please read the following in<br>1. Non - Transport Vehicles include Motor Cy<br>2. Transport vehicle includes a public service<br>3. Light motor vehicle includes a transport ve<br>4. Medium goods vehicle includes any goods<br>5. Heavy goods vehicle includes any goods of<br>Press and Hold Ctrl key to Select multiple cl<br>Motor cycle without Gear (Non Transport) (MCC<br>Motor Cycle with Gear(Non Transport) (MCC<br>LIGHT MOTOR VEHICLE (LMV)<br>Adapted Vehicle (ADPVEH)<br>Is the applicant trained from Driving School                | struction<br>vcle with o<br>e vehicle, a<br>chicle or o<br>s carriage<br>carriage th<br>lass of ve<br>WOG) | as carefully be<br>or without sided<br>a goods carria<br>omnibus the gr<br>other than a li<br>he gross vehic<br>chicles                   | efore selection<br>car for person<br>age, an educa<br>oss vehicle w<br>ight motor vehicle weight of v<br>cle weight of v | ng class of veh<br>nal use, Mopeds,<br>itional institution<br>reight of either of<br>hicle or a heavy<br>which, or a tracto | icles<br>, Three Whee<br>bus or privat<br>f which or a r<br>goods vehicl<br>or or a roar | Select Class of Ver<br>And click on "=<br>te ser 2 vehicle.<br>not a car or tractor or road-roller the un<br>are the unladen weight of either of whice<br>Selected Covs    | hicles<br>use, Fork Lift, etc.<br>aladen weight of any of which, does not exceed 7,50<br>ch, exceeds 12,000 kilograms.                         | 00 kilogram | S. | *      |
| Explanation : Please read the following in<br>1. Non - Transport Vehicles include Motor Cy<br>2. Transport vehicle includes a public service<br>3. Light motor vehicle includes a transport ve<br>4. Medium goods vehicle includes any goods<br>5. Heavy goods vehicle includes any goods of<br>Press and Hold Ctrl key to Select multiple cl<br>Motor cycle without Gear (Non Transport) (MCC<br>Motor Cycle with Gear(Non Transport) (MCC<br>LIGHT MOTOR VEHICLE (LMV)<br>Adapted Vehicle (ADPVEH)<br>Is the applicant trained from Driving School<br>Declaration | struction<br>vcle with o<br>e vehicle, a<br>ehicle or o<br>s carriage<br>carriage th<br>lass of ve<br>WOG) | as carefully be<br>or without sided<br>a goods carria<br>omnibus the gro<br>other than a line<br>gross vehic<br>chicles<br>ase Tick if Ye | efore selection<br>car for person<br>age, an educa<br>oss vehicle w<br>ight motor vehicle weight of v<br>cle weight of v | ng class of veh<br>nal use, Mopeds,<br>itional institution<br>reight of either of<br>hicle or a heavy<br>which, or a tracto | icles<br>, Three Whee<br>bus or privat<br>f which or a r<br>goods vehicl<br>or or a roar | Select Class of Ver<br>And click on "=<br>te ser 1.3 vehicle.<br>motor car or tractor or road-roller the un<br>arer the unladen weight of either of whice<br>Selected Covs | hicles<br>wuse, Fork Lift, etc.<br>Inladen weight of any of which, does not exceed 7,50<br>ch, exceeds 12,000 kilograms.                       | 00 kilogram | S. | A<br>V |

- - - -

|                                                                                                    | * Location/Landmark                                                                                                    | MANCHEF                                                                                                    | RIAL ADILABA                       | AD TELANGANA                              | Ą                                                                    | Pincode                                                                                                    | 504303                                                                                                    |               |     |   |  |
|----------------------------------------------------------------------------------------------------|----------------------------------------------------------------------------------------------------|----------------------------------------------------------------------------------------------------|------------------------------------|-------------------------------------------|----------------------------------------------------------------------|----------------------------------------------------------------------------------------------------|----------------------------------------------------------------------------------------------------|---------------|-----|---|--|
|                                                                                                    | * Pincode                                                                                                    | Select                                                                                                    |                                    |                                           | ~                                                                    |                                                                                                    |                                                                                                    |               |     |   |  |
| Duration                                                                                                    | of stay at Present Address                                                                                                    | YEARS                                                                                                    | Years                              | MONTHS                                    | Months                                                               |                                                                                                    |                                                                                                    |               |     |   |  |
| Select Class of Veh                                                                                                    | nicles LL Details DL D                                                                                                    | Details Bio                                                                                                    | ometrics                           |                                           |                                                                      |                                                                                                    |                                                                                                    |               |     |   |  |
| Explanation : Pleas                                                                                                    | se read the following instruction                                                                                                    | ons carefully b                                                                                                    | efore selectir                     | ng class of vehi                          | icles                                                                |                                                                                                    |                                                                                                    |               |     |   |  |
| 1. Non - Transport Ve                                                                                                    | ehicles include Motor Cycle with                                                                                                    | or without side                                                                                                    | ecar for person                    | nal use, Mopeds,                          | Three Wheeled vehic                                                  | les for personal use, Motor C                                                                                                    | car for personal use, Fork Lift, etc.                                                                                                    |               |     |   |  |
| 2. Transport vehicle i                                                                                                    | includes a public service vehicle                                                                                                    | e, a goods carria                                                                                                    | age, an educat                     | tional institution I                      | bus or private service                                               | vehicle.                                                                                                    |                                                                                                    | E00 kilo area |     |   |  |
| 4. Medium goods vel                                                                                                    | e includes a transport venicle of                                                                                                    | Uninibus the gi                                                                                                    |                                    | and of althor of                          | which or a motor car                                                 | or tractor or road roller the up                                                                                                    | Nadah Waldht of any of Which doas hot avead /                                                                                                    | SUIL KINGGING | me  |   |  |
|                                                                                                    | hicle includes any goods carriag                                                                                                    | e other than a l                                                                                                    | light motor veh                    | eignt of either of hicle or a heavy of    | which or a motor car<br>goods vehicle.                               | or tractor or road-roller the u                                                                                                    | haden weight of any of which, does not exceed 7,                                                                                                    | SUU KIIOGra   | ms. |   |  |
| 5. Heavy goods vehic                                                                                                    | hicle includes any goods carriag<br>icle includes any goods carriage                                                                                                    | e other than a l<br>the gross vehic                                                                                      | light motor veh<br>cle weight of w | hicle or a heavy g<br>hich, or a tractor  | which or a motor car<br>goods vehicle.<br>r or a roadroller the ur   | or tractor or road-roller the un<br>laden weight of either of whi                                                                                                    | naden weight of any of which, does not exceed 7,<br>ch, exceeds 12,000 kilograms.                                                                                               | 500 kilogra   | ms. |   |  |
| 5. Heavy goods vehic                                                                                                    | hicle includes any goods carriag<br>icle includes any goods carriage<br><b>rey to Select multiple class of</b> y                                                                                                    | e other than a l<br>the gross vehic<br>vehicles                                                                          | light motor veh<br>cle weight of w | hicle or a heavy g<br>hicle, or a tractor | which or a motor car<br>goods vehicle.<br>r or a roadroller the ur   | aden weight of either of whi                                                                                                    | naden weight of any of which, does not exceed 7,                                                                                                    | 500 kilogra   | ms. |   |  |
| 5. Heavy goods vehic<br>ress and Hold Ctrl ke                                                                                                    | hicle includes any goods carriag<br>icle includes any goods carriage<br>ey to Select multiple class of                                                                                                    | e other than a l<br>the gross vehic<br>vehicles                                                                          | light motor veh<br>cle weight of w | hicle or a heavy g                        | which or a motor car<br>goods vehicle.<br>r or a roadroller the ur   | or tractor or road-roller the un<br>laden weight of either of whi<br>Selected Covs                                                                                                    | naden weight of any of which, does not exceed 7,                                                                                                    | 500 kilogra   | ms. |   |  |
| 5. Heavy goods vehic<br>ress and Hold Ctrl ko<br>fotor cycle without Ge<br>dapted Vehicle (ADPV                                                                                                    | hicle includes any goods carriag<br>icle includes any goods carriage<br><b>rey to Select multiple class of</b><br>ear (Non Transport) (MCWOG)<br>/EH)                                                                                                    | e other than a l<br>the gross vehic<br>vehicles                                                                          | light motor veh<br>cle weight of w | hicle or a heavy g                        | which or a motor car<br>goods vehicle.<br>r or a roadroller the ur   | Iaden weight of either of whi<br>Selected Covs                                                                                                    | Haden weight of any of which, does not exceed 7,<br>ch, exceeds 12,000 kilograms. /EHICLE (LMV) Gear(Non Transport) (MCWG)                                                      | 500 kilogra   | ms. | * |  |
| 5. Heavy goods vehic<br>ress and Hold Ctrl ke<br>fotor cycle without Ge<br>dapted Vehicle (ADPV<br>others-Loader/Excavat                                                                                                    | hicle includes any goods carriag<br>icle includes any goods carriage<br>ey to Select multiple class of v<br>ear (Non Transport) (MCWOG)<br>/EH)<br>tor (LDRXCV)                                                                                                    | e other than a l<br>the gross vehic<br>vehicles                                                                          | light motor veh<br>cle weight of w | hicle or a heavy g                        | which or a motor car<br>goods vehicle.<br>r or a roadroller the ur   | aden weight of either of whi<br>Selected Covs                                                                                                    | <ul> <li>Anaden weight of any of which, does not exceed 7,</li> <li>Ch, exceeds 12,000 kilograms.</li> <li>ZEHICLE (LMV)</li> <li>Gear(Non Transport) (MCWG)</li> </ul>         | SUU KIIOGRA   | ms. | * |  |
| 5. Heavy goods vehic<br>ress and Hold Ctrl ke<br>dotor cycle without Ge<br>dapted Vehicle (ADPV<br>others-Loader/Excavat<br>others-Cranes (CRANE)                                                                                                    | hicle includes any goods carriag<br>icle includes any goods carriage<br>ey to Select multiple class of v<br>ear (Non Transport) (MCWOG)<br>/EH)<br>tor (LDRXCV)                                                                                                    | e other than a l<br>the gross vehic<br>vehicles                                                                          | light motor veh<br>cle weight of w | hicle or a heavy g                        | which or a motor car<br>goods vehicle.<br>r or a roadroller the ur   | or tractor or road-roller the un<br>laden weight of either of white<br>Selected Covs<br>LIGHT MOTOR V<br>Motor Cycle with                                                                                                    | <ul> <li>Page 12,000 kilograms.</li> <li>PEHICLE (LMV)</li> <li>Gear(Non Transport) (MCWG)</li> </ul>                                                                           | SUU KIIOGTA   | ms. | * |  |
| 5. Heavy goods vehic<br>ress and Hold Ctrl ke<br>dotor cycle without Ge<br>dapted Vehicle (ADPV<br>others-Loader/Excavat<br>others-Cranes (CRANE)                                                                                                    | hicle includes any goods carriage<br>icle includes any goods carriage<br>ey to Select multiple class of v<br>ear (Non Transport) (MCWOG)<br>/EH)<br>tor (LDRXCV)<br>)<br>ed from Driving School ? [] (Pl                                                                                                    | le other than a l<br>the gross vehic<br>vehicles                                                                         | light motor veh<br>cle weight of w | hicle or a heavy g                        | which or a motor car<br>goods vehicle.<br>r or a roadroller the ur   | aden weight of either of whi<br>Selected Covs                                                                                                    | Traden weight of any of which, does not exceed 7,<br>ch, exceeds 12,000 kilograms.<br>/EHICLE (LMV)<br>Gear(Non Transport) (MCWG)                                               |               | ms. | * |  |
| 5. Heavy goods vehic<br>ress and Hold Ctrl ke<br>lotor cycle without Ge<br>dapted Vehicle (ADPV<br>thers-Loader/Excavat<br>thers-Cranes (CRANE)<br>the applicant traine                                                                                                 | hicle includes any goods carriage<br>icle includes any goods carriage<br>ey to Select multiple class of v<br>ear (Non Transport) (MCWOG)<br>/EH)<br>tor (LDRXCV)<br>)<br>ed from Driving School ? [] (Pl                                                                                                    | e other than a l<br>the gross vehic<br>vehicles<br>lease Tick if Ye                                                      | light motor veh<br>cle weight of w | hicle or a heavy g                        | which or a motor car<br>goods vehicle.<br>r or a roadroller the ur   | A construction or road-roller the un<br>laden weight of either of white<br>Selected Covs<br>LIGHT MOTOR V<br>Motor Cycle with<br>You can Se                                                                                                    | re the Selected Class of                                                                                                    |               | ms. | * |  |
| 5. Heavy goods vehic<br>ress and Hold Ctrl ke<br>dotor cycle without Ge<br>dapted Vehicle (ADPV<br>others-Loader/Excavat<br>others-Cranes (CRANE)<br>the applicant traine                                                                                               | hicle includes any goods carriag<br>icle includes any goods carriage<br><b>rey to Select multiple class of v</b><br>ear (Non Transport) (MCWOG)<br>/EH)<br>tor (LDRXCV)<br>)<br>ed from Driving School ? [ (Pl                                                                                                 | e other than a l<br>the gross vehic<br>vehicles                                                                          | light motor veh<br>cle weight of w | hicle or a heavy g                        | which or a motor car<br>goods vehicle.<br>r or a roadroller the ur   | A construction or road-roller the un<br>laden weight of either of white<br>Selected Covs<br>LIGHT MOTOR V<br>Motor Cycle with<br>You can Se                                                                                                    | Pee the Selected Class of                                                                                                    |               | ms. | * |  |
| 5. Heavy goods vehic<br>ress and Hold Ctrl ke<br>dotor cycle without Ge<br>dapted Vehicle (ADPV<br>others-Loader/Excavat<br>others-Cranes (CRANE)<br>the applicant traine<br>Declaration                                                                                | hicle includes any goods carriage<br>icle includes any goods carriage<br>ey to Select multiple class of v<br>ear (Non Transport) (MCWOG)<br>/EH)<br>tor (LDRXCV)<br>)<br>ed from Driving School ? [] (Pl<br>before submitting the applicat                                                                     | le other than a l<br>the gross vehic<br>vehicles<br>lease Tick if Ye                                                     | es)                                | hicle or a heavy g<br>which, or a tractor | which or a motor car<br>goods vehicle.<br>r or a roadroller the ur   | A construction or road-roller the un<br>laden weight of either of white<br>Selected Covs<br>LIGHT MOTOR V<br>Motor Cycle with<br>You can Se                                                                                                    | reaction of the selected Class of Vehicle here                                                                                                    |               | ms. | * |  |
| 5. Heavy goods vehic<br>ress and Hold Ctrl ke<br>lotor cycle without Ge<br>dapted Vehicle (ADPV<br>others-Loader/Excavat<br>others-Cranes (CRANE)<br>the applicant traine<br>Declaration<br>ill-up Form1 details I<br>1. I am willing to do                             | hicle includes any goods carriage<br>icle includes any goods carriage<br>ey to Select multiple class of v<br>ear (Non Transport) (MCWOG)<br>/EH)<br>tor (LDRXCV)<br>)<br>ed from Driving School ? [ (Pl<br>before submitting the applicate<br>onate my organs, in case of ac                                   | e other than a l<br>the gross vehic<br>vehicles<br>lease Tick if Ye<br>tion Self Dec                                     | es)                                | m1)                                       | which or a motor car<br>goods vehicle.<br>r or a roadroller the ur   | A construction or road-roller the un<br>laden weight of either of white<br>Selected Covs<br>LIGHT MOTOR V<br>Motor Cycle with<br>You can Se                                                                                                    | reaction weight of any of which, does not exceed 7,<br>ch, exceeds 12,000 kilograms.<br>/EHICLE (LMV)<br>Gear(Non Transport) (MCWG)<br>ee the Selected Class of<br>Vehicle here |               | ms. | * |  |
| 5. Heavy goods vehice<br>ress and Hold Ctrl ke<br>dotor cycle without Ge<br>dapted Vehicle (ADPV<br>others-Loader/Excavate<br>others-Cranes (CRANE)<br>a the applicant traine<br>Declaration<br>ill-up Form1 details I<br>1. I am willing to do<br>2. I here by declare | hicle includes any goods carriage<br>icle includes any goods carriage<br>ey to Select multiple class of y<br>ear (Non Transport) (MCWOG)<br>/EH)<br>tor (LDRXCV)<br>)<br>ed from Driving School ? [ (Pl<br>before submitting the applicate<br>onate my organs, in case of ac<br>that to the best of my knowled | e other than a l<br>the gross vehic<br>vehicles<br>lease Tick if Ye<br>tion Self Dec<br>cidental death<br>dge and belief | es)                                | m1)<br>O                                  | i which or a motor car<br>goods vehicle.<br>r or a roadroller the ur | A constraint of a constraint of a constraint o | reaction weight of any of which, does not exceed 7,<br>ch, exceeds 12,000 kilograms.<br>/EHICLE (LMV)<br>Gear(Non Transport) (MCWG)<br>ee the Selected Class of<br>Vehicle here |               | ms. | * |  |

| A NULSELUE HITTER //Salall                                                                                                    | icov.nic.in:8443/sarathiservice/savel                                                                                                    | EkvcDetails.do                                             |                                                                                   |                                         |                                         |                  | <b>3</b> - 1 |  |
|----------------------------------------------------------------------------------------------------|----------------------------------------------------------------------------------------------------|------------------------------------------------------------|-----------------------------------------------------------------------------------|-----------------------------------------|-----------------------------------------|------------------|--------------|--|
|                                                                                                    | ing Will MALIANI Staging Strath                                                                                                    | Droduction                                                 | DD                                                                                |                                         |                                         | ER               |              |  |
| SARATHI 4.0 HOME & Great Learning                                                                                                    |                                                                                                    |                                                            | rr.                                                                               |                                         |                                         |                  |              |  |
| Select Class of Vehicles LL D                                                                                                    | etails DL Details Biomet                                                                                                    | trics                                                      |                                                                                   |                                         |                                         |                  |              |  |
|                                                                                                    |                                                                                                    |                                                            |                                                                                   |                                         |                                         |                  |              |  |
| Explanation : Please read the follo                                                                                                    | wing instructions carefully befor                                                                                                    | e selecting class of vehicl                                | es                                                                                |                                         |                                         |                  |              |  |
| 1. Non - Transport Vehicles include N                                                                                                    | Notor Cycle with or without sidecar                                                                                                    | for personal use, Mopeds, T                                | hree Wheeled vehicles for pe                                                      | ersonal use, Motor Car for personal us  | e, Fork Lift, etc.                      |                  |              |  |
| 2. Transport vehicle includes a public                                                                                                    | service vehicle, a goods carriage,                                                                                                    | an educational institution bu                              | is or private service vehicle.                                                    |                                         |                                         |                  |              |  |
| <ol> <li>Light motor vehicle includes a tran</li> <li>Medium goods vehicle includes ar</li> </ol>                                                                                                    | sport vehicle or omnibus the gross                                                                                                    | vehicle weight of either of w                              | hich or a motor car or tractor                                                    | or road-roller the unladen weight of a  | ny of which, does not exceed            | 7,500 kilograms. |              |  |
| 5. Heavy goods vehicle includes any                                                                                                    | goods carriage the gross vehicle w                                                                                                    | veight of which, or a tractor of                           | or a roadroller the unladen we                                                    | eight of either of which, exceeds 12,00 | 0 kilograms.                            |                  |              |  |
| Press and Hold Ctrl key to Select mu                                                                                                    | litiple class of vehicles                                                                                                    | 8423                                                       |                                                                                   | Salastad Cava                           |                                         |                  |              |  |
|                                                                                                    | intpre class of vehicles                                                                                                    |                                                            |                                                                                   | Selected Covs                           |                                         |                  |              |  |
| Motor cycle without Gear (Non Transpo                                                                                                    | ort) (MCWOG)                                                                                                    |                                                            |                                                                                   | LIGHT MOTOR VEHICLE (LMV)               |                                         |                  | *            |  |
| Others-Loader/Excavator (LDRXCV)                                                                                                    |                                                                                                    |                                                            |                                                                                   | Motor Cycle with Gear(Non Transpo       | (IVICVVG)                               |                  |              |  |
| Others-Cranes (CRANE)                                                                                                    |                                                                                                    |                                                            |                                                                                   |                                         |                                         |                  | *            |  |
| Is the applicant trained from Driving                                                                                                    | School ?  (Please Tick if Yes)                                                                                                    |                                                            |                                                                                   |                                         |                                         |                  |              |  |
| Is the applicant trained from Driving Declaration Fill-up Form1 details before submitti 1. I am willing to donate my organs 2. I here by declare that to the best                                                                                      | School ? (Please Tick if Yes) ng the application Self Declara s, in case of accidental death?                                                                                       | tion (Form1)<br>YES ◉NO<br>particulars given above ar      | Co<br>re true ☑                                                                   | mpleted the Self De<br>Form             | claration                               |                  |              |  |
| Is the applicant trained from Driving Declaration Fill-up Form1 details before submitti 1. I am willing to donate my organs 2. I here by declare that to the besi * Indicates Mandatory                                                                | School ? (Please Tick if Yes)                                                                                                    | tion (Form1)<br>→<br>YES  NO<br>particulars given above an | re true ✔<br>Submit Refresh                                                       | mpleted the Self De<br>Form             | claration                               |                  |              |  |
| Is the applicant trained from Driving Declaration Fill-up Form1 details before submitti 1. I am willing to donate my organs 2. I here by declare that to the bess * Indicates Mandatory signed, developed and hosted by                                | School ? (Please Tick if Yes) ng the application Self Declara s, in case of accidental death? C t of my knowledge and belief the IP: 10.72.4.188                                    | Nation (Form1)<br>YES ONO<br>particulars given above an    | re true 🗸<br>Submit Refresh                                                       | mpleted the Self De<br>Form             | change State                            |                  |              |  |
| Is the applicant trained from Driving Declaration Fill-up Form1 details before submitti 1. I am willing to donate my organs 2. I here by declare that to the besi * Indicates Mandatory signed, developed and hosted by reन आई सी National             | School ? (Please Tick if Yes)                                                                                                    | Dashboard                                                  | Co<br>re true ✓<br>Submit Refresh<br>User Manual<br>Acts & Rules                  | mpleted the Self De<br>Form             | claration<br>Change State<br>Pariyahan  |                  | 8-8          |  |
| Is the applicant trained from Driving Declaration Fill-up Form1 details before submitti 1. I am willing to donate my organs 2. I here by declare that to the bess * Indicates Mandatory signed, developed and hosted by Generalizes Reformatics Centre | School ? (Please Tick if Yes) ng the application Self Declara s, in case of accidental death? C t of my knowledge and belief the IP: 10.72.4.188 Digital India Exercise For Empower | Dashboard<br>User Registration                             | Co<br>re true ♥<br>Submit Refresh<br>User Manual<br>Acts & Rules<br>Videos/Audios | mpleted the Self De<br>Form             | eclaration<br>Change State<br>Parivahan |                  | 8-9          |  |

📕 💽 🗖 🥥 📮 🚫 🦉 📮 🔮

| C Not seed of the product of the product of the pr                                                                                                    |                                                                                                    |                                                                                                    | and the second second second second second second second second second second second second second second second |                                                  |                                  |                              |                    |     | - |
|----------------------------------------------------------------------------------------------------|----------------------------------------------------------------------------------------------------|----------------------------------------------------------------------------------------------------|----------------------------------------------------------------------------------------------------|--------------------------------------------------|----------------------------------|------------------------------|--------------------|-----|---|
| Set SARAHH 40 HOME G G G G Starthur, W Starthur, W Starthur, Starthur, W Starthur, Starthur, Starthur, W Starthur, Starthur, Starthur, Starthur, Starthur, Starthur, Star                                                                                                    | C A Not secure   https://sarat                                                                                                    | thicov.nic.in:8443/sarathiservice/sa                                                                                                    | iveEkycDetails.do                                                                                                |                                                  |                                  |                              |                    | *   | 1 |
| Select Class of Vehicles LL Details Biometric To catered mobile number as 979775729 This number is being and for all communications purpose. Ok to proceed cancel to enter a split.   Separation : Please read the following instructions carefully blore in a communications purpose. Ok to proceed cancel to enter a split.   Separation : Please read the following instructions carefully blore in a communications purpose. Ok to proceed cancel to enter a split.   Separation : Please read the following instructions carefully blore in a split work which didecare in a communications purpose. Ok to proceed cancel to enter a split.   Separation : Please read the following instructions carefully blore in the split work which with out all didecare in a communications purpose. Ok to proceed cancel to enter a split.   Separation : Please read the following instructions carefully blore in the split work which with which all didecare in a communication purpose. Ok to proceed cancel to enter a split.   Separation : Which is a submit of which or a tractor or read-foller the unaden weight of any of which, does not exceed 7,500 kilograms.   Separation : Which is a submit of which in a light motor vehice or a readfoler the unaden weight of either of which, exceeds 12,000 kilograms.   Second Core without Gear (Nen Transport) (MCWOG)   Adapted Vehicle (LEMW)   Adapted Vehicle (LEMW)   Obtor cycle with Gear (Nen Transport) (MCWOG)   Adapted Vehicle (LEMW)   Adapted Vehicle (LEMW)   Obtor cycle with Gear (Nen Transport) (MCWOG)   Adapted Vehicle (LEMW)   Obtor cycle with bear dealed net more read calcel the read which and any two which dealed which or a tractor or read-foller the unaden weight of either of which or a tra                                                                                                    | s 🙀 SARATHI 4.0 HOME 🧲 Great Lear                                                                                                    | rning 🦙 VAHAN Staging 🙀 Sara                                                                                                    | sarathicov.nic.in:8443 says                                                                                      |                                                  |                                  |                              |                    |     |   |
| Indication: Please read the following instructions carfully before   1. Non.: Transport vehicle includes a public service vehicle, a goods carriage, an   2. I anapport vehicle includes a public service vehicle, a goods carriage, an   3. Light motor vehicle includes a public service vehicle, a goods carriage, an   3. Light motor vehicle includes a public service vehicle, a goods carriage, and   4. Mealum goods vehicle includes any goods carriage ofter than a light motor vehicle or a heavy goods vehicle includes any goods carriage ofter than a light motor vehicle or a heavy goods vehicle.   5. Mealum goods vehicle includes any goods carriage the gross vehicle weight of either of which, or a tractor or a ractoriler the unladen weight of either of which, exceeds 12,000 kilograms.   Selected Covs   Motor cycle without Gerr (Nam Transport) (MCWOG) Motor Cycle with Gear(Nom Transport) (MCWOG) Motor Cycle with Gear(Nom Transport) (MCWOG) Motor Cyc                                                                                                    | Select Class of Vehicles                                                                                                    | Details DL Details Bion                                                                                                    | You entered mobile number as                                                                                     | 8790765729 This number is b                      | eing used                        |                              |                    |     |   |
| Explandion: Rease read the following instructions carefully before <ul> <li>Non-Transport vehicles include withor Cycle with or without sidecar for</li> <li>Carefor vehicle includes at transport vehicle, agoods carriage, era</li> </ul> <ul> <li>Carefor vehicle includes at transport vehicle or orning up thr dor vehicle or a heavy goods vehicle.</li> </ul> <ul> <li>Carefor vehicle includes any goods carriage other than alight motor vehicle or a heavy goods vehicle.</li> </ul> <ul> <li>Carefor vehicle includes any goods carriage other than alight motor vehicle or a heavy goods vehicle.</li> </ul> <ul> <li>Carefor Vehicle Includes any goods carriage other than alight motor vehicle or a heavy goods vehicle.</li> </ul> <ul> <li>Carefor Vehicle Includes any goods carriage other than alight motor vehicle or a heavy goods vehicle.</li> </ul> <ul> <li>Carefor Vehicle Includes any goods carriage other than alight motor vehicle or a heavy goods vehicle.</li> </ul> <ul> <li>Carefor Vehicle Includes any goods carriage the grans alight motor vehicle or a neavy goods vehicle.</li> </ul> <ul> <li>Carefor Vehicle Includes any goods carriage the grans alight motor vehicle or a neavy goods vehicle.</li> <li>Carefor Vehicle Includes any goods carriage the grans alight motor vehicle or a neavy goods vehicle.</li> <li>Carefor Vehicle Includes any goods carriage ther grans alight motor vehicle includes any goods carriage than grans.</li> </ul> <ul> <li>Carefor Vehicle Includes and the Non Priving School ?</li> <li>Chease Tates (FRNB)</li> </ul> <ul> <li>Carefor Vehicle Includes and pole carling temport vehicle and belief the particulars given above are true [</li> </ul> <ul> <li>Pole Carefor Vehicle Includes and pole carling temport vehicle and belief the particular</li></ul>                                                                                                    |                                                                                                    |                                                                                                    | for all communications purpose                                                                                   | e. Ok to proceed Cancel to ent                   | er again                         |                              |                    |     |   |
| <ul> <li>Non-Transport Vehicles Include Motor Cycle with or without sidecar for personal use, Fork Lift, etc.</li> <li>Temport Vehicle Includes a public service vehicle a goods carriage, at</li> <li>Light motor vehicle Includes any goods carriage the transport vehicle or onnabus the gross vehicle weight of with or a neavy goods vehicle includes any goods carriage the gross vehicle weight of with or, or a neavy goods vehicle includes any goods carriage the gross vehicle weight of with or, or a neavy goods vehicle includes any goods carriage the gross vehicle weight of with or, or a neavy goods vehicle includes any goods carriage the gross vehicle weight of with or, or a neavy goods vehicle includes any goods carriage the gross vehicle weight of with or a neavy goods vehicle.</li> </ul> Neave and Hold Chr key to Select multiple class of vehicles   Near and Hold Chr key to Select multiple class of vehicles   Near and Hold Chr key to Select multiple class of vehicles   Near and Hold Chr key to Select multiple class of vehicles   Near and Hold Chr key to Select multiple class of vehicles   Near Carrier   Near and Hold Chr key to Select multiple class of vehicles   Near Carrier   Near And Near Carrier   Near Carrier   Nea                                                                                                    | Explanation : Please read the foll                                                                                                    | lowing instructions carefully be                                                                                                    | fore s                                                                                                    |                                                  |                                  |                              |                    |     |   |
| 2. Transport vehicle includes a public service vehicle, agods carriage, and account of the gross vehicle weight of either of which or a motor car or tractor or road-roller the unladen weight of any of which, does not exceed 7,500 kilograms.  3. Light motor vehicle includes a transport vehicle combines the gross vehicle weight of either of which, account or road-roller the unladen weight of either of which, does not exceed 7,500 kilograms.  3. Light motor vehicle includes any goods carriage the gross vehicle weight of either of which, exceeds 12,000 kilograms. <b>Press and Hold Cirl key to Select multiple class of vehicles</b> Motor cycle without Gaar (Non Transport) (MCWOG)   Adapted Vehicle (ADPVEH)   (Diters-chanes (CRAKE) <b>Selected Covs Light motor Selected Covs Light motor Selected Covs Light motor Cycle with Gear(Non Transport) (MCWG) Adapted Vehicle (ADPVEH)</b> (Diters-chanes (CRAKE) <b>Declaration Flictor Formation Flictor Formation Selected Covs Light motor Selected Covs Light motor Selected Covs</b> <p< td=""><td>1. Non - Transport Vehicles include</td><td>Motor Cycle with or without sidec</td><td>ar for</td><td>ок</td><td>Cancel Car for personal u</td><td>se, Fork Lift, etc.</td><td></td><td></td><td></td></p<>                                                                                                    | 1. Non - Transport Vehicles include                                                                                                    | Motor Cycle with or without sidec                                                                                                    | ar for                                                                                                    | ок                                               | Cancel Car for personal u        | se, Fork Lift, etc.          |                    |     |   |
| A. Medium goods vehicle induces any goods carriage often than a light motive and y goods vehicle.      A. Medium goods vehicle induces any goods carriage often than a light motive vehicle or a heady goods vehicle.      A. Medium goods vehicle induces any goods carriage often than a light motive vehicle or a heady goods vehicle.      A. Medium goods vehicle induces any goods carriage often than a light motive vehicle or a heady goods vehicle.      A. Medium goods vehicle induces any goods carriage often than a light motive vehicle or a heady goods vehicle.      A. Medium goods vehicle induces any goods carriage often than a light motive vehicle or a heady goods vehicle.      A vehicle induces any goods carriage often than a light motive vehicle or a heady goods vehicle.      A vehicle induces any goods carriage often than a light motive vehicle or a heady goods vehicle.      Selected Covs      Very cycle without Gear (Non Transport) (MCWGG)     (MCWGG)     (Motor Cycle with Gear(Non Transport) (MCWGG)     (Motor Cycle with Gear(Non Transport)     (Motor Cycle with Gear(Non Transport)     (Motor Cycle with Gear(Non Transport)     (Motor Cycle with Gear(Non Transport)     (Motor Cycle with Gear(Non Transport)     (Motor Cycle with Gear(Non Transport)     (Motor Cycle with Gear(Non Transport)     (Motor Cycle with Gear(Non                                                                                                    | <ol> <li>Transport vehicle includes a publication</li> <li>Light motor vehicle includes a transport</li> </ol>                                                                                                    | lic service vehicle, a goods carriag                                                                                                    | ge, an<br>oss vehicle weight of either of which o                                                                | r a motor car or tractor or ro                   | ad-roller the unladen weight of  | any of which does not excee  | d 7 500 kilograms  |     |   |
| 5. Heavy goods vehicle includes any goods cardage the gross vehicle weight of which, or a tractor or a roadroller the unladen weight of either of which, exceeds 12,000 kilograms.  Press and Hold Ctrl key to Select multiple class of vehicles  Motor cycle without Gear (Non Transport) (MCWO6) Adapted Vehicle (ADPVEH) (Vithers-Caraes (IRANE)  Is the applicant trained from Driving School ?   (Please Tick if Yes)  Declaration  Fillup Form1 details before submitting the application Self Declaration (Form1)  . 1 am willing to donate my organs, in case of accidental death? VES ®NO 2. I here by declare that to the best of my knowledge and belief the particulars given above are true g  * Indicates Mandatory  Protect Mandatory  Protect Mandatory  Protect Mandatory  Protect Mandatory  Protect Mandatory  Protect Mandator  Protect Mandator  Pr                                                                                                    | 4. Medium goods vehicle includes a                                                                                                    | any goods carriage other than a lig                                                                                                    | ght motor vehicle or a heavy goods ve                                                                            | hicle.                                           | au-roner the uniquer weight of   | any of which, does not excee | a 7,000 kilograma. |     |   |
| Press and Hold Ctri key to Select multiple class of vehicles          Motor cycle without Gear (Non Transport) (MCW06)       Image: Class of the select down of the select down of the select down of the select down of the select down of the select multiple class of the select multiple class of the select multiple select multiple class of the select multiple class of the select multiple cla                                                                                                    | 5. Heavy goods vehicle includes an                                                                                                    | ny goods carriage the gross vehicle                                                                                                    | e weight of which, or a tractor or a roa                                                                         | adroller the unladen weight                      | of either of which, exceeds 12,0 | 00 kilograms.                |                    |     |   |
| Motor cycle without Gear (Non Transport) (MCWOG)<br>Adapted Vehicle (ADPVEH)<br>Others-Loader/Excavator (LDRXCV)<br>Others-Cranes (CRANE)<br>Is the applicant trained from Driving School ?   (Please Tick if Yes)<br>Declaration<br>Fillup Form1 details before submitting the application Self Declaration (Form1)<br>1. 1 am willing to donate my organs, in case of accidental death? VES INO<br>2. 1 here by declare that to the best of my knowledge and belief the particulars given above are true a<br>* Indicates Mandatory<br>B: 10.72.4 188<br>Dashboard<br>User Registration<br>Acty at Vesr Account<br>Videos/Audios<br>FAQs<br>Parivahan<br>Videos/Audios<br>Feedback / Compalaints                                                                                                    | Press and Hold Ctrl key to Select m                                                                                                    | nultiple class of vehicles                                                                                                    |                                                                                                    | Se                                               | lected Covs                      |                              |                    |     |   |
| Adapted Vehicle (ADPVEtt)   Others-Loader/Excavator (LDRXCV)   Others-Cranes (CRANE)    Is the applicant trained from Driving School ? (Please Tick if Yes)  Declaration  Fill-up Form1 details before submitting the application Self Declaration (Form1)  1. I am willing to donate my organs, in case of accidental death? OYES @NO 2. I here by declare that to the best of my knowledge and belief the particulars given above are true at the fresh cancel  * Indicates Mandatory  P: 1072-4.188 Dashboard User Registration Activate User Account Videos/Audidos  FACts Complaints Change State Parivahan  Otherselocut  Complaints Change State Parivahan  Otherselocut  Complaints Change State Parivahan  Otherselocut  Complaints Change State Parivahan  Otherselocut  Complaints Change State Parivahan  Otherselocut  Complaints Change State Parivahan  Otherselocut  Complaints Change State Parivahan  Otherselocut  Complaints Change State Parivahan  Otherselocut  Complaints Change State Parivahan  Otherselocut  Complaints Change State Parivahan  Otherselocut  Complaints Change State Parivahan  Otherselocut  Complaints Change State Parivahan  Otherselocut  Complaints Change State Parivahan  Otherselocut  Complaints Change State Parivahan  Complaints Complaints Change State Parivahan  Complaints Change State Parivahan  Complaints Change State Parivahan  Complaints Change State Parivahan  Complaints Change State Parivahan  Complaints Change State Parivahan  Complaints Change State Parivahan  Complaints Change State Parivahan  Complaints Complaints Complaints Change State Parivahan  Complaints Complaints Compla                                                                                                    | Motor cycle without Gear (Non Trans                                                                                                    | port) (MCWOG)                                                                                                    |                                                                                                    |                                                  | GHT MOTOR VEHICLE (LMV)          |                              |                    |     |   |
| Cithers-Cranes (CRANE)    Is the applicant trained from Driving School ? (Please Tick if Yes)  Declaration  Fill-up Form1 details before submitting the application Self Declaration (Form1)  1. I am willing to donate my organs, in case of accidental death? OYES INO 2. I here by declare that to the best of my knowledge and belief the particulars given above are true  indicates Mandatory  IP: 10.72.4.189 Dashboard User Manual Acts & Rules FAQs Parivahan Contact Us FAQs Parivahan Contact Us FAQs Parivahan Contact Us FAQs Parivahan Contact Us FAQs Parivahan Contact Us FAQs Parivahan Contact Us FAQs Parivahan Contact Us FAQs Parivahan Contact Us FAQs Parivahan Contact Us FAQs Parivahan Contact Us FAQs Parivahan Contact Us FAQs FAQs FAQs FAQs FAQs FAQs FAQs FAQ                                                                                                    | Adapted Vehicle (ADPVEH)                                                                                                    |                                                                                                    |                                                                                                    | => Mo                                            | otor Cycle with Gear(Non Transp  | port) (MCWG)                 |                    |     |   |
| Is the applicant trained from Driving School ? (Please Tick if Yes)  Declaration  Fill-up Form1 details before submitting the application Self Declaration (Form1)  1. I am willing to donate my organs, in case of accidental death? YES NO  2. I here by declare that to the best of my knowledge and belief the particulars given above are true ?  Indicates Mandatory  IP: 10.72.4.188  Dashboard User Manual Acts & Rules FAQs Contact Us FAQs Change State Parivahan  Change State Parivahan  C                                                                                                    | Others-Loader/Excavator (LDRACV)                                                                                                    |                                                                                                    |                                                                                                    |                                                  |                                  |                              |                    |     |   |
| * Indicates Mandatory<br>Refresh Cancel<br>Refresh Cancel | Others-Cranes (CRANE) Is the applicant trained from Driving                                                                                                    | g School ? □ (Please Tick if Yes                                                                                                    | 5)                                                                                                    | <=                                               |                                  |                              |                    |     |   |
| Designed, developed and hosted by       IP: 10.72.4.188       Dashboard       User Manual       Contact Us       Change State         पुनआईसी National Informatics Centre       Digital India       User Registration       Acts & Rules       FAQs       Parivahan       Image: Centre         Activate User Account       Videos/Audios       Feedback / Complaints       Complaints       Image: Centre       Image: Centre                                                                                                    | Others-Cranes (CRANE) Is the applicant trained from Driving Declaration Fill-up Form1 details before submit 1. I am willing to donate my organ 2. I here by declare that to the be                                                                                                    | g School ? □ (Please Tick if Yes<br>tting the application Self Decla<br>ins, in case of accidental death?<br>est of my knowledge and belief t       | aration (Form1)<br>P OYES  NO<br>the particulars given above are true                                            |                                                  |                                  |                              |                    |     | < |
| Contract os     Change State       Contract os     Change State       Digital Indio     User Registration     Acts & Rules     FAQs     Parivahan       Activate User Account     Videos/Audios     Feedback / Complaints                                                                                                    | Others-Cranes (CRANE) Is the applicant trained from Driving Declaration Fill-up Form1 details before submit 1. I am willing to donate my orga 2. I here by declare that to the be * Indicates Mandatory                                                                                                    | g School ? □ (Please Tick if Yes<br>tting the application Self Decla<br>ans, in case of accidental death?<br>est of my knowledge and belief t       | s)<br>aration (Form1)<br>• OYES ONO<br>the particulars given above are true                                      | e ✓<br>Prmit Refresh Canc                        | el                               |                              |                    |     |   |
| Activate User Account Videos/Audios Feedback / Complaints                                                                                                    | Others-Cranes (CRANE) Is the applicant trained from Driving Declaration Fill-up Form1 details before submit 1. I am willing to donate my organ 2. I here by declare that to the be * Indicates Mandatory esigned, developed and hosted by                                                                          | g School ?  (Please Tick if Yes tting the application Self Decla ans, in case of accidental death? est of my knowledge and belief t IP: 10.72.4.188 | s)<br>aration (Form1)<br>• OYES ONO<br>the particulars given above are true<br>Sut                               | e ✓<br>Prmit Refresh Canc                        | el                               | Change State                 |                    |     |   |
|                                                                                                    | Others-Cranes (CRANE)         Is the applicant trained from Driving         Declaration         Fill-up Form1 details before submit         1. I am willing to donate my organ         2. I here by declare that to the be         * Indicates Mandatory         esigned, developed and hosted by         National | g School ? □ (Please Tick if Yes<br>tting the application Self Deck<br>ons, in case of accidental death?<br>est of my knowledge and belief t        | aration (Form1)<br>• OYES  ONO<br>the particulars given above are true<br>Sub<br>Dashboard<br>User Registration  | omit Refresh Canc<br>User Manual<br>Acts & Rules | el<br>Contact Us                 | Change State<br>Pariyaban    |                    | 8-8 |   |

|                                                                                                    | S.// Surdencov.me.m.                                                                    | .0445/Salatiliseivice/Sa                                                                                                    | veEkycDetails.do                                                                                                    |                                                                            |                                                               |                                                | * 1 |
|----------------------------------------------------------------------------------------------------|-----------------------------------------------------------------------------------------|----------------------------------------------------------------------------------------------------|----------------------------------------------------------------------------------------------------|----------------------------------------------------------------------------|---------------------------------------------------------------|------------------------------------------------|-----|
| 📸 SARATHI 4.0 HOME 🛛 G                                                                                                    | Great Learning 🛛 🖓 V.                                                                   | 'AHAN Staging 🛛 🙀 Sara                                                                                                    | thi_Pr sarathicov.nic.in:8443 s                                                                                           | says                                                                       |                                                               |                                                |     |
| Select Class of Vehicles                                                                                                    | LL Details                                                                              | DL Details Bion                                                                                                    | Your application has been                                                                                                 | accepted. If it is found at late                                           | r stage, that you                                             |                                                |     |
|                                                                                                    |                                                                                         |                                                                                                    | already have a valid learne<br>shall be rejected and legal                                                                | ers licence or driving licence, y<br>& criminal action including r         | your application                                              |                                                |     |
| Explanation : Please read                                                                                                    | I the following inst                                                                    | ructions carefully be                                                                                                    | fore s be initiated against you. C                                                                                        | lick OK to confirm, otherwise                                              | Click Cancel.                                                 |                                                |     |
| 1. Non - Transport Vehicles                                                                                                    | include Motor Cycle                                                                     | e with or without sidec                                                                                                    | ar for                                                                                                    |                                                                            | Car for personal us                                           | se, Fork Lift, etc.                            |     |
| 2. Transport vehicle include                                                                                                    | es a public service v                                                                   | ehicle, a goods carriag                                                                                                    | je, an                                                                                                    |                                                                            | Cancel                                                        |                                                |     |
| 3. Light motor vehicle includ     4. Medium goods vehicle in                                                                                                    | des a transport veni<br>icludes any goods c                                             | cie or omnibus the gro<br>carriage other than a lig                                                                          | ss ve<br>iht mo                                                                                                    |                                                                            |                                                               | iny of which, does not exceed 7,500 kilograms. |     |
| 5. Heavy goods vehicle incl                                                                                                    | ludes any goods car                                                                     | rriage the gross vehicle                                                                                                    | e weight of which, or a tractor or                                                                                        | a roadroller the unladen we                                                | eight of either of which, exceeds 12,00                       | 00 kilograms.                                  |     |
| Press and Hold Ctrl key to S                                                                                                    | Select multiple clas                                                                    | ss of vehicles                                                                                                    |                                                                                                    |                                                                            | Selected Covs                                                 |                                                |     |
|                                                                                                    |                                                                                         |                                                                                                    |                                                                                                    |                                                                            |                                                               |                                                |     |
| Motor cycle without Gear (No.<br>Adapted Vehicle (ADPVEH)                                                                                                    | n Transport) (MCW                                                                       | 'OG)                                                                                                    |                                                                                                    | <b>^</b>                                                                   | LIGHT MOTOR VEHICLE (LMV)<br>Motor Cycle with Gear(Non Transp | ort) (MCWG)                                    | *   |
| Others-Loader/Excavator (LD                                                                                                    | ORXCV)                                                                                  |                                                                                                    |                                                                                                    |                                                                            |                                                               |                                                |     |
| Others-Cranes (CRANE)                                                                                                    |                                                                                         |                                                                                                    |                                                                                                    | <-                                                                         |                                                               |                                                | w   |
| s the applicant trained from                                                                                                    | n Driving School ?                                                                      | (Please Tick if Yes)                                                                                                    | )                                                                                                    |                                                                            | L                                                             |                                                |     |
| Is the applicant trained from<br>Declaration<br>Fill-up Form1 details before<br>1. I am willing to donate n<br>2. I here by declare that to                              | n Driving School ?<br>submitting the ap<br>ny organs, in case<br>o the best of my kn    | (Please Tick if Yes          plication       Self Declar         of accidental death?         nowledge and belief t          | aration (Form1)<br>OYES <b>©</b> NO<br>he particulars given above are                                                     | e true 🔽                                                                   | Cancel                                                        |                                                |     |
| Is the applicant trained from<br>Declaration<br>Fill-up Form1 details before<br>1. I am willing to donate n<br>2. I here by declare that to                              | n Driving School ?<br>submitting the ap<br>ny organs, in case<br>o the best of my kn    | (Please Tick if Yes      plication Self Decla     of accidental death? nowledge and belief t                                 | aration (Form1)<br>OYES  NO<br>he particulars given above are                                                             | e true 🗸                                                                   | Cancel                                                        |                                                |     |
| Is the applicant trained from<br>Declaration<br>Fill-up Form1 details before<br>1. I am willing to donate m<br>2. I here by declare that to<br>Indicates Mandatory       | n Driving School ?<br>• submitting the ap<br>ny organs, in case<br>o the best of my kn  | (Please Tick if Yes plication Self Decla of accidental death? nowledge and belief t 0.72.4.188                               | aration (Form1)<br>OYES  ONO<br>he particulars given above are                                                            | e true 🔽<br>Submit Refresh                                                 | Cancel                                                        | Change State                                   |     |
| is the applicant trained from<br>Declaration<br>Fill-up Form1 details before<br>1. I am willing to donate n<br>2. I here by declare that to<br>to<br>Indicates Mandatory | n Driving School ?<br>• submitting the app<br>ny organs, in case<br>o the best of my kn | (Please Tick if Yes  plication Self Deck of accidental death? nowledge and belief t 0.72.4.188                               | aration (Form1)<br>OYES  NO<br>he particulars given above are<br>Dashboard<br>User Registration                           | e true ☑<br>Submit Refresh<br>User Manual<br>Acts & Rules                  | Cancel Contact Us FAQs                                        | Change State<br>Parivahan                      | 2.2 |
| s the applicant trained from<br>Declaration<br>Fill-up Form1 details before<br>1. I am willing to donate n<br>2. I here by declare that to<br>Indicates Mandatory        | n Driving School ?<br>• submitting the ap<br>ny organs, in case<br>o the best of my kn  | (Please Tick if Yes plication Self Decla of accidental death? nowledge and belief t 0.72.4.188 Digital India PowerTo Empower | aration (Form1)<br>OYES  ONO<br>he particulars given above are<br>Dashboard<br>User Registration<br>Activate User Account | e true 🔽<br>Submit Refresh<br>User Manual<br>Acts & Rules<br>Videos/Audios | Cancel<br>Contact Us<br>FAQs<br>Eeedback / Complaints         | Change State<br>Parivahan                      |     |

| C A Not secure   https://sarat                                                                                                    | thicov.nic.in:8443/sarathiservice/sa                                                                                                    | iveEkycDetails.do                                                                                        |                                                             |                                        |                                            | *   |   |
|----------------------------------------------------------------------------------------------------|----------------------------------------------------------------------------------------------------|----------------------------------------------------------------------------------------------------|-------------------------------------------------------------|----------------------------------------|--------------------------------------------|-----|---|
| SARATHI 4.0 HOME G Great Lear                                                                                                    | rning 🦙 VAHAN Staging 🙀 Sara                                                                                                    | athi_Pr sarathicov.nic.in:8443 s                                                                         | says                                                        |                                        |                                            |     |   |
| Select Class of Vehicles                                                                                                    | Details DL Details Bion                                                                                                    | Are you sure to submit the                                                                               | e details?                                                  |                                        |                                            |     |   |
|                                                                                                    |                                                                                                    |                                                                                                    | ОК                                                          | Cancel                                 |                                            |     |   |
| Explanation : Please read the following the following the | lowing instructions carefully be                                                                                                    | fore s                                                                                                   |                                                             |                                        |                                            |     |   |
| 1. Non - Transport Vehicles include                                                                                                    | Motor Cycle with or without sidec                                                                                                    | ar for personal use, Mopeds, Th                                                                          | ree Wheeled vehicles for pe                                 | sonal use, Motor Car for personal us   | e, Fork Lift, etc.                         |     |   |
| <ol> <li>Transport vehicle includes a pub</li> <li>Light motor vehicle includes a tra</li> </ol>                                                                                                    | lic service vehicle, a goods carriag                                                                                                    | ge, an educational institution bus                                                                       | s or private service vehicle.                               | or road-roller the unladen weight of a | ny of which does not exceed 7 500 kilogram | ne  |   |
| 4. Medium goods vehicle includes a                                                                                                    | any goods carriage other than a lig                                                                                                    | ght motor vehicle or a heavy goo                                                                         | ods vehicle.                                                | of road-roller the unlader weight of a |                                            | 15. |   |
| 5. Heavy goods vehicle includes an                                                                                                    | ny goods carriage the gross vehicle                                                                                                    | e weight of which, or a tractor or                                                                       | a roadroller the unladen wei                                | ght of either of which, exceeds 12,00  | 0 kilograms.                               |     |   |
| Press and Hold Ctrl key to Select m                                                                                                    | nultiple class of vehicles                                                                                                    |                                                                                                    |                                                             | Selected Covs                          |                                            |     |   |
| Motor cycle without Gear (Non Transi                                                                                                    | port) (MCWOG)                                                                                                    |                                                                                                    |                                                             | LIGHT MOTOR VEHICLE (LMV)              |                                            |     |   |
|                                                                                                    | I J C J                                                                                                    |                                                                                                    |                                                             | Motor Cycle with Coor/Non Transp       | art) (MCIMC)                               |     |   |
| Adapted Vehicle (ADPVEH)                                                                                                    |                                                                                                    |                                                                                                    |                                                             | Motor Cycle with Gear(Non Transpo      |                                            |     |   |
| Adapted Vehicle (ADPVEH)<br>Others-Loader/Excavator (LDRXCV)<br>Others-Cranes (CRANE)<br>s the applicant trained from Drivin                                                                                                    | g School ? □ (Please Tick if Yes                                                                                                    | 5)                                                                                                    | <b>*</b>                                                    |                                        |                                            |     | Y |
| Adapted Vehicle (ADPVEH)<br>Others-Loader/Excavator (LDRXCV)<br>Others-Cranes (CRANE)<br>s the applicant trained from Drivin<br>Declaration<br>Fill-up Form1 details before submit<br>1. I am willing to donate my orga<br>2. I here by declare that to the be                                                                                                    | g School ?                                                                                                    | s)<br>aration (Form1)<br>> OYES  NO<br>he particulars given above are                                    | e true                                                      |                                        |                                            |     | • |
| Adapted Vehicle (ADPVEH)<br>Others-Loader/Excavator (LDRXCV)<br>Others-Cranes (CRANE)<br>s the applicant trained from Drivin<br>Declaration<br>Fill-up Form1 details before submit<br>1. I am willing to donate my orga<br>2. I here by declare that to the be<br>Indicates Mandatory                                                                                                    | g School ?                                                                                                    | s)<br>aration (Form1)<br><sup>•</sup> ○YES ●NO<br>the particulars given above are                        | e true 🗸                                                    | ancel                                  |                                            |     | Y |
| Adapted Vehicle (ADPVEH)<br>Others-Loader/Excavator (LDRXCV)<br>Others-Cranes (CRANE)<br>Is the applicant trained from Drivin<br>Declaration<br>Fill-up Form1 details before submit<br>1. I am willing to donate my orga<br>2. I here by declare that to the be<br>Indicates Mandatory                                                                                                    | g School ?  (Please Tick if Yes tting the application Self Deck ns, in case of accidental death? est of my knowledge and belief t IP: 10.72.4.188  | s)<br>aration (Form1)<br>• OYES INO<br>the particulars given above are                                   | e true 🗸<br>Submit Refresh C<br>User Manual                 | ancel                                  | Change State                               |     | * |
| Adapted Vehicle (ADPVEH)<br>Others-Loader/Excavator (LDRXCV)<br>Others-Cranes (CRANE)<br>s the applicant trained from Drivin<br>Declaration<br>Fill-up Form1 details before submit<br>1. I am willing to donate my orga<br>2. I here by declare that to the be<br>Indicates Mandatory                                                                                                    | g School ?  (Please Tick if Yes tting the application Self Decla ns, in case of accidental death? est of my knowledge and belief t IP: 10.72.4.188 | s)<br>aration (Form1)<br>• OYES ONO<br>the particulars given above are<br>Dashboard<br>User Registration | e true 🔽<br>Submit Refresh C<br>User Manual<br>Acts & Rules | ancel Contact Us FAQs                  | Change State<br>Parivahan                  |     | ~ |

| New LL Acknowledgement     X     X     Know Your RTO     X     +                                        |                                                                                                    |       | ~ - f     |     |
|----------------------------------------------------------------------------------------------------|----------------------------------------------------------------------------------------------------|-------|-----------|-----|
| $\leftarrow$ $\rightarrow$ X A Not secure   <u>https://sarathicov.nic.in</u> :8443/sarathiservice/newLL | Appltoredirect.do                                                                                                    |       | 🖻 ☆ 🛊 🗖   | 🚯 : |
| Apps 🍿 SARATHI 4.0 HOME 🗲 Great Learning 🦹 VAHAN Staging 🙀 Sarathi_P                                    | sarathicov.nic.in:8443 says                                                                                                    |       |           |     |
| 🕋 सड़क परिवहन और राजमार्ग मंत्रालय भारत सरकार                                                           | Congratulations, Your application has been submitted successfully.                                                                          | DATE: | Language: |     |
| MINISTRY OF ROAD TRANSPORT & HIGHWAYS<br>Government of India                                            | Kindly note your application reference number displayed on screen for<br>future reference. You would also be receiving the reference number | TIME: |           |     |
| TRANSPORT DEPA                                                                                          | through SMS on your mobile. You are not required to seek<br>appointment or visit RTO office for the service(s)                              | DESH  |           | ß   |

ОК

Waiting for sarathicov.nic.in...

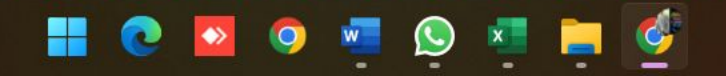

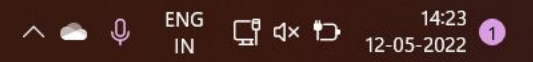

| 🙀 New LL Acknowledgement 🗙 🙀 Know Your RTO 🗙 🕇 🕂                                                                                                    |                                                                                                    |                                                                                                    | ~ - O ×                                                                                                    |
|----------------------------------------------------------------------------------------------------|----------------------------------------------------------------------------------------------------|----------------------------------------------------------------------------------------------------|----------------------------------------------------------------------------------------------------|
| ← → C ▲ Not secure   https://sarathicov.nic.in:8443/sarathiservice/newLLAppltc                                                                                                    | oredirect.do                                                                                                    |                                                                                                    | 🖻 🖈 🖬 🍿 E                                                                                                    |
| 👖 Apps    SARATHI 4.0 HOME   G Great Learning 🦙 VAHAN Staging    Sarathi_Producti                                                                                                    | ion 🔹 RTA Citizen APP                                                                                                    |                                                                                                    |                                                                                                    |
| सड़क परिवहन और राजमार्ग मंत्रालय भारत सरकार<br>MINISTRY OF ROAD TRANSPORT & HIGHWAYS<br>Government of India                                                                                                    | Sarathi parivahan<br>El Cell sarathi                                                                                                    | DATE: 12-05-2022<br>TIME: 02:23:03 PM                                                                 | Language: English 🗸                                                                                                    |
| TRANSPORT DEPARTM                                                                                                    | ENT, GOVERNMENT OF ANDHRA PR                                                                                                    | ADESH                                                                                                 | a                                                                                                    |
| Application Reference Details                                                                                                    |                                                                                                    |                                                                                                    |                                                                                                    |
| Application No : 513322 Name<br>Application Date : 12-05-2022 Date of Birth<br>Blood Group : UnKnown Father Name<br>Applicant Gender : Male                                                                                                    | Reference Slip<br>: SANDEEP PUNNAM<br>: 25-11-1995<br>: MUTHAIAHPUNNAM                                                                                                    | Applicant<br>Address :<br>13-117<br>Laxmi Nagar RH<br>6 Srirampur<br>Colony<br>Mancherial<br>Adilabad | RTO Location :<br>RTA VIJAYAWADA<br>OPP:INDIRA GANDHI<br>MUNICIPALSTADIUM<br>BUNDAR<br>ROAD, VIJAYAWADA<br>dtc vijayawada@aptransport.org |
| Services Requested                                                                                                    | Documentary Proof Required                                                                                                    | Telangana<br>Pincode : -1                                                                             | Phone: 040-866-2480044                                                                                                    |
| <ul> <li>Your application is submitted for processing and quote this Application Number</li> <li>An SMS has been sent to your registered mobile Number : *****5729 .</li> <li>Application submitted through eKYC.</li> <li>Note 1: The acceptance of application is subject to successful Scrutiny of ut 2: Application status can be tracked online, if application status is "Reference visit: https://sar</li> </ul>                                                                                                    | er: <b>513322</b> for all future reference .<br>uploaded data / documents in accordance with legal provision<br>everted'' modify documents accordingly.<br>Prathi.parivahan.gov.in/sarathiservice                                                                                                    | on.                                                                                                   | plication Form (pre filled)<br>Print Acknowledgement                                                                                      |
| the second second secon | Next     Home       ■     ●     ●     ●     ●     ●     ●     ●     ●     ●     ●     ●     ●     ●     ●     ●     ●     ●     ●     ●     ●     ●     ●     ●     ●     ●     ●     ●     ●     ●     ●     ●     ●     ●     ●     ●     ●     ●     ●     ●     ●     ●     ●     ●     ●     ●     ●     ●     ●     ●     ●     ●     ●     ●     ●     ●     ●     ●     ●     ●     ●     ●     ●     ●     ●     ●     ●     ●     ●     ●     ●     ●     ●     ●     ●     ●     ●     ●     ●     ●     ●     ●     ●     ●     ●     ●     ●     ●     ●     ●     ●     ●     ●     ●     ●     ●     ●     ●     ●     ●     ●     ●     ●     ●     ●     ●     ●     ●     ●     ●     ●     ●     ●     ●     ●     ●     ●     ●     ●     ●     ●     ●     ●     ●     ●     ●     ●     ●     ●     ●     ●     ●     < | 53                                                                                                    | ^                                                                                                    |

📕 💽 🔤 🥥 📮 🕒 🔮

|                    | I NAMOE V            |            | KIMENI, GC    |                       |                        |                            |
|--------------------|----------------------|------------|---------------|-----------------------|------------------------|----------------------------|
| ication Status     |                      |            |               |                       |                        |                            |
| * Applica          | ation Number: 513322 |            | *[            | Date of Birth: 25-11- | 1995                   |                            |
|                    |                      | Su         | ubmit Cancel  |                       |                        |                            |
| oplicant Details   |                      |            |               |                       |                        |                            |
| Appl No.:          | 513322               | Appl Date: | 12-05-2022    | RTO Name:             | RTA VIJAYAWADA (AP016) | Application Reference slip |
| Name:              | SANDEEP PUNNAM       | DOB:       | 25-11-1995    | Father Name:          | MUTHAIAHPUNNAM         | Self Declaration (Form1)   |
|                    |                      |            | (2000)        |                       |                        |                            |
| quested Details –  | Applicat             | tion Subm  | hitted for Co | ontactless Ser        | vice. No need to visit | RTO office.                |
| equested Details – | Applicat             | tion Subm  | hitted for Co | ontactless Ser        | vice. No need to visit | RTO office.                |

-

| S.NO                                                                                           | Transactions Applied                                          | Class Of Vehicles                                                                | Reference        | Licence Number |
|------------------------------------------------------------------------------------------------|---------------------------------------------------------------|----------------------------------------------------------------------------------|------------------|----------------|
| 1 ISSUE OF LEARNE                                                                              | ERS LICENCE                                                   | MCWG ,LMV                                                                        | -                |                |
| Stage(s) to be Completed                                                                       |                                                               |                                                                                  |                  |                |
|                                                                                                | Befor                                                         | re paving fee. Make sure slot is availableClick here                             |                  |                |
| 0 1. FILL APPLICATION DETAILS FOR                                                              | R LL                                                          | Completed                                                                        |                  |                |
| 2. Aadhaar Verification OR Seeding                                                             |                                                               | Exempted                                                                         |                  |                |
| 3. UPLOAD DOCUMENTS                                                                            |                                                               | To be done b                                                                     | by the Applicant |                |
| 4. UPLOAD PHOTO AND SIGNATU                                                                    | RE                                                            | Exempted                                                                         |                  |                |
| 5. FEE PAYMENT                                                                                 |                                                               | To be done b                                                                     | y the Applicant  |                |
| 6. LL TEST SLOT BOOKING                                                                        |                                                               | To be done b                                                                     | by the Applicant |                |
| Please Watch the Road Saf<br>f the latest status of a<br>Details of the Flows Completed By the | ety Tutorial before proceeding<br>oplication is not reflected | Proceed Cancel Home for LL Test. <u>Click here.</u> then please click on Refresh |                  |                |
|                                                                                                |                                                               |                                                                                  |                  |                |
| Transaction                                                                                    | Name                                                          | Action Name                                                                      | Status           | Processed On   |

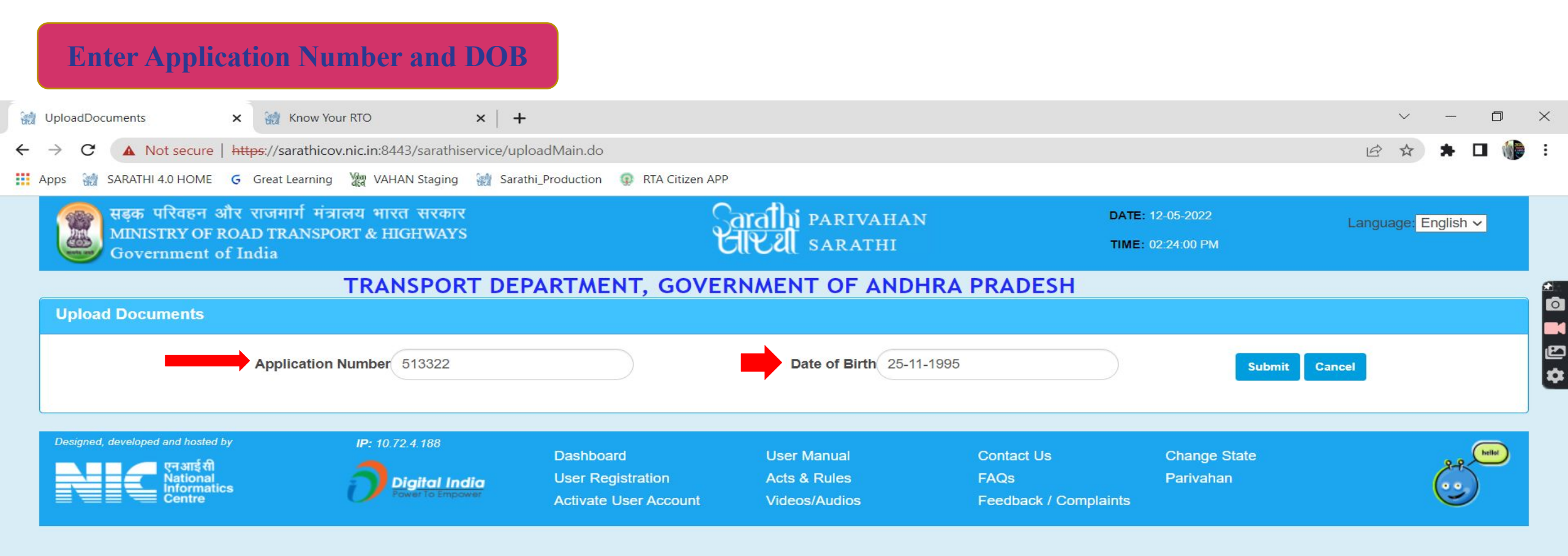

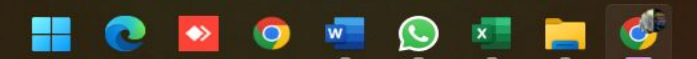

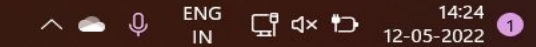

| 60 | UploadDocuments 🗙 💓 Know Your RTO                                                                            | ×   +                                                 |                                                               |                                       | $\sim$       | —       | ٥               | ×      |
|----|----------------------------------------------------------------------------------------------------|-------------------------------------------------------|---------------------------------------------------------------|---------------------------------------|--------------|---------|-----------------|--------|
| ←  | → C A Not secure   https://sarathicov.nic.in:8443/sa                                                         | rathiservice/upload_getApplicationInfo.do             |                                                               |                                       | 臣☆           | * 0     |                 | :      |
|    | Apps 🍿 SARATHI 4.0 HOME 🗲 Great Learning 🧤 VAHAN Sta                                                         | aging 🛛 🮲 Sarathi_Production 🛛 😨 RTA Citizen          | APP                                                           |                                       |              |         |                 |        |
|    | र्बिंग परिवहन और राजमार्ग मंत्रालय भारत स<br>MINISTRY OF ROAD TRANSPORT & HIGHV<br>Government of India       | रकार<br>VAYS                                          | Sarathi parivahan<br>Givel sarathi                            | DATE: 12-05-2022<br>TIME: 02:24:44 PM | Language: En | glish 🗸 | ]               |        |
|    | TRANSP                                                                                                    | PORT DEPARTMENT, GOV                                  | <b>ERNMENT OF ANDHRA PRA</b>                                  | DESH                                  |              |         |                 | 2      |
|    | Upload Documents                                                                                             |                                                       |                                                               |                                       |              |         |                 |        |
|    | Application Number 5133                                                                                      | 322                                                   | Date of Birth 25-11-1995                                      |                                       |              |         |                 | U<br>a |
|    | Application Number                                                                                           | 513322<br>SANDEEP PUNNAM                              | Application Date 1<br>Father Name                             | 2-05-2022<br>//UTHAIAHPUNNAM          |              |         |                 |        |
|    |                                                                                                    |                                                       | Transactions applied                                          | 1.ISSUE OF LEARNERS LICENCE(MCWG      |              |         |                 |        |
|    | Declaration : I declare that the details provided are<br>I am also aware that providing false information/up | true & correct to the best of my knowled              | dge. □ Refere<br>under relevant legal provision.<br>OK Cancel | ence Licence details                  |              |         |                 |        |
|    | Designed, developed and hosted by IP: 10.72.4.16<br>एनआईसी<br>National<br>Informatics                        | <sup>38</sup> Dashboard<br>al India User Registration | User Manual Conta<br>Acts & Rules FAQs                        | act Us Change State<br>s Parivahan    |              | e e e   | cani<br>(b you) |        |
|    |                                                                                                    | Activate User Account                                 | Videos/Audios Feed                                            | back 7 Complaints                     |              | 0       |                 |        |

🚦 💽 🗧 🧔 🦉 💆 🚺

| 💓 Uploa                         | adDocuments                        | × 🔛 Know Your RTO                                                             | ×   +                                              |                                          |                                                       |                         |                         |                           | Ţ       | ~ -       | - [  | ٥ | $\times$ |
|---------------------------------|------------------------------------|-------------------------------------------------------------------------------|----------------------------------------------------|------------------------------------------|-------------------------------------------------------|-------------------------|-------------------------|---------------------------|---------|-----------|------|---|----------|
| $\leftrightarrow$ $\rightarrow$ | C 🔺 Not see                        | cure   https://sarathicov.nic.in:8443/sa                                      | arathiservice/upload_getA                          | oplicationInfo.do                        |                                                       |                         |                         |                           | Ê       | ☆ 🕇       |      |   | :        |
| Apps                            | 👹 SARATHI 4.0 HO                   | OME 🧲 Great Learning 🦉 VAHAN Si                                               | aging   i Sarathi_Productio                        | on  💿 RTA Citizen Al                     | ,PP                                                   |                         |                         |                           |         |           |      |   |          |
|                                 | सड़क परिवा<br>MINISTRY<br>Governme | हन और राजमार्ग मंत्रालय भारत र<br>OF ROAD TRANSPORT & HIGH<br>ent of India    | रकार<br>WAYS                                       |                                          | Sarathi parivahan<br>UKU sarathi                      |                         | DATE:<br>TIME:          | 12-05-2022<br>02:24:52 PM | Languag | ge: Engli | sh 🗸 |   |          |
|                                 |                                    | TRANS                                                                         | PORT DEPARTM                                       | AENT, GOVE                               | ERNMENT OF ANDHRA                                     | A PRAD                  | ESH                     |                           |         |           |      |   |          |
| Up                              | bload Documen                      | its                                                                           |                                                    |                                          |                                                       |                         |                         |                           |         |           |      |   |          |
|                                 | Applicant Info —                   | Application Number 513                                                        | 322                                                |                                          | Date of Birth 25-11-1998                              | 5                       |                         |                           |         |           |      |   |          |
|                                 |                                    | Application Number<br>Name                                                    | 513322<br>SANDEEP PUNNAM                           |                                          | Applicatior<br>Father                                 | n Date 12-0<br>Name MUT | 05-2022<br>THAIAHPUNNAM |                           |         |           |      |   |          |
|                                 |                                    |                                                                               |                                                    |                                          | Transactions                                          | applied                 | 1.ISSUE OF LEA          | RNERS LICENCE(MCWG        | )       |           |      |   |          |
|                                 | Declaration : I o                  | declare that the details provided are<br>e that providing false information/u | true & correct to the be<br>bloading forged docume | st of my knowledg<br>nts is an offence u | je. ✔<br>Inder relevant legal provision.<br>OK Cancel | Reference               | e Licence details       | FACELESS                  |         |           |      |   |          |
| Des                             | igned, developed and h             | nosted by <b>IP:</b> 10.72.4.1                                                | <sup>88</sup> Dash                                 | board                                    | User Manual                                           | Contact                 | Us                      | Change State              |         |           |      |   |          |
|                                 | एन अ<br>Nati<br>Info<br>Cen        | nal<br>rmatics<br>tre                                                         | al India User<br>o Empower Activa                  | Registration<br>ate User Account         | Acts & Rules<br>Videos/Audios                         | FAQs<br>Feedba          | ck / Complaints         | Parivahan                 |         | Ċ         |      |   |          |
|                                 |                                    |                                                                               |                                                    |                                          |                                                       |                         |                         |                           |         |           |      |   |          |

📕 💽 🗖 🧧 💻 🙆

|                                                                                    |                                                                                 |                          |                                           | next                                             |                                                                    |                                               |                                                |
|------------------------------------------------------------------------------------|---------------------------------------------------------------------------------|--------------------------|-------------------------------------------|--------------------------------------------------|--------------------------------------------------------------------|-----------------------------------------------|------------------------------------------------|
| ploaded Documents –<br>S.No                                                        | Documents                                                                       | Proofs                   | Doc_No/Contact_No                         | Issued                                           | by Issue Date                                                      | Status                                        | Remarks                                        |
| Address Proof (F ~<br>*Please scan all required pa<br>*All Documents listed in the | Proofs<br>AADHAR Card<br>ages of every proof, in sing<br>above. Documents shoul | Doc_No                   | Issued by Issue Da                        | te Contact_No St                                 | tatus *Allowed File Type<br>KB<br>Choose File Screenshot (299).png | Document O<br>s (jpeg /jpg / pdf) and Maximur | Url<br>n File size is 500<br>signed documents. |
| Declaration : I declare<br>I am also aware that p<br>RequiredDocuments             | that the details prov                                                           | vided are true & corrent | ct to t<br>ed documents is an offence und | OK<br>ler relevant legal provision.<br>OK Cancel | Cancel<br>ce Licence details                                       | FACELESS                                      |                                                |
| SAKATHI 4.0 HOME                                                                   | Great Learning                                                                  |                          | Click OK button to Confirm<br>uploaded.   | iys<br>, If required self attested docume<br>    | nts are                                                            | ERS LICENCE(MCWC                              |                                                |

= 🛃 = \Xi 📑

| ad Documen   | ts                                |                |                    |                      |                   |                 |         |  |
|--------------|-----------------------------------|----------------|--------------------|----------------------|-------------------|-----------------|---------|--|
|              | Application Number 5133           | 322            | Date of Birt       | th 25-11-1995        |                   |                 |         |  |
| plicant Info |                                   | Constant       |                    |                      |                   |                 |         |  |
|              | Application Number                | 513322         |                    | Application Date 12- | 05-2022           |                 |         |  |
|              | Name                              | SANDEEP PUNNAM |                    | Father Name MU       | THAIAHPUNNAM      |                 |         |  |
|              |                                   |                |                    | Transactions applied | 1.ISSUE OF LEARNE | RS LICENCE(MCWC |         |  |
|              |                                   |                |                    |                      | 2.ISSUE OF LEARNE |                 |         |  |
|              |                                   |                |                    |                      |                   |                 |         |  |
|              |                                   | All Docur      | nents are Uploaded | Successfully         | /                 |                 |         |  |
| loaded Docum | ents                              | All Docur      | nents are Uploaded | d Successfully       | /                 |                 |         |  |
| loaded Docum | Documents                         | All Docur      | ments are Uploaded | Successfully         | Issue Date        | Status          | Remarks |  |
| Noaded Docum | Documents Address Proof (Present) | All Docur      | ments are Uploaded | Successfully         | Issue Date        | Status<br>Saved | Remarks |  |

| $\rightarrow$ C A Not secure https://sarathicov.nic.in:8443/sarathiservice/applViewStages.do                             | 🖻 🛧 🗖 🍿                     |
|----------------------------------------------------------------------------------------------------|-----------------------------|
| Apps 🙀 SARATHI 4.0 HOME G Great Learning 🦉 VAHAN Staging 🙀 Sarathi_Production 😨 RTA Citizen APP Stage(s) to be Completed |                             |
| Before paying fee, Make sure slot is ava                                                                                 | ilableClick here.           |
| 0 1. FILL APPLICATION DETAILS FOR LL                                                                                     | Completed                   |
| 2. Aadhaar Verification OR Seeding                                                                                       | Exempted                    |
| © 3. UPLOAD DOCUMENTS                                                                                                    | Completed                   |
| ○ 4. UPLOAD PHOTO AND SIGNATURE                                                                                          | Exempted                    |
| • 5. FEE PAYMENT                                                                                                    | To be done by the Applicant |
| © 6. LL TEST SLOT BOOKING                                                                                                | To be done by the Applicant |
| Proceed Cancel Ho                                                                                                    | ome                         |

#### If the latest status of application is not reflected then please click on Refresh

Details of the Flows Completed By the Applicant

| Transaction Name          | Action Name                     | Status    | Processed On |
|---------------------------|---------------------------------|-----------|--------------|
| ISSUE OF LEARNERS LICENCE | FILL APPLICATION DETAILS FOR LL | Completed | 12-05-2022   |
| ISSUE OF LEARNERS LICENCE | Aadhaar Verification OR Seeding | Exempted  | 12-05-2022   |
| ISSUE OF LEARNERS LICENCE | UPLOAD DOCUMENTS                | Completed | 12-05-2022   |

W

0

6

∧ △ ♀ ENG ☐ ⊄× Ю 14:27 ①

| nter Details      |                        |         |                             |                   |                     |                |                           |     |  |
|-------------------|------------------------|---------|-----------------------------|-------------------|---------------------|----------------|---------------------------|-----|--|
|                   | * Application No :     | 513322  |                             | * Date of Birth : | 25-11-1995          |                | r Click Here To Calculate | Fee |  |
| ansaction Details |                        |         |                             |                   |                     |                |                           |     |  |
| plicant Name:     |                        |         | RTO:                        |                   |                     | State:         |                           |     |  |
| ANDEEP PUNNAM     |                        |         | RTA VIJAYAWADA              |                   |                     | Andhra Pradesh |                           |     |  |
|                   | Transad                | tion    | Class Of Vet                | icle              | Fee Amount          | AF/CF/Fine     | Total                     |     |  |
|                   | ISSUE NEW LL           |         | LIGHT MOTOR V               | 'EHICLE           | 150.00              | 0.00           | 150.00                    |     |  |
|                   | ISSUE NEW LL           |         | Motor Cycle with Gear(I     | Non Transport)    | 150.00              | 0.00           | 150.00                    |     |  |
|                   | LITEOT                 |         |                             |                   | 50.00               | 0.00           | F0.00                     |     |  |
|                   |                        |         | Total Amount to be Paid (₹) | 410.00            | Four HundredTen R   | upees Only     |                           |     |  |
| ayment Options    |                        |         |                             |                   |                     |                |                           |     |  |
| Bank /            | Gateway / Treasury:    | AP CFMS | ~                           | G E 9 Z           | м х 🔞               | •              | GE9ZMX                    |     |  |
|                   | II ha aant ta thia id. |         |                             | CMC               | will be cent to thi | Bhone No:      | *****5729                 |     |  |

Disclaimer: The details shown are for informational purposes only. They are based on the information received from the Department. NIC does not hold any responsibility for the contents.

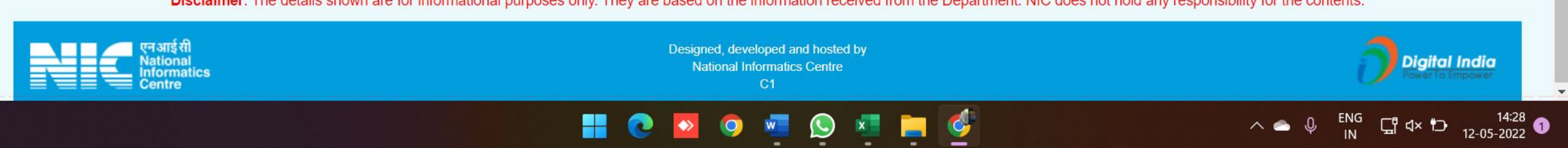

| 0       | ::Token Generation:: 🗙 🙀 K                                                | now Your RTO × +                                        |                                                                                                    |                                                       | ~ -                           | o >        | <        |
|---------|---------------------------------------------------------------------------|---------------------------------------------------------|----------------------------------------------------------------------------------------------------|-------------------------------------------------------|-------------------------------|------------|----------|
| ←       | → C ▲ Not secure   https://sar                                            | athicov.nic.in:8443/payments/Proceed.jsp                |                                                                                                    |                                                       | ☞ ☆ 🗯 🗖                       |            | :        |
| =       | Apps i SARATHI 4.0 HOME 🗲 Great Le                                        | earning   WAHAN Staging 🕷 Sarathi_Production 🧔          | RTA Citizen APP                                                                                      |                                                       |                               |            |          |
|         | सड़क परिवहन और राजम<br>अफ्राइन्क्स कर कर कर कर कर कर कर कर कर कर कर कर कर | ार्ग मंत्रालय भारत सरकार<br>ANEPOPT & LUCIWANG          | Sarathi parivahan                                                                                    | DATE: 12-5-2022                                       | A A A*                        |            |          |
|         | Government of India                                                       | ANSPORI & HIGHWAYS                                      | CIRCU SARATHI                                                                                        | TIME: 2:28:32 PM                                      | Language:<br>English          |            |          |
|         |                                                                           |                                                         |                                                                                                    |                                                       |                               |            | <b>A</b> |
|         | Please note this Sarathi Token No / Tra                                   | nsaction ID : AP2022V00002182                           |                                                                                                    |                                                       |                               |            | C        |
|         | Application No                                                            | 513322                                                  | Applicant's Name                                                                                     | SANDEEP PUNNAM                                        |                               |            | .0       |
|         | Date                                                                      | 12-05-2022                                              | Gateway / Bank                                                                                       | AP CFMS                                               |                               |            | Ľ        |
|         | Transaction Details                                                       | ISSUE NEW LL -LIGHT MOTOR VEHICLE-                      | Amount(₹)                                                                                            | 410.00                                                |                               |            |          |
|         | Terms and Conditions :                                                    | 150.00-150.00                                           | 1.                                                                                                   |                                                       |                               |            |          |
|         | * Once payment process is com<br>Department/ RTO                          | pleted, no automatic refund is permissible fro          | om this site. For manual refund of un-av                                                             | ailed service or double payment cases, user car       | approach respective Transport |            |          |
|         |                                                                           |                                                         | <ul> <li>I agree to the Terms and Conditions</li> <li>Proceed For Payment</li> <li>Cancel</li> </ul> |                                                       |                               |            |          |
|         | Disclaimer: The                                                           | e details shown are for informational purposes only. Th | ney are based on the information received fror                                                       | n the Department. NIC does not hold any responsibilit | y for the contents.           |            |          |
|         | एन आई सी<br>National<br>Informatics<br>Centre                             |                                                         | Designed, developed and hosted by<br>National Informatics Centre<br>C1                               |                                                       | Digital Inc                   | dia<br>war |          |
| "/> "/> |                                                                           |                                                         |                                                                                                    |                                                       |                               |            |          |

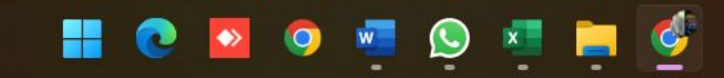

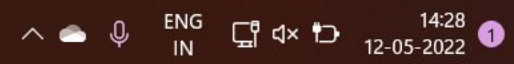

| S Line Department Portals X 🙀 Know Your RTO X +                                                                                                    | ×    | ~ | -          | ٥   | × |
|----------------------------------------------------------------------------------------------------|------|---|------------|-----|---|
| C levefms.apcfss.in:44300/sap/bc/ui5_ui5/sap/zfi_rcp_deptcha/index.html?sap-client=150&encdata=AUZGREZGR0dEREREREA rtgs_error=Other%20charges%20and%20multiple%20challans%. | 18 1 |   | <b>*</b> C | J 🌘 | : |
| 👖 Apps 🙀 SARATHI 4.0 HOME 🧲 Great Learning 🦉 VAHAN Staging 🙀 Sarathi_Production 💿 RTA Citizen APP                                                                           |      |   |            |     |   |
|                                                                                                    |      |   |            |     |   |

| AYU Charges                                                                                                    | SBI Charges                                                                          |
|----------------------------------------------------------------------------------------------------|--------------------------------------------------------------------------------------|
| Net Banking (Including Corporate Net banking)                                                                                 | ⇒ Net Banking :                                                                      |
| • All Banks: Rs.6/Txn                                                                                                    | <ul> <li>SBI Bank Charges: 11.8</li> <li>Other Banks - Bank Charges: 17.7</li> </ul> |
| > UPI Payments (BHARAT QR, Google Pay, Phone Pe , BHIM,                                                                       |                                                                                      |
| Paytm & Others) : NIL                                                                                                    | ⇒ Card Payments :                                                                    |
| > Card Payment                                                                                                    | • State Bank Debit Cards - Bank Charges: Nil                                         |
| • Rupay Debit cards : Nil                                                                                                    | • Other Bank Debit Cards - Bank Charges: Nil                                         |
| Visa & MasterCard Debit cards txn Amt 0-2000: 0.45%/Txn                                                                       | Credit Cards - Bank Charges: 12.99                                                   |
| <ul> <li>Visa &amp; MasterCard Debit Cards txn Amt Above-2000: Flat Rs.20/Txn</li> <li>Credit Cards All: 0.85%/Txn</li> </ul> |                                                                                      |
| Credit card EMI: 14%                                                                                                    |                                                                                      |
|                                                                                                    |                                                                                      |
| TAIO                                                                                                    | SBI                                                                                  |
|                                                                                                    | Cancel                                                                               |
|                                                                                                    | Cancer                                                                               |

🚦 💽 🗧 🌻 💆 💆 📕 🔮

₽ \$

∧ △ ℚ <sup>ENG</sup> ፲ ⊄× Ⴊ 14:28 IN ፲ ⊄× Ⴊ 12-05-2022

| Θ | Line Department Portals × S AP CFMS RETURN PAGE ×               | So New Tab ★ +                        |              |                  | ~ -                    | D | ×   |
|---|-----------------------------------------------------------------|---------------------------------------|--------------|------------------|------------------------|---|-----|
| ← | → C A Not secure   https://sarathicov.nic.in:8443/payments/apcf | fmsreturnurl.jsp                      |              |                  |                        |   | ) : |
|   | Apps 🙀 SARATHI 4.0 HOME 🕝 Great Learning 💥 VAHAN Staging 🙀 Sa   | arathi_Production 🛛 💿 RTA Citizen APP |              |                  |                        |   |     |
|   | 🕋 सड़क परिवहन और राजमार्ग मंत्रालय भारत सरकार                   | Sarathi                               | PARIVAHAN    | DATE: 12-5-2022  | A A A                  | * |     |
|   | MINISTRY OF ROAD TRANSPORT & HIGHWAYS<br>Government of India    | સારથા                                 | SARATHI      | TIME: 2:43:29 PM | Language:<br>English ✓ |   |     |
|   | HOME EPAYMENT - HELP                                            |                                       |              |                  |                        |   |     |
|   |                                                                 |                                       |              |                  |                        |   |     |
| ſ | Payment Transaction Details                                     |                                       |              |                  |                        |   | d   |
|   |                                                                 | ApplNo : 513322                       |              |                  |                        |   | E   |
|   |                                                                 | BankRefNo : 514960                    |              |                  |                        |   |     |
|   |                                                                 | TotalAmt : 410.0                      |              |                  |                        |   |     |
|   |                                                                 | Status : Success                      |              |                  |                        |   |     |
|   |                                                                 | Remarks :                             |              |                  |                        |   |     |
|   |                                                                 |                                       |              |                  |                        |   |     |
|   |                                                                 |                                       |              |                  |                        |   |     |
|   |                                                                 |                                       | 11           |                  |                        |   |     |
|   |                                                                 | Click Here for Print R                | Receipt Home |                  |                        |   |     |
| l |                                                                 |                                       |              |                  |                        |   |     |

Disclaimer: The details shown are for informational purposes only. They are based on the information received from the Department. NIC does not hold any responsibility for the contents.

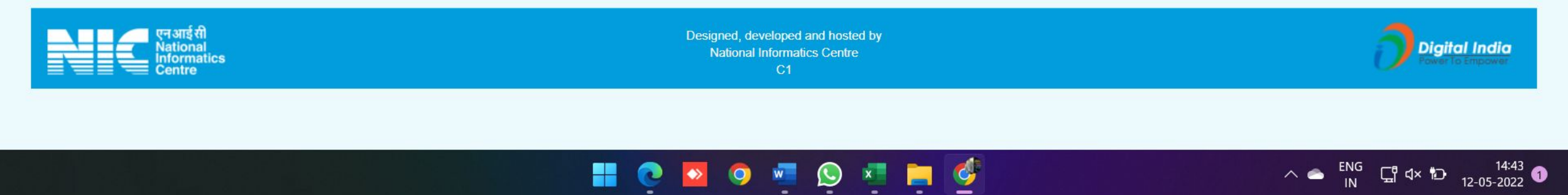

| Application Status × S RtoPayPrint2.jsp × S Ne                             | v Tab ×   +                         | ~ — D               |
|----------------------------------------------------------------------------|-------------------------------------|---------------------|
| C A Not secure   https://sarathicov.nic.in:8443/sarathiservice/applVi      | wStages.do                          | 🖻 🛧 🗯 🗖 🍿           |
| 🚦 Apps   🎲 SARATHI 4.0 HOME 🛛 G Great Learning 🦙 VAHAN Staging 🕷 Sarathi_F | oduction 🛛 😨 RTA Citizen APP        |                     |
| 0. LE TEST SLOT BOOKING                                                    | To be done by the Ap                | ncant               |
|                                                                            | Proceed Cancel Home                 |                     |
|                                                                            |                                     |                     |
| Please Watch the Road Safety Tutorial before pro                           | eeding for LL Test. Click here      |                     |
| ricase materiale ricad carety raterial service pro                         |                                     |                     |
| If the latest status of application is not re                              | lected then please click on Refresh |                     |
| Details of the Flows Completed By the Applicant                            |                                     |                     |
|                                                                            |                                     |                     |
| Transaction Name                                                           | Action Name                         | Status Processed On |

| ISSUE OF LEARNERS LICENCE | FILL APPLICATION DETAILS FOR LL | Completed | 12-05-2022 |
|---------------------------|---------------------------------|-----------|------------|
| ISSUE OF LEARNERS LICENCE | Aadhaar Verification OR Seeding | Exempted  | 12-05-2022 |
| ISSUE OF LEARNERS LICENCE | UPLOAD DOCUMENTS                | Completed | 12-05-2022 |
| ISSUE OF LEARNERS LICENCE | UPLOAD PHOTO AND SIGNATURE      | Exempted  | 12-05-2022 |
| ISSUE OF LEARNERS LICENCE | FEE PAYMENT                     | Completed | 12-05-2022 |
| ISSUE OF LEARNERS LICENCE | LL TEST SLOT BOOKING            | Pending   |            |

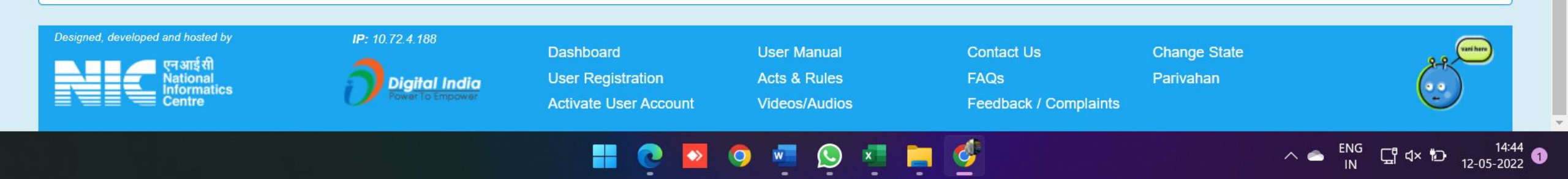

 $\Leftrightarrow$ 

| → C ▲ Not s<br>Apps 💥 SARATHI 4.0 | secure   https://<br>HOME G Grea        | sarathicov.nic.in:8443/slots/llc | letailsubmitbo | ook.do<br>roduction 💿 F | RTA Citizen APP                   |                                      |           |               | 1è û | *                  |                          |   |
|-----------------------------------|-----------------------------------------|----------------------------------|----------------|-------------------------|-----------------------------------|--------------------------------------|-----------|---------------|------|--------------------|--------------------------|---|
| — Personal Detai                  | ls                                      |                                  |                | Ар                      | blication Number                  | 513322                               |           |               |      |                    |                          | 1 |
| 4                                 | Applicant Name<br>Full Name             | SANDEEP<br>SANDEEP PUNNAM        |                |                         | PUNNAM                            |                                      | L         | Last Name     |      |                    |                          |   |
|                                   | Father<br>Full Name                     | MUTHAIAHPUNNAM                   |                |                         |                                   |                                      |           |               |      |                    |                          |   |
| - Requested Ser                   | Date of Birth                           | 25-11-1995                       |                | Age                     | 26                                | Years                                | Gender    | Male          |      |                    |                          |   |
|                                   | S.No.                                   | Reque                            | ested Transac  | tion(s)                 |                                   |                                      | Class(es) | ) of vehicles |      |                    |                          |   |
|                                   | 11 IS                                   | SUE OF LEARNERS LICEN            | Office         | e where Servic          | e to be Obtained                  | MCWG, LMV                            | ADA       |               |      |                    |                          |   |
|                                   |                                         |                                  |                | PROCEE                  | D TO BOOK R                       | EPRINT BACK                          | HOME      |               |      |                    |                          | 1 |
|                                   | तआई सी<br>ational<br>formatics<br>entre |                                  |                |                         | Designed, develo<br>National Info | oped and hosted by<br>rmatics Centre |           |               |      | : 10.72<br>gital I | 2.4.188<br>I <b>ndia</b> | 3 |

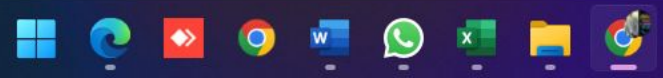

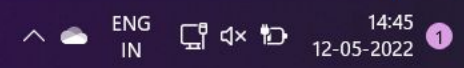

| C A Not secure https://sarathi                | cov.nic.in: | .8443/slots | s/fetchslo | tdetails.d  | 0         |                  |                |                                                                                                    |                                 | 臣☆                   | * 0   |  |
|-----------------------------------------------|-------------|-------------|------------|-------------|-----------|------------------|----------------|----------------------------------------------------------------------------------------------------|---------------------------------|----------------------|-------|--|
| 👹 SARATHI 4.0 HOME 🧲 Great Learnii            | ng Watan V  | AHAN Stagi  | ing 🕷      | Sarathi_Pro | duction   | RTA 0            | Citizen APP    |                                                                                                    |                                 |                      |       |  |
| Home Slot Booking - Ap                        | oplicatio   | nwise Er    | nquiry -   | Slot        | ts Enqu   | iry <del>-</del> | Slots Cancel   | lation - Help                                                                                                    |                                 |                      | Login |  |
|                                               |             |             |            |             |           |                  |                |                                                                                                    | SarathiOnWeb Comm               | non Portal MIS Repor | ts    |  |
| TEST APPOINTMENT                              |             |             |            |             |           |                  |                |                                                                                                    |                                 |                      |       |  |
| Slot Booking                                  |             |             |            |             |           |                  |                |                                                                                                    |                                 |                      |       |  |
| Application No                                | 513322      | :           |            |             |           | Ар               | plication Date | 12/05/2022 14:23:07 PM                                                                                                    | Applicant Name                  | SANDEEP PUNNAM       |       |  |
| Date of Birth                                 | 25-11-1     | 995         |            |             |           |                  | Mobile no.     | 8790765729                                                                                                    | RTO                             | RTA VIJAYAWADA       |       |  |
| Calendar                                      |             |             |            |             |           |                  |                | Available Quota                                                                                                    |                                 |                      | 1     |  |
| Calendar Indicator                            | Slots       | Available   | . Click on | preferable  | e date to | Book the         | e Slot         | Select th                                                                                                    | ne Time and Click on BOOKSLOT   | Button               |       |  |
| Slots Available<br>No Slots Available         |             | <           | Prev N     | May 2022    | Next >    |                  |                | A The second second sec | Available Time Slots 12-05-2022 |                      |       |  |
| Holiday<br>Previous/Euture                    | SUN         | MON         | TUE        | WED         | THU       | FRI              | SAT            | Time Stots                                                                                                    | Avai                            | lable Seats          |       |  |
|                                               | 1           | 2           | 3          | 4           | 5         | 6                | 7              | 12.00-13.00                                                                                                    |                                 | 0                    |       |  |
| No.of slots : 5                               | 8           | 9           | 10         | 11          | 12        | 13               | 14             | 11.00-12.00                                                                                                    |                                 | <b>O</b> 0           |       |  |
| No.of persons allowed in a Slot<br>: 30       | 15          | 16          | 17         | 18          | 19        | 20               | 21             | 13.00-14.00                                                                                                    |                                 | 0                    |       |  |
| Total No.of persons allowed in a<br>Day : 150 | 22          | 23          | 24         | 25          | 26        | 27               | 28             | 44.00.45.00                                                                                                    |                                 |                      |       |  |
|                                               | 29          | 30          | 31         |             |           |                  |                | 14.00-15.00                                                                                                    |                                 | <b>0</b> 00          |       |  |
|                                               | 1           |             |            |             |           |                  |                |                                                                                                    |                                 | 000                  |       |  |

Allotment of Slot Quota is the discretionary power of the respective RTO/MLO, if not available please contact to respective RTO/MLO

x.

9

You are suggested to check the availability of Your registered mobile network as each application or each mobile number is limited to three OTPs per day

W

BOOKSLOT BACK HOME

0

| 981 I | Home              |                            |                    | × S RtoPayPrint2.jsp               | ×          | 🕥 New Tab                          | ×                | +                                                | $\sim$                                | -     | -     | ٥              | $\times$                   |
|-------|-------------------|----------------------------|--------------------|------------------------------------|------------|------------------------------------|------------------|--------------------------------------------------|---------------------------------------|-------|-------|----------------|----------------------------|
| ←     | $\rightarrow$     | C 🔺 Not secu               | ire                | https://sarathicov.nic.in:8443/slo | ts/llprev. | do                                 |                  |                                                  | 년 ☆                                   | *     |       | 6              | :                          |
| A III | p <mark>ps</mark> | SARATHI 4.0 HOM            | ME                 | G Great Learning Van VAHAN Stag    | ging 🙀     | Sarathi_Production 💮 RTA Citizen A | PP               |                                                  |                                       |       |       |                |                            |
|       |                   | L. Task Association        |                    | eteile Proview                     |            |                                    |                  |                                                  |                                       |       |       |                | *                          |
|       |                   | LL lest Appointme          |                    |                                    |            |                                    |                  |                                                  |                                       |       |       |                |                            |
|       |                   |                            |                    |                                    | Applic     | ant Name                           |                  | SANDEEP PUNNAM                                   |                                       |       |       |                | <u>a</u>                   |
|       |                   |                            |                    |                                    | Son of     |                                    |                  | MUTHAIAHPUNNAM                                   |                                       |       |       |                | Ō                          |
|       |                   |                            |                    |                                    | Applic     | ation No                           |                  | 513322                                           |                                       |       |       |                |                            |
|       |                   |                            |                    |                                    | RTO        |                                    |                  | RTA VIJAYAWADA                                   |                                       |       |       |                | \$                         |
|       |                   |                            |                    |                                    | Mobile     | no.                                |                  | 8790765729                                       |                                       |       |       |                |                            |
|       |                   |                            |                    |                                    |            | and a second                       |                  |                                                  | -                                     |       |       |                |                            |
|       |                   |                            |                    |                                    |            | DATE                               |                  | TIME                                             | 1                                     |       |       |                |                            |
|       |                   |                            |                    |                                    |            | 12-05-2022                         |                  | 14.00-15.00                                      |                                       |       |       |                |                            |
|       |                   |                            |                    |                                    |            |                                    | Soc              | uritu Codo * -                                   |                                       |       |       |                |                            |
|       |                   |                            |                    |                                    | _          |                                    | Jec              | anty code .                                      |                                       |       |       |                |                            |
|       |                   |                            |                    |                                    | 252        | 491                                |                  |                                                  |                                       |       |       |                |                            |
|       |                   | * SMS will be ser          | nt to t            | he above mobile number             |            |                                    |                  |                                                  |                                       |       |       |                |                            |
|       |                   |                            |                    |                                    |            | CONFIRM TO S                       | si 0'            |                                                  |                                       |       |       |                |                            |
|       |                   |                            |                    |                                    |            |                                    |                  |                                                  |                                       |       |       |                |                            |
|       |                   |                            |                    |                                    |            |                                    |                  |                                                  |                                       |       |       |                |                            |
|       |                   | 🗖 🗖 🖉 एन आई                | रंगी               |                                    |            |                                    |                  |                                                  | IP: 1                                 | 10.72 | 2.4.1 | 88             |                            |
|       |                   | Nation<br>Inform<br>Centre | nal<br>natics<br>e |                                    |            | Design<br>Na                       | ied, d<br>itiona | leveloped and hosted by<br>al Informatics Centre |                                       | tall  | ndic  |                |                            |
|       |                   |                            |                    |                                    |            |                                    |                  |                                                  | Power                                 | To Em | power |                | -                          |
|       |                   |                            |                    |                                    |            | 📕 🧿 🎴                              | Ç                | ) 🖷 🜔 🐖 📄 🔮                                      | · · · · · · · · · · · · · · · · · · · | Ð     | 12-0  | 14:4<br>05-202 | <sup>6</sup><br>2 <b>1</b> |

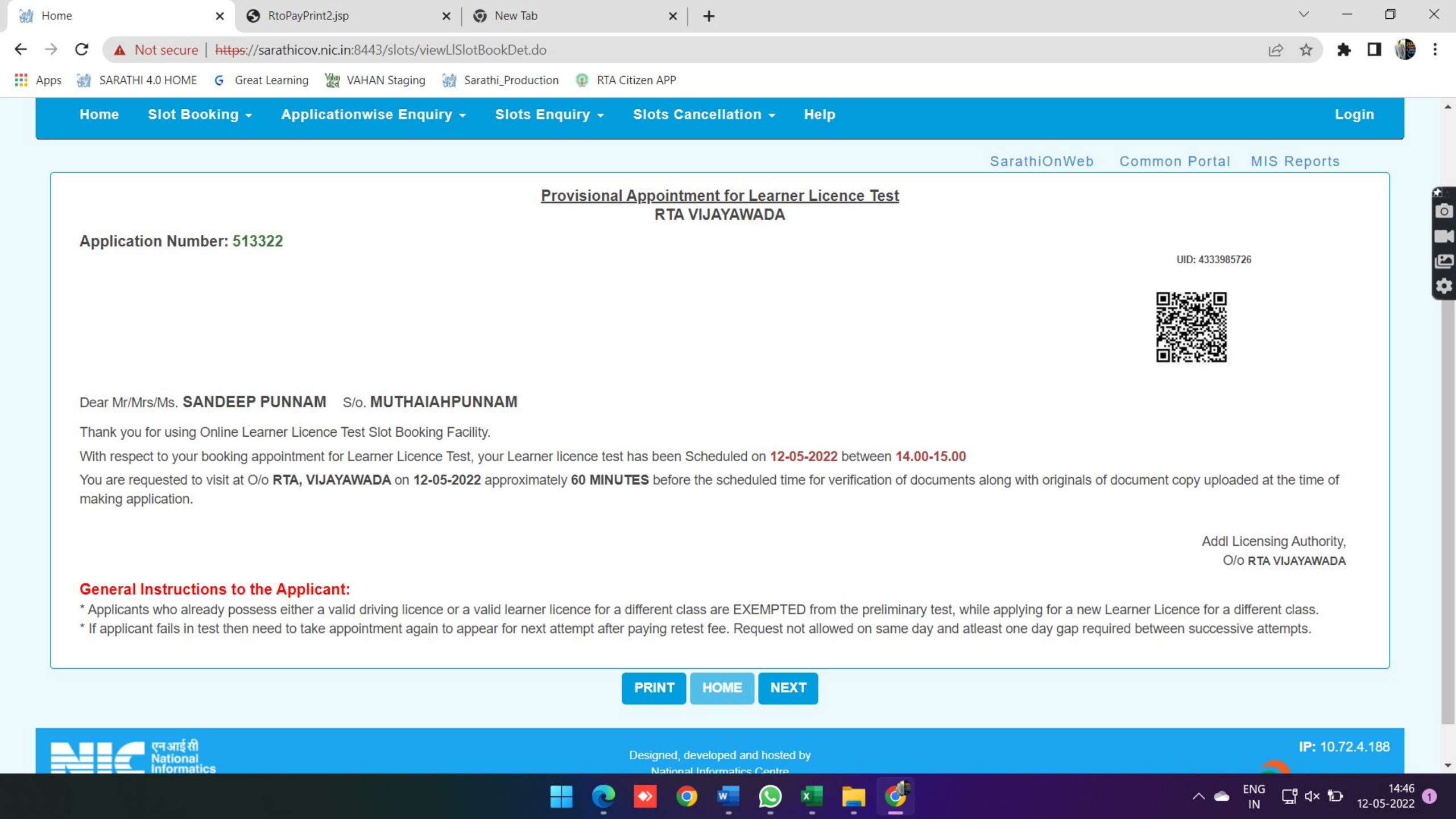

| ← → C ▲ Not secure   3                                                                                                    |                                                                                                    | a Sacriivalayani      | × + · · - · · ×                                        |
|----------------------------------------------------------------------------------------------------|----------------------------------------------------------------------------------------------------|-----------------------|--------------------------------------------------------|
|                                                                                                    | 5.255.253.208/mva/Login.aspx                                                                                                    |                       | 🖻 🖈 🖪 🔇 Update 🗄                                       |
|                                                                                                    | Login to your acco                                                                                                    | ount                  |                                                        |
|                                                                                                    | User Name:<br>Enter User Name<br>Enter Password:<br>Password                                                                                                  |                       |                                                        |
|                                                                                                    |                                                                                                    |                       |                                                        |
| F D Type here to search                                                                                                    | 🧝 o 🛱 💽 🗖 🤹 4                                                                                                    | ) 🖾 🚾 🧠               | 2:29 PM<br>🙈 31°C ^ 윤 🗈 🬾 여》 <mark>11/14/2022</mark> 🔞 |
|                                                                                                    |                                                                                                    |                       |                                                        |
| Grama - Ward Sachivalayam ×                                                                                                    | Grama-Ward Sachivalayam X 💓 Contact - Gampa Nageshwar X S Visiting Site     COEC 200 / www.ivalayam Cohord and a service                                      | × 😞 New Incognito Tab |                                                        |
| Dashboard                                                                                                    |                                                                                                    |                       | A La Comediante Opena ;                                |
| Bashboard                                                                                                    |                                                                                                    |                       | Logout 📽                                               |
| Manage Schedule                                                                                                    | =<br>Enter Ichchapuram Constituency Secretariat Visit Details :                                                                                               |                       | Logout 📽                                               |
| Bashboard     Bashboard     Bashboard | = Enter Ichchapuram Constituency Secretariat Visit Details : Secretariat :Select Secretariat                                                                  |                       | Logout 📽                                               |
| Manage Schedule  Capture Photos  Constituency Format-1  Constituency Format-2                                                                                                    | Enter Ichchapuram Constituency Secretariat Visit Details :  Secretariat : Select Secretariat  Visit Date 1 :  dd/MM/yyyy                                      |                       | Logout 📽                                               |
| Manage Schedule Capture Photos Capture Photos Constituency Format-1 Constituency Format-2 District Format-3                                                                                                    | Enter Ichchapuram Constituency Secretariat Visit Details :  Secretariat :  -Select Secretariat  Visit Date 1 :  dd/MM/yyyy  Visit Date 2 :  dd/MM/yyyy        |                       | Logout 📽                                               |
| Manage Schedule Capture Photos Capture Photos Corretariat Format-1 Constituency Format-2 Constituency Format-3 Caste Category Wise Download                                                                                                    | Enter Ichchapuram Constituency Secretariat Visit Details : Secretariat : Visit Date 1 : dd/MM/yyyy Visit Date 2 : dd/MM/yyyy Visit Date 3 : dd/MM/yyyy        |                       | Logout 📽                                               |
| Manage Schedule  Manage Schedule  Capture Photos  Constituency Format-1  Constituency Format-2  District Format-3  Caste Category Wise Download  Scheme Wise List Download                                                                                                    | Enter Ichchapuram Constituency Secretariat Visit Details : Secretariat : Visit Date 1 : dd/MM/yyyy Visit Date 2 : dd/MM/yyyy Visit Date 3 : dd/MM/yyyy        |                       |                                                        |
| Manage Schedule  Manage Schedule  Capture Photos  Constituency Format-1  Constituency Format-2  Constituency Format-3  Caste Category Wise Download  Scheme Wise List Download  High Impact Issues                                                                                                    | Enter Ichchapuram Constituency Secretariat Visit Details : Secretariat : Visit Date 1 : dd/MM/yyyy Visit Date 2 : dd/MM/yyyy Visit Date 3 : dd/MM/yyyy Submit |                       |                                                        |
|                                                                                                    | Enter Ichchapuram Constituency Secretariat Visit Details : Secretariat : Visit Date 1: dd/MM/yyyy Visit Date 2: dd/MM/yyyy Visit Date 3: dd/MM/yyyy Submit    |                       |                                                        |

| 📀 Grama - Ward Sachivalayam 🗙                    | 💡 Grama-Ward Sachivalayam 🗙 🛛 🔞 Contact - G | Gampa Nageshwar 🗙 🛭 S Visiti | ng Site 🗙 🗙 | 🚓 New Incognito Tab | ×   +  |       |           | ٥      | ×   |
|--------------------------------------------------|---------------------------------------------|------------------------------|-------------|---------------------|--------|-------|-----------|--------|-----|
| ← → C ▲ Not secure   3                           | 36.255.253.208/mva/CapturePictures.aspx     |                              |             |                     | ☆      | 0 🖪 🔮 | Incognito | Update |     |
| Dashboard                                        | =                                           |                              |             |                     |        |       | Lo        | gout   | o;  |
| udden.<br>∰ Manage Schedule                      | Capture Images :                            |                              |             |                     |        |       |           |        |     |
| 2 Capture Photos                                 |                                             |                              |             |                     |        |       |           |        |     |
| f Secretariat Format-1                           | District :                                  | Select District              | ~           |                     |        |       |           |        |     |
| Int Constituency Format-2                        | Assembly :                                  | Select Assembly              | ~           |                     |        |       |           |        |     |
| LIII District Format-3                           | Secretariat -                               |                              |             |                     |        |       |           |        |     |
| Caste Category Wise Download                     | Secretariat .                               | Select Secretariat           | ~           |                     |        |       |           |        |     |
| Scheme Wise List Download                        | Secretariat Visited Date :                  | dd/MM/yyyy                   |             |                     |        |       |           |        |     |
| High Impact Issues                               | Cluster :                                   | Select Cluster               | ~           |                     |        |       |           |        |     |
| Any technical help<br>please contact 7997796888, |                                             |                              |             |                     |        |       |           |        |     |
| 7997795888                                       |                                             |                              |             |                     |        |       |           |        |     |
|                                                  |                                             |                              |             |                     |        |       |           |        |     |
|                                                  |                                             |                              |             |                     |        |       |           |        |     |
|                                                  |                                             |                              |             |                     |        |       |           |        |     |
|                                                  |                                             |                              | A 100       |                     | - 2496 |       | 2:3       | 1 PM   | _   |
| ype nere to search                               |                                             |                              |             |                     | 3170   | ~ 년 🗉 | 16 41 111 | 4/2022 | 100 |

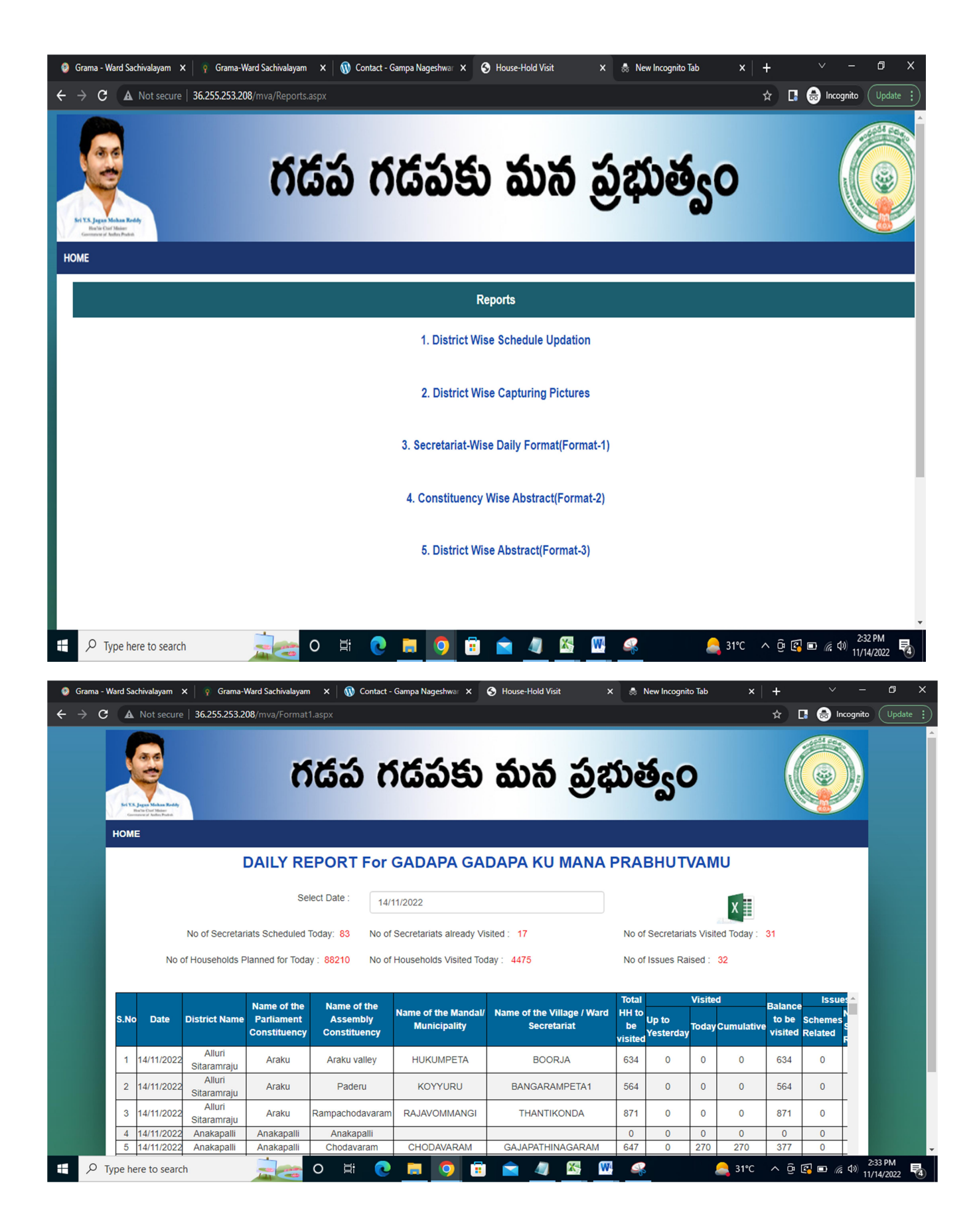

|                                                                                                    |                                                                                                    |                                                                                                    |                                                              |                                                                                                    |                                                |                                                       |                                                                                                    |                                       |                                      |                                                                                                    |                                              |                       |                                                                                 | 7                                                                           | ~ _                                                                       |                                                                                                    |               |
|----------------------------------------------------------------------------------------------------|----------------------------------------------------------------------------------------------------|----------------------------------------------------------------------------------------------------|--------------------------------------------------------------|----------------------------------------------------------------------------------------------------|------------------------------------------------|-------------------------------------------------------|----------------------------------------------------------------------------------------------------|---------------------------------------|--------------------------------------|----------------------------------------------------------------------------------------------------|----------------------------------------------|-----------------------|---------------------------------------------------------------------------------|-----------------------------------------------------------------------------|---------------------------------------------------------------------------|----------------------------------------------------------------------------------------------------|---------------|
| Si Ya Jege<br>Barbar                                                                                                    | A characteria<br>Management                                                                                                    |                                                                                                    | ห                                                            | డప గ                                                                                                    | វជ                                             | పక                                                    | ర మ                                                                                                    | ාත්                                   | ð                                    | భు                                                                                                    | త్న                                          | ;0                    |                                                                                 |                                                                             |                                                                           |                                                                                                    | ALL A         |
| НОМЕ                                                                                                    |                                                                                                    |                                                                                                    |                                                              |                                                                                                    |                                                |                                                       |                                                                                                    |                                       |                                      |                                                                                                    |                                              |                       |                                                                                 |                                                                             |                                                                           |                                                                                                    |               |
|                                                                                                    | CONS                                                                                                    | TITUENC                                                                                                    | Y WIS                                                        | SE ABSTR                                                                                                    | ACT                                            | FOR                                                   | GADAP                                                                                                    | A GA                                  | DAP                                  | A KU                                                                                                    | MAN                                          | A PR                  | ABH                                                                             | UTVA                                                                        | AMU                                                                       |                                                                                                    |               |
|                                                                                                    |                                                                                                    |                                                                                                    |                                                              | Select From Dat                                                                                                    | ۵.                                             |                                                       |                                                                                                    |                                       | Se                                   | lect To D:                                                                                                    | ate:                                         |                       |                                                                                 |                                                                             |                                                                           |                                                                                                    |               |
|                                                                                                    |                                                                                                    | 11/05/2                                                                                                    | 2022                                                         | ociect from but                                                                                                    | 0.                                             |                                                       | 14-1                                                                                                    | 11-2022                               |                                      |                                                                                                    |                                              |                       |                                                                                 | X                                                                           |                                                                           |                                                                                                    |               |
|                                                                                                    |                                                                                                    | No of Assem                                                                                                    | bly's Visite                                                 | d: 175 No o                                                                                                    | f Assemb                                       | oly's Visited                                         | l (<50 HH's) :                                                                                                    | 0                                     |                                      | N                                                                                                    | o of Asse                                    | mbly's Vis            | sited (50                                                                       | to 100 Hi                                                                   | H's): 0                                                                   |                                                                                                    |               |
|                                                                                                    | No of Asse                                                                                                    | mbly's Visited (10                                                                                                    | 00 to 150 H                                                  | H's): 0 No o                                                                                                    | fAssemb                                        | ly's Visited                                          | I (150 to 200                                                                                                    | HH's): (                              | )                                    | N                                                                                                    | o of Asse                                    | mbly's Vis            | sited (>2                                                                       | 00 HH's)                                                                    | : 175                                                                     |                                                                                                    |               |
|                                                                                                    |                                                                                                    |                                                                                                    |                                                              |                                                                                                    | Total                                          |                                                       | Vi                                                                                                    | isited                                |                                      |                                                                                                    |                                              |                       |                                                                                 | Visite                                                                      | d                                                                         |                                                                                                    |               |
| S.No                                                                                                    | Date Distri                                                                                                    | ict Name<br>P                                                                                                    | of the<br>C                                                  | Name of the AC                                                                                                    | VS/WS<br>to be                                 | Outside <u>W</u><br>the <u>in</u>                     | <u>ith</u><br><u>the</u><br>Cumula                                                                                                    | As p                                  | er the Ad                            | ff b/w<br>ctual and                                                                                                    | Balance<br>to be                             | to be                 | Outside<br>the                                                                  | eWith in<br>the                                                             | Cumulat                                                                   | Bali<br>to                                                                                                    |               |
| 11                                                                                                    | (05/2022                                                                                                    |                                                                                                    |                                                              |                                                                                                    | visited                                        | Date <u>Da</u><br>Range <u>Ra</u>                     | ange                                                                                                    | Guia                                  | G                                    | uidelines                                                                                                    | visited                                      | visited               | Date<br>Range                                                                   | Range                                                                       |                                                                           | VIS                                                                                                    |               |
| 1 tc                                                                                                    | 0 14-11-<br>2022 Sitar                                                                                                    | Alluri Ara                                                                                                    | aku                                                          | Araku valley                                                                                                    | 115                                            | 3                                                     | 41 41                                                                                                    | 2                                     | 25                                   | 16                                                                                                    | 74                                           | 94721                 | 52                                                                              | 29071                                                                       | 29115                                                                     | 65                                                                                                    |               |
| 11/<br>2 to                                                                                                    | /05/2022<br>14-11-                                                                                                    | Alluri                                                                                                    | aku                                                          | Paderu                                                                                                    | 97                                             | 1                                                     | 26 26                                                                                                    | 1                                     | 11                                   | 15                                                                                                    | 71                                           | 92572                 | 2                                                                               | 18218                                                                       | 18220                                                                     | 74                                                                                                    |               |
| de DestRack/"sti0                                                                                                    | 2022 Sitar                                                                                                    | ramraju                                                                                                    | Cont Soc Con                                                 | urrad Tadawa)                                                                                                    |                                                |                                                       |                                                                                                    |                                       |                                      |                                                                                                    |                                              |                       |                                                                                 |                                                                             |                                                                           |                                                                                                    |               |
| Difference of the second contract of the second second sec | to search                                                                                                    |                                                                                                    |                                                              | ) 🛱 💽                                                                                                    |                                                | O                                                     | i                                                                                                    |                                       | X                                    | W                                                                                                    | 4                                            |                       | <u>_</u> 3                                                                      | 1°C ^                                                                       | < Ĝ 🖪                                                                     | ▣ 🦟 Ф                                                                                                    | 2:35 PI       |
|                                                                                                    |                                                                                                    | A sub-                                                                                                    |                                                              |                                                                                                    |                                                |                                                       |                                                                                                    |                                       |                                      |                                                                                                    |                                              |                       |                                                                                 |                                                                             |                                                                           |                                                                                                    | 11/14/2       |
| Mart Cart                                                                                                    |                                                                                                    |                                                                                                    |                                                              |                                                                                                    |                                                |                                                       |                                                                                                    |                                       |                                      |                                                                                                    |                                              |                       |                                                                                 |                                                                             |                                                                           |                                                                                                    |               |
| na - ward Sachn                                                                                                    | valayam 🗙 🛛                                                                                                    | 💡 Grama-Ward Sad                                                                                                    | chivalayam                                                   | × 🕅 Contac                                                                                                    | t - Gampa                                      | Nageshwar                                             | × S Ho                                                                                                    | use-Hold V                            | /isit                                | ×                                                                                                    | 👼 Nev                                        | / Incognito           | Tab                                                                             | ×                                                                           | +                                                                         | ~                                                                                                    | -             |
| C A N                                                                                                    | valayam ×                                                                                                    | Grama-Ward Sad                                                                                                    | <b>chivalayam</b><br>a/Format3.                              | ×   🕥 Contac<br>aspx                                                                                                    | t - Gampa                                      | Nageshwar                                             | × 🕄 Hor                                                                                                    | use-Hold V                            | /isit                                | ×                                                                                                    | 🕭 New                                        | / Incognito           | Tab                                                                             | ×                                                                           | +<br>☆ □                                                                  | ``<br>ا 🔒 ا                                                                                                    | —<br>icognito |
| C A N                                                                                                    | valayam × 6                                                                                                    | Grama-Ward Sad<br>.255.253.208/mva                                                                                                    | chivalayam<br>a/Format3.                                     | × 🔊 Contac<br>aspx                                                                                                    | t - Gampa                                      | Nageshwar                                             | × © Ho                                                                                                    | use-Hold V                            | /isit                                | ×                                                                                                    | a New                                        | r Incognito           | Tab                                                                             | ×                                                                           | +<br>☆ □                                                                  |                                                                                                    | –<br>acognito |
| C A N                                                                                                    | valayam × o<br>lot secure   36.                                                                                                    | Grama-Ward Saw .255.253.208/mva                                                                                                    | chivalayam<br>a/Format3.                                     | × ඹ Contac<br>aspx<br>යිබ (                                                                                                    | t - Gampa                                      | Nageshwar                                             | × ి ా<br>కు చ                                                                                                    | use-Hold V                            | /isit                                | रेव्य                                                                                                    | * New                                        | r Incognito           | Tab                                                                             | ×                                                                           | +                                                                         |                                                                                                    | -<br>icognito |
|                                                                                                    | valayam x intervention of the secure is a secure is a                                                                                                    | Grama-Ward Sat                                                                                                    | a/Format3.                                                   | x 🔊 Contac<br>aspx<br>డేపే (                                                                                                    | t - Gampa                                      | Nageshwar                                             | × • •                                                                                                    | use-Hold V                            | isit                                 | ×<br>ठ्रंय                                                                                                    | ۵ New                                        |                       | Tab                                                                             | ×                                                                           | +                                                                         |                                                                                                    | cognito       |
|                                                                                                    | valayam × o<br>lot secure 36.                                                                                                    | Grama-Ward Sat     State                                                                                                    | chivalayam<br>a/Format3.                                     | x 🔊 Contac<br>aspx<br>ద్రేప (                                                                                                    | t - Gampa                                      | Nageshwar                                             | × 0 Ho<br>కు చ                                                                                                    | use-Hold V                            | nsit                                 | ,<br>స్తుభు                                                                                                    | ۵ New                                        |                       | Tab                                                                             | ×                                                                           | +<br>☆ [                                                                  |                                                                                                    | kognito       |
|                                                                                                    | valayam x intervention of the secure is a factor of the secure is a factor of the secure is a fa                                                                                                    | Grama-Ward Sat<br>255.253.208/mva<br>ISTRICT \                                                                                                    | a/Format3.                                                   | x 🔊 Contac<br>aspx<br>CGO Contac<br>ABSTRAC                                                                                                    | t - Gampa                                      | Nageshwar<br>SSSS                                     | × 9 ни                                                                                                    | use-Hold V                            |                                      | ×<br>52                                                                                                    | ۸۹۸ ( ۱۹۹۵)                                  | r Incognito           | Tab                                                                             | ×  <br>TVAN                                                                 | +<br>* C                                                                  |                                                                                                    | -<br>kcognito |
|                                                                                                    | valayam x<br>lot secure 36.                                                                                                    | Grama-Ward Sat<br>255 253 208/mva      ISTRICT \     11/05                                                                                                    | chivalayam<br>a/Format3.<br><b>K</b><br>WISE                 | x 🔊 Contac<br>aspx<br>Coto Coto<br>ABSTRAC<br>Select From Da                                                                                                    | t - Gampa                                      | Nageshwar<br>Soot                                     | х 🛛 но<br>5 б<br>СДАРА (                                                                                                    | use-Hold V                            |                                      | ×<br>5225<br>КU М.<br>Select To                                                                                                    | New                                          | r Incognito           | Tab                                                                             | ×  <br>TVAM                                                                 | +<br>* C                                                                  |                                                                                                    | kognito       |
|                                                                                                    | valayam x intervention of the secure is a factor of the secure is a factor of the secure is a fa                                                                                                    | Grama-Ward Sat     255.253.208/mv      ISTRICT \     11/05                                                                                                    | chivalayam<br>a/Format3.                                     | x 🔊 Contac<br>aspx<br>CSSS i<br>ABSTRAC<br>Select From Da                                                                                                    | t - Gampa                                      | Nageshwar                                             | х 9 но<br>5 б<br>СДАРА (<br>12                                                                                                    | use-Hold V<br>GADA                    |                                      | x<br>Select To                                                                                                    | New                                          | PRAE                  | Tab<br>BHU                                                                      | ×  <br>TVAM                                                                 | +<br>* C                                                                  |                                                                                                    | kcognito      |
| C A N                                                                                                    | valayam x intervention of the secure of the secure of the                                                                                                    | Grama-Ward Sat<br>255,253,208/mva<br>ISTRICT N<br>11/05<br>District Name                                                                                                    | chivalayam<br>a/Format3.<br>WISE<br>/2022<br>Total No<br>Con | x Ornaciaspx                                                                                                    | t - Gampa<br>CCTFC<br>ate:<br>No. of A<br>whic | Nageshwar<br>SSSSS<br>DT GA<br>Assembly<br>h Program  | × S Hor<br>S S<br>DAPA (<br>14<br>Constituence<br>nume Conduct                                                                                                    | GADA<br>4/11/2022                     | APA I                                | ×                                                                                                    | New New New New New New New New New New      | PRAE<br>PRAE          | Tab<br>BHU'<br>Sec                                                              | ×  <br>TVAN<br>cretariats<br>With ir<br>Date #                              | +<br>☆ C<br>IU<br>X<br>Covered<br>n the<br>c                              |                                                                                                    | e cognito     |
|                                                                                                    | valayam x interventional intervention of the secure intervention of the secure intervention of the sec                                                                                                    | Crama-Ward Sat<br>Control Control Contr                                                                                                    | chivalayam<br>a/Format3.<br>WISE<br>/2022<br>Total Ne<br>Con | x 🔊 Contac<br>aspx<br>CSSS (<br>ABSTRAC<br>Select From Da<br>Select From Da<br>So of Assembly<br>stituencies                                                                                                    | t - Gampa                                      | Nageshwar<br>SSSSS<br>DT GA<br>Assembly<br>h Program  | x 9 Hor<br>5 6<br>CONSTITUENCE<br>MCONSTITUENCE<br>MCONSTIT | GADA<br>4/11/2022                     | fisit<br>APA I<br>No. of S<br>Covere | ×                                                                                                    | New                                          | PRAE<br>outsi<br>Date | Tab<br>BHU<br>Sec<br>Ide the<br>Range<br>6                                      | ×  <br>TVAM<br>SretariatS<br>With in<br>Date R                              | +<br>x C<br>C<br>C<br>C<br>C<br>C<br>C<br>C<br>C<br>C<br>C<br>C<br>C<br>C | Umulativ<br>103                                                                                                    | e e           |
| C A N<br>C A N<br>HOME                                                                                                    | xalayam x<br>iot secure 36.<br>36.<br>36.<br>36.<br>36.<br>36.<br>36.<br>36.                                                                                                    | Crama-Ward Sat<br>CSS 253 208/mva<br>CSS 253 208/mva<br>ISTRICT \<br>11/05<br>District Name<br>Alluri<br>Sitaramraju<br>Anakapalii                                                                                                    | chivalayam<br>a/Format3.<br>WISE<br>/2022<br>Total No<br>Con | x Select From Da<br>co of Assembly<br>stituencies<br>3<br>7                                                                                                    | t - Gampa                                      | Nageshwar<br>SSSS<br>DT GA<br>Assembly<br>h Program   | X Y Here<br>S X<br>ADAPA (<br>14<br>Constituence<br>nme Conduct<br>3<br>7                                                                                                    | GADA<br>4/11/2022<br>cies in          | Tisit                                | ×<br>x<br>x<br>x<br>x<br>x<br>x<br>x<br>x<br>x<br>x<br>x<br>x<br>x                                                                                                    | New                                          | PRAP                  | Sec<br>BHU<br>Sec<br>17                                                         | ×  <br>TVAM<br>With in<br>Date R<br>11<br>2                                 | +<br>x C<br>U<br>X<br>Covered<br>n the<br>Covered<br>03<br>25             | 3 ⊕ in                                                                                                    |               |
| <b>C A</b> N<br><b>C A</b> N<br><b>HOME</b>                                                                                                    | xalayam x<br>lot secure 36.<br>Secure 36.<br>Date<br>11/105/2022 to<br>14/11/2022<br>11/105/2022 to<br>14/11/2022<br>11/105/2022 to<br>14/11/2022                                                                                                    | Crama-Ward Sat<br>Control Control Contr                                                                                                    | chivalayam<br>a/Format3.<br>WISE<br>/2022<br>Total Ne<br>Con | x No Contact<br>aspx<br>Contact<br>ABSTRAC<br>Select From Da<br>Select From Da<br>Select From Da<br>Select From Da<br>Select From Da<br>Select From Da<br>Select From Da<br>Select From Da<br>Select From Da                                                                                                    | t - Gampa                                      | Nageshwar<br>SSSSS<br>DT GA<br>Assembly<br>h Program  | X Y Here<br>S X X X X X X X X X X X X X X X X X X X                                                                                                    | GADA<br>4/11/2022                     | risit                                | ×<br>×<br>×<br>×<br>×<br>×<br>×<br>×<br>×<br>×<br>×<br>×<br>×                                                                                                    | New                                          | PRAE<br>outsi<br>Date | Seco<br>de the<br>Range<br>6<br>17<br>22                                        | X V                                                                         | +<br>x C<br>C<br>C<br>C<br>C<br>C<br>C<br>C<br>C<br>C<br>C<br>C<br>C<br>C | <ul> <li>Image: Second second sec</li></ul> | e             |
| C A N<br>C A N<br>HOME                                                                                                    | xalayam x<br>iot secure 36.<br>iot secure 36.                                                                                                    | Crama-Ward Sat<br>Control Control Contr                                                                                                    | chivalayam<br>a/Format3.<br>WISE<br>/2022<br>Total Ne<br>Con | x Select From Da<br>Select From Da<br>So of Assembly<br>stituencies<br>3<br>7<br>8<br>6                                                                                                    | t - Gampa                                      | Nageshwar<br>SSSE<br>DT GA<br>Assembly<br>h Program   | x 9 Hor<br>5 6 Hor<br>14<br>Constituence<br>14<br>Constituence<br>14<br>14<br>14<br>14<br>14<br>14<br>14<br>14<br>14<br>14                                                                                                    | GADA<br>4/11/2022<br>cies in<br>cited | risit                                | ×<br>×<br>×<br>×<br>×<br>×<br>×<br>×                                                                                                    | ANA<br>ANA<br>Date:                          | PRAP                  | Sec<br>Sec<br>Sec<br>Sec<br>17<br>22<br>6                                       | ×  <br>TVAM<br>TVAM<br>Mith in<br>Date R<br>11<br>2<br>2<br>1               | +<br>x C<br>C<br>C<br>C<br>C<br>C<br>C<br>C<br>C<br>C<br>C<br>C<br>C<br>C | <ul> <li>♀</li> <li>♀</li></ul>                                                                                                    |               |
| S.No<br>1<br>2<br>3<br>4<br>5                                                                                                    | xalayam x<br>iot secure 36.<br>Secure 36.<br>Date<br>11/105/2022 to<br>14/11/2022<br>11/05/2022 to<br>14/11/2022<br>11/05/2022 to<br>14/11/2022<br>11/05/2022 to<br>14/11/2022<br>11/05/2022 to<br>14/11/2022<br>11/05/2022 to<br>14/11/2022                                                                                                    | Grama-Ward Sat<br>255 253 208/mva<br>255 253 208/mva<br>255 253 208/mva<br>255 253 208/mva<br>255 253 208/mva<br>255 253 208/mva<br>211/05  District Name<br>Alluri<br>Sitaramraju<br>Anakapalii<br>Anantapuram<br>Annamayya<br>Bapatia                                                                                                    | chivalayam<br>a/Format3.<br>WISE<br>/2022<br>Total Ne<br>Con | x Normal Contact<br>ASPX                                                                                                    | t - Gampa                                      | Nageshwar<br>SSSSSS<br>DT GA<br>Assembly<br>h Program | X Y Here<br>S X X X X X X X X X X X X X X X X X X X                                                                                                    | GADA<br>4/11/2022                     | Figit                                | ×<br><b>CONT</b><br><b>CONT</b><br><b>CO</b> | New                                          | e Outsi<br>Date       | Sect<br>Called the<br>Range<br>6<br>17<br>22<br>6<br>10                         | X V                                                                         | +<br>x C<br>C<br>C<br>C<br>C<br>C<br>C<br>C<br>C<br>C<br>C<br>C<br>C<br>C | <ul> <li>Image: Second second sec</li></ul> |               |
| C A N<br>C A N<br>HOME                                                                                                    | xalayam x<br>iot secure 36.<br>iot secure 36.<br>iot | Crama-Ward Sat<br>Crama-Ward Sat<br>Control Control<br>Control Control Control<br>Control Control Control<br>Control Control Control<br>Control Control Control Control<br>Control Control Control Control<br>Control Control Control Control<br>Control Control Control Control Control<br>Control Control Control<br>Control Control Control Control Control | chivalayam<br>a/Format3.<br>WISE<br>/2022<br>Total No<br>Con | x Select From Dates and the select from Dates and the select from Date | t - Gampa                                      | Nageshwar<br>SSSS<br>DT GA<br>Assembly<br>h Program   | x 9 Hor<br>S A<br>DAPA (<br>14<br>Constituence<br>nme Conduct<br>3<br>7<br>8<br>6<br>6<br>7                                                                                                    | GADA                                  | risit                                | ×                                                                                                    | ANA<br>ANA<br>Date:<br>riats to b<br>schedul | e Outsi<br>Date       | See           6           17           22           6           10           14 | ×  <br>TVAM<br>Date R<br>11<br>12<br>22<br>22<br>1<br>1<br>1<br>1<br>1<br>2 | +<br>☆ C<br>C<br>C<br>C<br>C<br>C<br>C<br>C<br>C<br>C<br>C<br>C<br>C<br>C | <ul> <li>♀</li> <li>♀</li></ul>                                                                                                    |               |

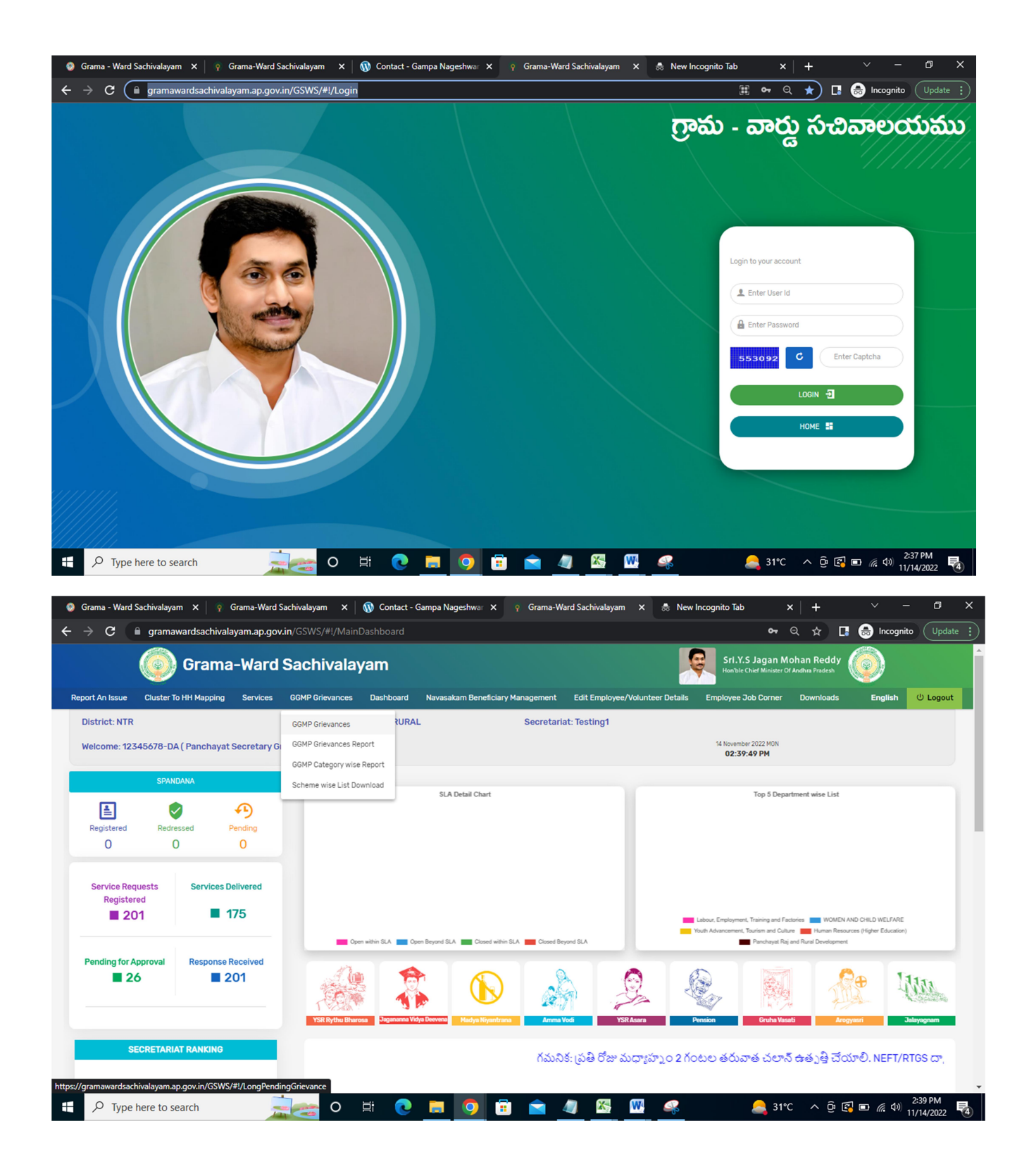

|                                                                                                    |                                                                                |                                                                                       | ·                                                                                                    | 1000×151                                                                                                    |                                                                                                    |
|----------------------------------------------------------------------------------------------------|--------------------------------------------------------------------------------|---------------------------------------------------------------------------------------|----------------------------------------------------------------------------------------------------|----------------------------------------------------------------------------------------------------|----------------------------------------------------------------------------------------------------|
|                                                                                                    |                                                                                | ၂ ဂ္ပ•္စရာ - စာဝင္ဖ                                                                   | ನಿವವರ                                                                                                    | စ်ထားဆာ                                                                                                    | శ్రీ.వై.ఎస్.జగన్ మోహన్ రెడ్డి గారు<br>గా.ముఖ్యమంత్రికర్ములు ఆంధ్రప్రరేశ ప్రభుత్మం                                                                                                    |
|                                                                                                    |                                                                                |                                                                                       |                                                                                                    |                                                                                                    |                                                                                                    |
|                                                                                                    |                                                                                |                                                                                       |                                                                                                    |                                                                                                    |                                                                                                    |
|                                                                                                    |                                                                                | Gadapa Gadap                                                                          | oa ku Mana P                                                                                                    | arbhutvam Grievance                                                                                                    |                                                                                                    |
| District*                                                                                                    | Ма                                                                             | ndal*                                                                                 | Se                                                                                                    | cretariat*                                                                                                    | Secretariat Code*                                                                                                    |
| Select                                                                                                    | ~                                                                              | Select                                                                                | ~                                                                                                    | Select 🗸                                                                                                    |                                                                                                    |
| Scheme Type*                                                                                                    | Sc                                                                             | hemes/Departments*                                                                    | Su                                                                                                    | bjects/Reasons*                                                                                                    |                                                                                                    |
| ⊖Scheme⊖Non-Scheme                                                                                                    |                                                                                | Select                                                                                | ~                                                                                                    | Select 🗸                                                                                                    |                                                                                                    |
| Name Of Applicant*                                                                                                    | Aa                                                                             | dhaar Number*                                                                         | • N                                                                                                    | fobile Number                                                                                                    | Remarks*                                                                                                    |
| Please Enter Applicant Name                                                                                                    |                                                                                | Please Enter Aadhaar Number                                                           |                                                                                                    | 10 Digits Only                                                                                                    | Remarks                                                                                                    |
| Grievance Photo Upload* <mark>(Max Size 1 M</mark>                                                                               | B only JPG, JPEG, PNG, PDF All                                                 | owed)                                                                                 | ML                                                                                                    | A Visiting Photo Upload*(Max Size 1 MB only JPG, JPEG, PNG                                                                                                    | 6,PDF Allowed)                                                                                                    |
| Choose File No file chosen                                                                                                    |                                                                                |                                                                                       |                                                                                                    | Choose File No file chosen                                                                                                    |                                                                                                    |
|                                                                                                    |                                                                                | _                                                                                     |                                                                                                    |                                                                                                    |                                                                                                    |
|                                                                                                    | ~1                                                                             |                                                                                       |                                                                                                    |                                                                                                    |                                                                                                    |
| O Type here to search                                                                                                    |                                                                                | o et 💽 🧮 🚺                                                                            | 9 🗊 🕯                                                                                                    | 🚖 🧧 🔀 🖳                                                                                                    | 🚑 31°C 🔨 📴 🕼 🖬 🌾 🕼 2:40                                                                                                    |
| D Type here to search                                                                                                    |                                                                                | 0 # 💽 🛅 🤇                                                                             | 9 🗉 (                                                                                                    | <u> </u>                                                                                                    | الله عنه عنه المعنى المعنى المعنى المعنى المعنى المعنى المعنى المعنى المعنى المعنى المعنى المعنى المعنى المعنى ا<br>المعنى المعنى المعنى المعنى المعنى المعنى المعنى المعنى المعنى المعنى المعنى المعنى المعنى المعنى المعنى المعنى                                                                                                     |
| D Type here to search                                                                                                    | a-Ward Sachival: ×   (                                                         | O Hi Co III () Gra                                                                    | o 💼 i                                                                                                    | 💼 🚚 🔀 ₩ 条                                                                                                    | 240 (11/14/ عَنْ اللَّهُ عَنْ اللَّهُ عَنْ اللَّهُ عَنْ اللَّهُ عَنْ اللَّهُ عَنْ اللَّهُ عَنْ اللَّهُ عَنْ اللَّهُ عَنْ اللَّهُ عَنْ اللَّهُ عَنْ اللَّهُ عَنْ اللَّهُ عَنْ اللَّهُ عَنْ اللَّهُ عَنْ اللَّهُ عَنْ اللَّ                                                                                                    |
| D Type here to search<br>na - Ward Sachive X   💡 Gram<br>C 🔒 gramawardsachive                                                    | aa-Ward Sachival: ×   (<br>alayam.ap.gov.in/GSWS                               | O ⊟i                                                                                  | • 🗄                                                                                                    | 🖹 🥠 🔀 ₩ 🤹                                                                                                    | A 31°C ∧ Q (C 10) 240<br>11/14/<br>ncognito Tab ×   + ∨ −<br>Q ☆ (C 10) 11/14/                                                                                                    |
| D Type here to search<br>na - Ward Sachive X   Ç Gram<br>C A gramawardsachive                                                    | ha-Ward Sachival= x   (<br>alayam.ap.gov.in/GSW3                               | O ⊨i                                                                                  | ama-Ward Sachiva<br>సచివా                                                                                                    | 🖻 🥼 🔀 ₩ 条<br>I x ్? Grama-Ward Sachival x 💩 New Ir                                                                                                    | A 31°C ∧ @ [] m // 4/<br>ncognito Tab ×   + ∨ −<br>Q ☆ [] @ Incognito (<br>శ్రీ పై ఎస్.జగన్ మోహన్ రెడ్డి గారు<br>గా.దుబ్బరులతుద్దులు అంద్రద్దికి ద్రాశ్మం                                                                                                    |
| O Type here to search<br>na - Ward Sachiv: x ♀ Gram<br>C                                                                         | aa-Ward Sachival: X (<br>alayam.ap.gov.in/GSW3                                 | O H C La Contact - Gampa Nag x ု o Gra<br>S/#//NewLongPendReport<br>ကြာဆ် – ဆာထ္လွ    | 9 💼 👔<br>arria-Ward Sachiva<br>) సచివా                                                                                                    | 🖹 🥼 🔛 🛶                                                                                                    | A 31°C ∧ @ [] ■ // 4// 11//4/ ncognito Tab × + · · · Q ☆ [] @ Incognito ( đ.వై.ఎస్.జగన్ మోహన్ రెడ్డి గారు గాముఖ్యసంత్రివర్మంల అంద్రత్రిదేశ్ క్రిదుత్తం                                                                                                    |
| O Type here to search<br>na - Ward Sachive x  ♀ Gram<br>C                                                                        | a-Ward Sachival: x 🛛 🕼                                                         | <ul> <li>○ ﷺ</li></ul>                                                                | 。<br>ama-Ward Sachiva<br>、<br>、<br>で<br>む<br>の<br>の<br>の<br>の<br>の<br>の<br>の<br>の<br>の<br>の<br>の<br>の<br>の<br>の<br>の<br>の<br>の<br>の                          | <ul> <li>العليم المعلى</li> <li>العليم المعلى</li> <li>العليم</li></ul>                                                                                                    | 🔔 31°C ^ ర్రె 💽 🖻 /శ్ 4) 11/14/<br>ncognito Tab × + / –<br>Q గ్లు 💽 గంognito (<br>శ్రీ పై ఎస్.జగన్ మోహన్ రెడ్డి గారు<br>గా.ముఖ్యంతితర్మలు అంక్రద్రిక త్రిరుశ్మం                                                                                                    |
| Type here to search  Ana - Ward Sachiv: X  Gram  G  G  G  Gramawardsachiv:                                                       | aa-Ward Sachival: X 🚺                                                          | O H Contact - Gampa Nag x  ု Gra<br>S/#//NewLongPendReport<br>ကြာဆ် – ဆာတ္လ<br>R4.4 C | တာ ေရာက<br>ama-Ward Sachiva<br>လဲသီဆာ<br>GGMP Griev                                                                                                    | <ul> <li>A Constraint of the second section of the second section of the second section of the second second</li></ul>                                                                                                    | A 31°C ∧ @ [] ■ // 4// 11//4/ ncognito Tab × + · · · Q ☆ [] @ Incognito ( శ్రీ పై ఎస్.జగన్ మోహన్ రెడ్డి గారు గాముఖ్య సంత్రితర్మంల అంద్రత్రిత్ శ్రీ రుశ్రం                                                                                                    |
| Type here to search  Ana - Ward Sachivo X  G  G  G  G  G  G  G  G  G  G  G  G  G                                                 | a-Ward Sachival: X A                                                           | <ul> <li>○ Ħ</li></ul>                                                                | 。<br>ama-Ward Sachiva<br>ででのの<br>GGMP Griev                                                                                                    | <ul> <li>A Constraint of the second section of the second section of the second section of the second section of the second second</li></ul>                                                                                                    | All C ^ Q C E E ( 4) 240 11/14/<br>ncognito Tab × + ✓ − Q ☆ C C C Incognito ( 4) 250 ( 1) ( 1) ( 1) ( 1) ( 1) ( 1) ( 1) ( 1                                                                                                    |
| D Type here to search                                                                                                    | Aa-Ward Sachival: × (<br>alayam.ap.govin/GSW3<br>Category Filter<br>-select-   | <ul> <li>○ 日: ○ □ □ ○ □ ○ □ ○ □ ○ □ ○ □ ○ □ ○ □ ○ □</li></ul>                         | و التقارب المعالية المعالية المعالية المعالية المعالية المعالية المعالية المعالية المعالية المعالية المعالية الم<br>و من من من من من من من من من من من من من | <ul> <li>A Constraint of the second section of the second section of the second section of the second second</li></ul>                                                                                                    | A 31°C ∧ @ [] ■ /(4/) 11/14/<br>ncognito Tab × + -          A 2 31°C       A 0       [] 1/14/         ncognito Tab × + · · -       -       -         Q 32       [] 1/14/       [] 1/14/         A 32       [] 1/14/       [] 1/14/         A 32       [] 1/14/       <                                                                                                    |
| D Type here to search                                                                                                    | a-Ward Sachivel: × ()<br>alayam.ap.gov.in/GSW3<br>Category Filter<br>-select-  | <ul> <li>○ Ħ</li></ul>                                                                | o でむのの<br>GGMP Griev                                                                                                    | ۲ ۲   ۲ ۲   ۲ ۲   ۲ ۲   ۲ ۲   ۲ ۲   ۲ ۲   ۲ ۲   ۲ ۲   ۲ ۲   ۲ ۲   ۲ ۲   ۲ ۲   ۲ ۲   ۲ ۲   ۲ ۲   ۲ ۲   ۲ ۲   ۲ ۲   ۲ ۲   ۲ ۲   ۲ ۲   ۲ ۲   ۲ ۲   ۲ ۲   ۲ ۲   ۲ ۲   ۲ ۲   ۲ ۲   ۲ ۲   ۲ ۲   ۲ ۲   ۲ ۲   ۲ ۲   ۲ ۲   ۲ ۲   ۲ ۲   ۲ ۲   ۲ ۲   ۲ ۲   ۲ ۲   ۲ ۲   ۲ ۲   ۲ ۲   ۲ ۲   ۲ ۲   ۲ ۲   ۲ ۲   ۲ ۲   ۲ ۲   ۲ ۲   ۲ ۲   ۲ ۲   ۲ ۲   ۲ ۲   ۲ ۲   ۲ ۲   ۲ ۲   ۲ ۲   ۲ ۲   ۲ ۲   ۲ ۲ <td><ul> <li>31°C</li> <li>స్ క్ జా / (4) 240 11/14/</li> <li>ncognito Tab</li> <li>×</li> <li>+</li> <li>-</li> <li>Q     <li>ప్ జాను సాన్ రెడ్డి గారు     <li>గొ.ముఖ్యమంత్రివర్కులు అంద్రద్రదేశ్ ప్రదశ్యం</li> </li></li></ul></td>                                                                                                    | <ul> <li>31°C</li> <li>స్ క్ జా / (4) 240 11/14/</li> <li>ncognito Tab</li> <li>×</li> <li>+</li> <li>-</li> <li>Q     <li>ప్ జాను సాన్ రెడ్డి గారు     <li>గొ.ముఖ్యమంత్రివర్కులు అంద్రద్రదేశ్ ప్రదశ్యం</li> </li></li></ul>                                                                                                    |
| Type here to search     As - Ward Sachive X      Gram     Gramawardsachive     Asport Filter     -select-                        | a-Ward Sachivel: × ()<br>alayam.ap.gov.in/GSW3<br>Category Filter<br>-select-  | <ul> <li>○ Ħ</li></ul>                                                                | o                                                                                                    |                                                                                                    | All Control Contro      |
| D Type here to search                                                                                                    | a-Ward Sachival: × ()<br>alayam.ap.gov.in/GSW3<br>Category Filter<br>-select-  | <ul> <li>○ Ħ</li></ul>                                                                | o<br>ama-Ward Sachiva<br>の                                                                                                    | ۲ ۲   ۲ ۲   ۲ ۲   ۲ ۲   ۲ ۲   ۲ ۲   ۲ ۲   ۲ ۲   ۲ ۲   ۲ ۲   ۲ ۲   ۲ ۲   ۲ ۲   ۲ ۲   ۲ ۲   ۲ ۲   ۲ ۲   ۲ ۲   ۲ ۲   ۲ ۲   ۲ ۲   ۲ ۲   ۲ ۲   ۲ ۲   ۲ ۲   ۲ ۲   ۲ ۲   ۲ ۲   ۲ ۲   ۲ ۲   ۲ ۲   ۲ ۲   ۲ ۲   ۲ ۲   ۲ ۲   ۲ ۲   ۲ ۲   ۲ ۲   ۲ ۲   ۲ ۲   ۲ ۲   ۲ ۲   ۲ ۲   ۲ ۲   ۲ ۲   ۲ ۲   ۲ ۲   ۲ ۲   ۲ ۲   ۲ ۲   ۲ ۲   ۲ ۲   ۲ ۲   ۲ ۲   ۲ ۲   ۲ ۲   ۲ ۲   ۲ ۲   ۲ ۲   ۲ ۲   ۲ ۲   ۲ ۲ <td>31°C &lt;  A (1) [240] Incognito Tab ×  +  A (2) (2) (1)/14/ Incognito Tab ×  ( +  ( 2) (2) (2) (2) (2) (2) (2) (2) (2) (2)</td>                                                                                                    | 31°C <  A (1) [240] Incognito Tab ×  +  A (2) (2) (1)/14/ Incognito Tab ×  ( +  ( 2) (2) (2) (2) (2) (2) (2) (2) (2) (2)                                                                                                    |
| Type here to search  Ana - Ward Sachiv: X  Gram  C  G  G  G  G  G  G  G  G  G  G  G  G                                           | aa-Ward Sachival: X (<br>alayam.ap.gov.in/GSW3<br>Category Filter<br>-select-  | <ul> <li>○ Ħ</li></ul>                                                                | وی ایک ایک ایک ایک ایک ایک ایک ایک ایک ای                                                                                                    | <ul> <li>Grama-Ward Sachival × New Ir</li> <li>Grama-Ward Sachival × New Ir</li> <li>Composition Sachival × New Ir</li> <li>Composition Sachival × New Ir</li> <li>Composition Sachival × New Ir</li> </ul>                                                                                                    | All All All All All All All All All All                                                                                                    |
| Type here to search      An - Ward Sachiv:      S Gram      G     G      gramawardsachiv:      Aeport Filter      -select-     ✓ | Aa-Ward Sachival: × (<br>aalayam.ap.gov.in/GSW3<br>Category Filter<br>-select- | へ 日 で Gampa Nag X ♀ Gra<br>S/#//NewLongPendReport<br>のであ - のでな<br>R4.4 C<br>From Date | و التا الم<br>ama-Ward Sachiva<br>کری کی کی<br>GGMP Griev                                                                                                    | Image: Market Sachival     Image: Market Sachival     Market Market Sachival     Market Market Mark                                                                                                    | 31°C ヘ @ [] ه ((4)) 11/14/<br>ncognito Tab × +<br>Q ☆ ]] @ Incognito (<br>گییه:ی:::::::::::::::::::::::::::::::::                                                                                                    |
| Type here to search  An - Ward Sachiv: X  Gram  C  Gramawardsachiv:  Report Filter -select-                                      | a-Ward Sachivel: × ()<br>alayam.ap.gov.in/GSW3<br>Category Filter<br>-select-  | <ul> <li>○ Ħ</li></ul>                                                                | o                                                                                                    | Image: Applied Control     Image: Applied Control     Image: Applied Control <td>31°C ヘ @ [] ه ((4)) 240<br/>11/14/<br/>ncognito Tab × + + -<br/>(2 לא) [] @ Incognito (<br/>(أب المنابع) المنابع المنابع ال</td> | 31°C ヘ @ [] ه ((4)) 240<br>11/14/<br>ncognito Tab × + + -<br>(2 לא) [] @ Incognito (<br>(أب المنابع) المنابع المنابع ال |
| Type here to search  An - Ward Sachive X  Gram  C G Gramawardsachive  Apport Filter -select- V                                   | Ia-Ward Sachivel: X 🚺                                                          | <ul> <li>○ Ħ</li></ul>                                                                | ♀<br>ama-Ward Sachiva<br>のででついてい<br>GGMP Griev<br>To C<br>□ □ 1                                                                                              |                                                                                                    | A       ①       〇       ○       ○       ○       ○       ○       ○       ○       ○       ○       ○       ○       ○       ○       ○       ○       ○       ○       ○       ○       ○       ○       ○       ○       ○       ○       ○       ○       ○       ○       ○       ○       ○       ○       ○       ○       ○       ○       ○       ○       ○       ○       ○       ○       ○       ○       ○       ○       ○       ○       ○       ○       ○       ○       ○       ○       ○       ○       ○       ○       ○       ○       ○       ○       ○       ○       ○       ○       ○       ○       ○       ○       ○       ○       ○       ○       ○       ○       ○       ○       ○       ○       ○       ○       ○       ○       ○       ○       ○       ○       ○       ○       ○       ○       ○       ○       ○       ○       ○       ○       ○       ○       ○       ○       ○       ○       ○       ○       ○       ○       ○       ○       ○       ○       ○       ○       ○                                                                                                    |
| Type here to search  Ana - Ward Sachiv: X  Gram  C  G  G  G  G  G  G  G  G  G  G  G  G                                           | a-Ward Sachival: × ()<br>alayam.ap.gov.in/GSW3<br>Category Filter<br>-select-  | <ul> <li>○ Ħ</li></ul>                                                                | O E I I I I I I I I I I I I I I I I I I                                                                                                    | A Compared Sachival X New In Compared Sachival X New In Compared Sachiv                                                                                                    | A       ①       〇       ②       240         Incognito       Tab       ×       +       -         Q       ☆       □       ②       Incognito         (       ☆       □       ③       Incognito       ()         (       ☆       □       ③       Incognito       ()         (       ☆       □       ③       Incognito       ()         (       ☆       □       ③       Incognito       ()         (       ☆       □       ③       Incognito       ()         (       ☆       □       ●       ○       Incognito       ()         (       ☆       □       ●       ○       Incognito       ()         (       ☆       □       ●       ○       Incognito       ()         (       ☆       ○       ●       ○       Incognito       ()         (       ○       ○       ●       ○       ○       Incognito       ()         (       ○       ○       ○       ○       ○       ○       ○       ○       ○       ○       ○       ○       ○       ○       ○       ○                                                                                                    |
| Type here to search  Ana - Ward Sachiv: X  Gram  C  G  G  G  G  G  G  G  G  G  G  G  G                                           | alayam.ap.gov.in/GSW3                                                          | へ Ei  で                                                                               | oma-Ward Sachiva<br>To C<br>GGMP Griev<br>To C<br>To C                                                                                                    | A A     X Standard Sachival     Collection     Nate     1/14/2022     SUBMT                                                                                                    | A 31°C へ ④ 国 画 編 40 11/14/<br>ncognito Tab × +                                                                                                    |

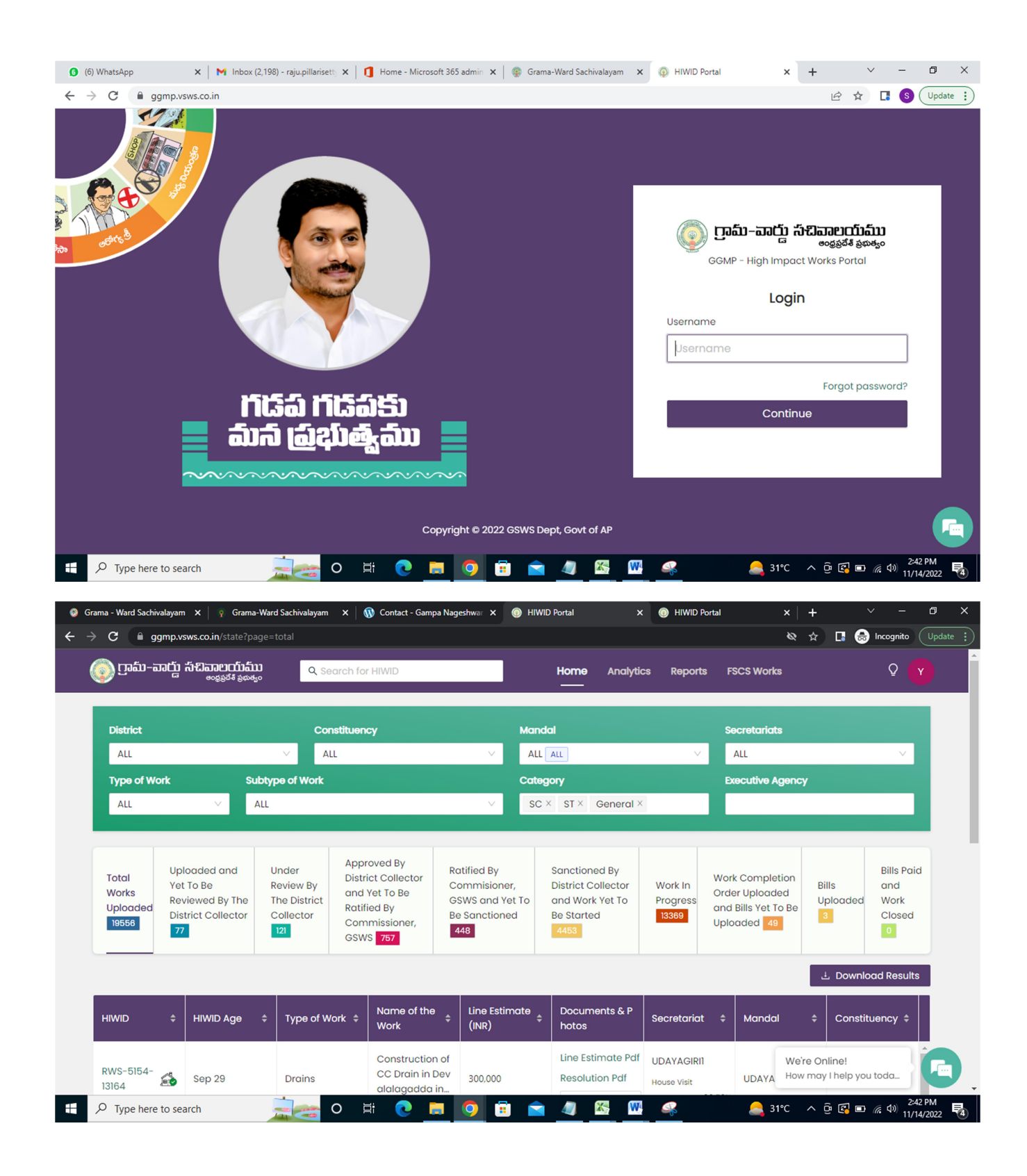

|                                                                                                    | <del>ລັນ)</del><br>🕰 Search for HIWID                                                                                                    | Home                                                                                                    | Analytics Reports FSCS                                                                                                    | Works Q                                                                                                    |
|----------------------------------------------------------------------------------------------------|----------------------------------------------------------------------------------------------------|----------------------------------------------------------------------------------------------------|----------------------------------------------------------------------------------------------------|----------------------------------------------------------------------------------------------------|
|                                                                                                    |                                                                                                    | Works Uploaded By Con                                                                                                    | stituency Comparison Charts [                                                                                                    | District Wise Progress                                                                                                    |
| Total Progres                                                                                                    | S <sup>Total Secretariats</sup><br>Cr 15004                                                                                                    | Secretariats with Work<br>Uploaded<br>3933<br>28%                                                                                  | Secretariats with Work<br>Sanctioned<br>3623<br>24%                                                                                                    | Secretariats with Work<br>Grounded<br>2754<br>18%                                                                                                    |
| onstituencies By % of Secre                                                                                                    | etariats with HIWIDs Uploaded                                                                                                    | ł                                                                                                    |                                                                                                    |                                                                                                    |
| Punganur<br>CTR 81%<br>80/98 ©                                                                                                    | Amalapuram<br>KNSM<br>53/84 ①                                                                                                    | Proddatur<br>YSR 62 %<br>51/82 ©                                                                                                   | Vijayawada West<br>NTR<br>56/90 ①                                                                                                    | Narasapuram<br>WGO<br>36/59 ①                                                                                                    |
| Guntur West<br>58 %<br>50/86 ©                                                                                                    | Parvathipuram                                                                                                    | 6opalapuram<br>600 ELR<br>46/81 (0)                                                                                                | Palakole 55 %                                                                                                    | Visakhapatnam<br>South 54 %<br>We're Online!<br>How may I help you toda.                                                                                                    |
| O Type here to search                                                                                                    |                                                                                                    | e = o = <u>a</u>                                                                                                    |                                                                                                    | 35√64 0<br>2:42 PM<br>31°C ∧ ⊕   @ 400 11/14/2022                                                                                                    |
|                                                                                                    |                                                                                                    |                                                                                                    |                                                                                                    |                                                                                                    |
| na - Ward Sachivalayam X 💡 Gr<br>C 🔒 ggmp.vsws.co.in/repo                                                                                                    | ama-Ward Sachivalayam ×   🕥 Co<br>orts/region/district?                                                                                            | ntact - Gampa Nageshwar 🗴 🛞 HIWID Porta                                                                                            | al X 🕢 HIWID Portal                                                                                                    | x + V -                                                                                                    |
| na - Ward Sachivalayam x   ຈຸ Gr<br>C 🌲 ggmp.vsws.co.in/repo<br>ຼີງເງລຄົມ - ລາວເມຼົ່າ ກິ່ນເລືອດຍາດນີ້<br>ອດຊອຣຣີສູ<br>Region - wise Aggregate R                                                                                                    | ama-Ward Sachivalayam x 🕠 Co<br>orts/region/district?<br>ງຄັນປ <sub>ອ</sub> ດ<br>eports HIWID Detailed Mote                                        | ntact - Gampa Nageshwar X 💿 HIWID Porta                                                                                            | me Analytics Reports FS                                                                                                    | ×   + ∨ −<br>& ☆ □ ⊕ Incognito (<br>CS Works ♀ ♀                                                                                                    |
| na - Ward Sachivalayam X ເ ເ Gr<br>C ( ເ ggmp.vsws.co.in/repo<br>ເ ງາວລົມ-ລາວເງິງ ກິ່ວເລີລາວຍາງກິ<br>ອວຍສູອຣ໌ສ<br>Region-wise Aggregate R<br>Type of Work<br>ALL v                                                                                                    | ama-Ward Sachivalayam x 🕅 Co<br>ports/region/district?<br>ວ່າ<br>ເຊິ່ງແຕ່ຮູດ<br>eports HIWID Detailed Mas<br>Subtype of Work<br>ALL                | ntact - Gampa Nageshwar X 🕢 HIWID Porta                                                                                            | e Type of Work Reports Phy<br>Executive Agency                                                                                                    | x + Y -                                                                                                    |
| na - Ward Sachivalayam x of G<br>C for ggmp.vsws.co.in/repo<br>ງີເງລົມ-ລາເມີນ ລົດຍາກນີ້<br>eccepsed for<br>Region-wise Aggregate R<br>Type of Work<br>All                                                                                                    | ama-Ward Sachivalayam x الله Co<br>ports/region/district?<br>کافیلی<br>eports HIWID Detailed Mas<br>Subtype of Work<br>ALL<br>Mandals Secretariats | ntact - Gampa Nageshwar X 🕢 HIWID Porta                                                                                            | me Analytics Reports FS<br>e Type of Work Reports Phy<br>Executive Agency                                                                                                    | ×   + ∨ −<br>& ☆ I                                                                                                    |
| na - Ward Sachivalayam x of G<br>C (a) ggmp.vsws.co.in/repo<br>آریکی – متالی محکور<br>Region-wise Aggregate R<br>Type of Work<br>ALL محکور<br>District Constituencies                                                                                                    | ama-Ward Sachivalayam x 🕅 Co<br>ports/region/district?                                                                                             | Antact - Gampa Nageshwar X () HIWID Porta                                                                                          | Image: second second | ×     +     ✓     -       २     ☆     □     Image: Compute of the second of the second of           |
| na - Ward Sachivalayam x of G<br>C agmp.vsws.co.in/repo<br>Totol agmp.vsws.co.in/repo<br>access a<br>Sachara Sachivalayam x of G<br>Sachara Sachivalayam x of G<br>Sachara Sachivalayam x of G<br>Sachara Sachivalayam x of G<br>Sachara Sachivalayam x of G<br>Sachara Sachivalayam x of G<br>Sachara Sachivalayam x of G<br>Sachivalayam x of G<br>Sachivalayam x of G | ama-Ward Sachivalayam × 🔊 Co<br>prts/region/district?                                                                                              | kts       +       B. Works       C. Works         kts       +       B. Works       C. Works         ied       +       23       190 | Image: Market with the second second seco | ×       +       ✓       -         ⊗       ☆       II       Image: Image incognitio       ()         ACS Works       Q       Y         ysical Progress Update Report       Do         I^       F. Works       G. Works       Unders         Process = +       A-(B+C)       +       +         27       1260       1260       1260                                                                                                    |
| na - Ward Sachivalayam x of G<br>C agmp.vsws.co.in/repor-<br>C agmp.vsws.co.in/repor-<br>coggod a<br>Region-wise Aggregate R<br>Type of Work<br>Att v<br>Districts Constituencies<br>District the Maximum<br>Potential<br>(cr)<br>Total 3000.80 C<br>CHITTOOR 122.40 Cr                                                                                                    | ama-Ward Sachivalayan x () Co<br>brts/region/district?                                                                                             | Antact - Gampa Nageshwar ×  All HIWID Porta  ID Hor  Atter Executive Agency Aggregat  Ks Atter Sent For Correction  123 190 10 12  | Analytics Rejorts FS<br>Type of Work Reports Phy<br>Executive Agency<br>D. Works & E. Works<br>Sanctioned<br>by DC<br>82<br>1 1 1288                                                                                                    | ×       +       ✓       -         Image: Second state state |